# Nokia C6-01 Kullanım Kılavuzu

# 2 İçindekiler

# İçindekiler

# Güvenlik

#### Baslarken 6 Tuslar ve parcalar 6 Bir aramanın, şarkının veya videonun ses sevivesini değistirme 8 Tuşları ve ekranı kilitleme veya kilidini 8 acma SIM kartı takma 8 Hafıza kartını takma veya çıkarma 10 Sarj etme 11 Anten konumu 14 Bileklik kavısını takma 14 Kulaklıklı Mikrofon Seti 14 Cihazı açma veya kapatma 14 Cihazınızı ilk kez kullanma 15 Nokia hesabi 15 Eski cihazınızdan rehber veva fotoğraf 16 kopvalama Cihaz kurulumu 17 Cihazdaki kullanım kılavuzunu kullanma 17

### Bilgisayarınıza Nokia Ovi Suite yükleme

| Nokia Ovi internet servislerini    |    |
|------------------------------------|----|
| keşfedin                           | 19 |
| Ovi by Nokia                       | 19 |
| Ovi E-posta Hakkında               | 19 |
| Ovi Haritalar web servisi hakkında | 20 |
| Ovi Müzik hakkında                 | 20 |
| Ovi Mağaza Hakkında                | 20 |
|                                    |    |

| Temel kullanım                   | 20 |
|----------------------------------|----|
| Dokunmatik ekran eylemleri       | 20 |
| Etkileşimli giriş ekranı öğeleri | 23 |
| Açık uygulamaları arasında geçiş |    |
| yapma                            | 24 |
|                                  |    |

| Metin yazma                                             | 25                  |
|---------------------------------------------------------|---------------------|
| Ekran göstergeleri                                      | 28                  |
| Cevapsız aramalar veya okunmayan                        |                     |
| mesajlar için bildirim ışığının yanıp                   |                     |
| sönmesini ayarlama                                      | 29                  |
| Cihazınızda ve internette arama                         | 29                  |
| Cihazınızı çevrimdışı kullanma                          | 30                  |
| Batarya ömrünü uzatma                                   | 30                  |
| Cihazınızı çevrimdışı kullanma<br>Batarya ömrünü uzatma | <u>    30</u><br>30 |

5

18

| Kişiselleştirme                   | 32 |
|-----------------------------------|----|
| Tercihler                         | 32 |
| Temanızı değiştirme               | 33 |
| Ana ekran                         | 33 |
| Uygulamalarınızı düzenleme        | 36 |
| Oyun, uygulama veya başka bir öğe |    |
| indirme                           | 37 |

| Telefon                                | 37 |
|----------------------------------------|----|
| Bir telefon numarasını arama           | 37 |
| Aramayı cevaplama                      | 38 |
| Kartvizit arama                        | 38 |
| Aramayı reddetme                       | 39 |
| Bir kartviziti arama                   | 39 |
| Bekleyen bir aramayı cevaplama         | 39 |
| Video araması yapma                    | 40 |
| Video aramasını cevaplama              | 41 |
| Video aramasını reddetme               | 41 |
| Konferans araması yapma                | 41 |
| En sık kullandığınız numaraları arama  | 42 |
| Bir kartviziti aramak için sesinizi    |    |
| kullanma                               | 43 |
| İnternet üzerinden telefon görüşmesi   |    |
| yapma                                  | 44 |
| Son çevrilen numarayı arama            | 45 |
| Telefon konuşmasını kaydetme           | 45 |
| Sessize alma                           | 45 |
| Cevapsız aramalarınızı görüntüleme     | 46 |
| Telesekreterinizi arama                | 46 |
| Aramaları telesekreterinize veya başka |    |
| bir telefon numarasına aktarma         | 46 |
| Arama yapmayı veya gelen aramayı       |    |
| almayı engelleme                       | 47 |

| Yalnızca belirli numaraların aramasına |    |
|----------------------------------------|----|
| izin verme                             | 48 |
| Video paylaşımı                        | 48 |

50

#### Rehber

| Rehber                                       | 50 |
|----------------------------------------------|----|
| Telefon numaralarını ve e-posta              |    |
| adreslerini kaydetme                         | 50 |
| Alınan bir arama veya mesajdan               |    |
| numara kaydetme                              | 51 |
| Sizin için en önemli kişilerle hızlı irtibat |    |
| kurma                                        | 51 |
| Kartvizite fotoğraf ekleme                   | 51 |
| Belirli bir kartvizit için zil sesi          |    |
| belirleme                                    | 52 |
| Kartvizit bilgilerinizi Kartım ile           |    |
| gönderme                                     | 52 |
| Kartvizit grubu oluşturma                    | 52 |
| Gruba mesaj gönderme                         | 53 |
| Kişileri SIM karttan cihazınıza              |    |
| kopyalama                                    | 53 |
| Rehberinizi Nokia Ovi'ye yedekleme           | 53 |

| Mesajlar                | 54 |
|-------------------------|----|
| Mesajlar Hakkında       | 54 |
| Mesaj gönderme          | 54 |
| Sesli mesaj gönderme    | 55 |
| Mesaj alma              | 55 |
| Bir oturumu görüntüleme | 56 |
| Kısa mesaj dinleme      | 56 |
| Dil değiştirme          | 57 |
|                         |    |

| E-posta | 57 |
|---------|----|
| E-posta | 57 |
|         |    |

| İnternet                        | 61 |
|---------------------------------|----|
| Web tarayıcısı hakkında         | 61 |
| Web'i tarama                    | 61 |
| Yer imi ekleme                  | 62 |
| Web beslemelerine abone olma    | 62 |
| Yaklaşan etkinlikleri bulma     | 62 |
| Şirketinizin intranetine erişme | 63 |

| Sosyal paylaşım ağları              | 63 |
|-------------------------------------|----|
| Sosyal Hakkında                     | 63 |
| Arkadaşlarınızın durum              |    |
| güncellemelerini tek bir görünümde  |    |
| görüntüleme                         | 64 |
| Sosyal paylaşım servislerinde       |    |
| durumunuzu yayınlayın               | 64 |
| Çevrimiçi arkadaşlarınızı kartvizit |    |
| bilgileriyle bağlama                | 64 |
| Arkadaşlarınızın durum              |    |
| güncellemelerini giriş ekranından   |    |
| görme                               | 65 |
| Bir servise fotoğraf veya video     |    |
| yükleme                             | 65 |
| Durum güncellemenizde konumunuzu    |    |
| paylaşma                            | 65 |
| Sosyal paylaşım ağı servisinden bir |    |
| arkadaşınızla bağlantı kurma        | 66 |
| Cihazınızın ajandasına etkinlik     |    |
| ekleme                              | 66 |
|                                     |    |

#### Kamera 67 Kamera hakkında 67 Fotoğraf cekme 67 Fotoğraf ve video ipuçları 67 Karanlıkta fotoğraf çekme 68 Fotoğraflarınızın ve videolarınızın konum bilgilerini kaydetme 68 Fotoğraf veya video gönderme 69 Video kaydetme 70

| Fotoğraflarınız ve videolarınız       | 70 |
|---------------------------------------|----|
| Fotoğraflar hakkında                  | 70 |
| Fotoğraf ve videolarınızı görüntüleme | 70 |
| Fotoğraflarınızı düzenleme            | 71 |
| Çektiğiniz fotoğrafları düzenleme     | 72 |
| Çektiğiniz bir fotoğrafı yazdırma     | 73 |
| TV'de fotoğraf ve video izleme        | 73 |
|                                       |    |

| Videolar ve TV | 74 |
|----------------|----|
| Videolar       | 74 |
| Web TV İzleme  | 74 |

# 4 İçindekiler

| Müzik ve ses       | 75 |
|--------------------|----|
| Müzik çalar        | 75 |
| Ovi Müzik hakkında | 78 |
| Korumalı içerik    | 78 |
| Ses kaydı yapma    | 78 |
| FM radyo           | 79 |

| Haritalar                            | 81 |
|--------------------------------------|----|
| Belirli bir hedefe gitme             | 81 |
| Konumum                              | 81 |
| Arama                                | 86 |
| Favoriler                            | 87 |
| Giriş                                | 89 |
| Araba Kullanma veya Yürüme           | 90 |
| Haritalar'da geri bildirimde bulunma | 95 |
|                                      |    |

| Zaman yönetimi | 95 |
|----------------|----|
| Saat           | 95 |
| Ajanda         | 98 |

| Office                                  | 101 |
|-----------------------------------------|-----|
| Quickoffice                             | 101 |
| PDF belgelerini okuma                   | 102 |
| Hesaplama yapma                         | 102 |
| Not yazma                               | 103 |
| İki farklı dildeki sözcükleri birbirine |     |
| çevirme                                 | 103 |
| Zip dosyalarını açma veya oluşturma     | 103 |
| Şirketinizin intranetine erişme         | 104 |

| Bağlantı                        | 104 |
|---------------------------------|-----|
| İnternet bağlantıları           | 104 |
| Kablosuz LAN                    | 105 |
| Bluetooth                       | 106 |
| USB veri kablosu                | 109 |
| Şebeke bağlantısını kapatma     | 111 |
| Dosyalarınızı uzak bir sürücüde |     |
| depolama                        | 111 |
|                                 |     |
| Cihaz yönetimi                  | 112 |
| Cihazınızın yazılımını ve       |     |
| uygulamalarını güncel tutma     | 112 |

| Dosyaları yönetme                                                                                                    | 114                                           |  |
|----------------------------------------------------------------------------------------------------|-----------------------------------------------|--|
| Daha fazla içerik ekleyebilmek için                                                                                                    |                                               |  |
| kullanılabilir hafızayı artırma                                                                                                    | 115                                           |  |
| Uygulamaları yönetme                                                                                                    | 116                                           |  |
| İçerik senkronize etme                                                                                                    | 117                                           |  |
| Cihazlar arasında rehber veya fotoğraf                                                                                                    |                                               |  |
| kopyalama                                                                                                    | 119                                           |  |
| Cihazınızı koruma                                                                                                    | 119                                           |  |
| Cihazınızı geri dönüşüme hazırlama                                                                                                    | 120                                           |  |
|                                                                                                    |                                               |  |
| Daha fazla yardım bulma                                                                                                    | 121                                           |  |
| Destek                                                                                                    | 121                                           |  |
|                                                                                                    |                                               |  |
| Giris kodları                                                                                                    | 121                                           |  |
| ·                                                                                                    |                                               |  |
|                                                                                                    |                                               |  |
| Sorun giderme                                                                                                    | 122                                           |  |
| Sorun giderme<br>Orijinal ayarları geri yükleme                                                                                                    | <b>122</b><br>122                             |  |
| Sorun giderme<br>Orijinal ayarları geri yükleme<br>Hafıza dolu olduğunda yapılması                                                                                                    | <b>122</b><br>122                             |  |
| Sorun giderme<br>Orijinal ayarları geri yükleme<br>Hafıza dolu olduğunda yapılması<br>gerekenler                                                                                                    | <b>122</b><br>122<br>122                      |  |
| Sorun giderme<br>Orijinal ayarları geri yükleme<br>Hafıza dolu olduğunda yapılması<br>gerekenler<br>Yanıp sönen mesaj göstergesi                                                                                                    | <b>122</b><br>122<br>122<br>123               |  |
| Sorun giderme<br>Orijinal ayarları geri yükleme<br>Hafıza dolu olduğunda yapılması<br>gerekenler<br>Yanıp sönen mesaj göstergesi<br>Bir kartvizitin rehberde iki kez                                                                                                    | <b>122</b><br>122<br>122<br>123               |  |
| Sorun giderme<br>Orijinal ayarları geri yükleme<br>Hafıza dolu olduğunda yapılması<br>gerekenler<br>Yanıp sönen mesaj göstergesi<br>Bir kartvizitin rehberde iki kez<br>görünmesi                                                                                         | <b>122</b><br>122<br>122<br>123<br>123        |  |
| Sorun giderme<br>Orijinal ayarları geri yükleme<br>Hafıza dolu olduğunda yapılması<br>gerekenler<br>Yanıp sönen mesaj göstergesi<br>Bir kartvizitin rehberde iki kez<br>görünmesi<br>Web tarama sırasında okunamayan                                                      | <b>122</b><br>122<br>122<br>123<br>123        |  |
| Sorun giderme<br>Orijinal ayarları geri yükleme<br>Hafiza dolu olduğunda yapılması<br>gerekenler<br>Yanıp sönen mesaj göstergesi<br>Bir kartvizitin rehberde iki kez<br>görünmesi<br>Web tarama sırasında okunamayan<br>karakterler                                       | 122<br>122<br>123<br>123<br>123<br>123        |  |
| Sorun giderme<br>Orijinal ayarları geri yükleme<br>Hafiza dolu olduğunda yapılması<br>gerekenler<br>Yanıp sönen mesaj göstergesi<br>Bir kartvizitin rehberde iki kez<br>görünmesi<br>Web tarama sırasında okunamayan<br>karakterler<br>Cihazınızı geri dönüşüme hazırlama | 122<br>122<br>123<br>123<br>123<br>123<br>123 |  |
| Sorun giderme<br>Orijinal ayarları geri yükleme<br>Hafıza dolu olduğunda yapılması<br>gerekenler<br>Yanıp sönen mesaj göstergesi<br>Bir kartvizitin rehberde iki kez<br>görünmesi<br>Web tarama sırasında okunamayan<br>karakterler<br>Cihazınızı geri dönüşüme hazırlama | 122<br>122<br>123<br>123<br>123<br>123<br>123 |  |

| Çevreyî koruyûn        | 123 |
|------------------------|-----|
| Enerji tasarrufu yapın | 123 |
| Geri dönüştürün        | 124 |
|                        |     |

| Ürün v | e güvenlik bilgileri | 124 |
|--------|----------------------|-----|
|        |                      |     |

Dizin 132

# Güvenlik

Bu basit talimatları okuyun. Bu talimatlara uyulmaması tehlikeli ya da yasalara aykırı olabilir. Daha fazla bilgi için kullanım kılavuzunun tamamını okuyun.

### YASAKLANAN ALANLARDA KAPATIN

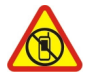

Cep telefonu kullanımına izin verilmeyen yerlerde veya cep telefonu kullanımının girişim ya da tehlikeye neden olabileceği durumlarda (örneğin, uçaklarda, tıbbi cihazların yakınında, yakıt, kimyasal madde veya patlama alanlarında) cihazı kapatın.

# YOL GÜVENLİĞİ ÖNCE GELİR

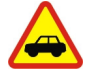

Yerel yasaların tümüne uyun. Sürüş sırasında, aracı kullanabilmek için ellerinizin her zaman serbest olmasını sağlayın. Sürüş sırasında önceliğiniz yol güvenliği olmalıdır.

# GİRİŞİM

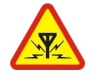

Tüm kablosuz cihazlar, performansı etkileyebilecek girişime maruz kalabilir.

# **KALİFİYE SERVİS**

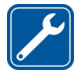

Bu ürünü yalnızca kalifiye personel monte edebilir veya onarabilir.

#### **CİHAZINIZI KURU TUTUN**

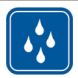

Cihazınız suya dayanıklı değildir. Cihazınızı kuru tutun.

#### **CAM PARÇALAR**

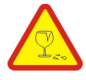

Cihazın ön kapağı camdan yapılmıştır. Cihaz sert bir yüzeye düşürülürse veya büyük bir hasara maruz kalırsa bu cam kırılabilir. Cam kırılırsa, cihazın cam parçalarına dokunmayın veya kırılan camı cihazdan çıkarmaya çalışmayın. Cam yetkili servis personeli tarafından değiştirilene kadar cihazı kullanmayın.

# İŞİTME DUYUNUZU KORUYUN

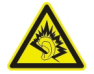

Kulaklıklı mikrofon setini kullanırken sesin makul bir seviyede olmasına dikkat edin ve hoparlör kullanımdayken cihazı kulağınıza yaklaştırmayın.

# Başlarken

#### Tuşlar ve parçalar Ön

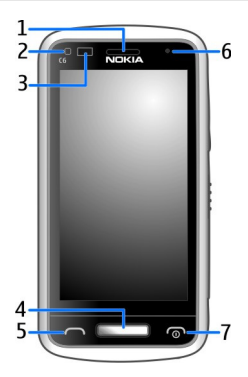

- 1 Kulaklık
- 2 Işık sensörü
- 3 Yakınlık sensörü. Aramalar sırasında dokunmatik ekranı otomatik olarak devre dışı bırakır.
- 4 Menü tuşu
- 5 Arama tuşu
- 6 İkincil kamera
- 7 Bitirme/Açma-Kapatma tuşu

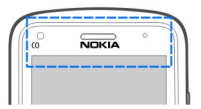

Dokunmatik ekranın üstündeki alanı, örneğin koruyucu film veya bant kullanarak kapatmayın.

### Yan taraflar, arka ve alt kısım

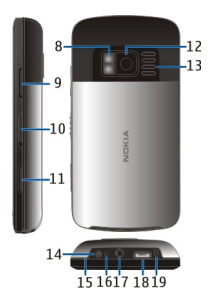

- 8 Kamera flaşı / Fener
- 9 Ses seviyesi/Yakınlaştırma tuşu
- 10 Tuş kilidi anahtarı / El feneri anahtarı
- 11 Kamera tuşu
- 12 Kamera
- 13 Hoparlör
- 14 Şarj cihazı konektörü
- 15 Bileklik kancası
- 16 Şarj göstergesi
- 17 Nokia AV konektörü (3,5 mm)
- 18 Mikro USB konektörü
- 19 Mikrofon

# Dokunmatik ekran

Cihazınızı kontrol etmek için ekrana parmaklarınızın ucuyla hafifçe dokunun. Tırnaklarınızı kullanırsanız ekran cevap vermez.

Parmak uçlarınız soğuksa ekran dokunuşunuza yanıt vermeyebilir.

**Önemli:** Dokunmatik ekranın çizilmemesine özen gösterin. Dokunmatik ekran üzerinde asla gerçek bir tükenmez kalem veya kurşun kalem ya da başka bir sivri cisim kullanmayın.

### Fener

Kamera flaşı flaş ışığı olarak kullanılabilir. Flaş ışığını açmak veya kapatmak için tuş kilidi anahtarını kaydırıp iki saniye basılı tutun.

Flaş ışığı yalnızca giriş ekranındayken kullanılabilir. Flaş ışığını, giriş ekranındayken, tuşlar, ekran ya da cihaz kilitli iken de açabilirsiniz.

Feneri kimsenin gözüne doğru açık tutmayın.

#### Bir aramanın, şarkının veya videonun ses seviyesini değiştirme

Ses seviyesi tuşlarını kullanın.

Arama sırasında veya bir uygulama etkin durumdayken ses seviyesini ayarlayabilirsiniz.

Dahili hoparlör, cihazı kulağınıza tutmak zorunda kalmadan, kısa bir mesafeden konuşmanıza ve dinlemenize olanak sağlar.

**Bir arama sırasında hoparlörün etkinleştirilmesi veya devre dışı bırakılması** 

### Tuşları ve ekranı kilitleme veya kilidini açma

Cihazınız cebinizde veya çantanızdayken yanlışlıkla arama yapılmasını önlemek için cihazınızın tuşlarını ve ekranını kilitleyin.

Tuş kilidi anahtarını kaydırın.

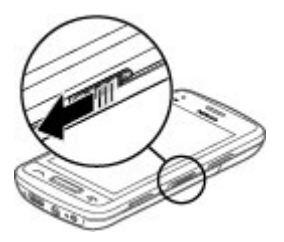

**İpucu:** Tuş kilidi anahtarına erişilemiyorsa, cihazın kilidini açmak için menü tuşuna basın ve **Kilit aç** öğesini seçin.

# Tuşları ve ekranı otomatik kilitlemeye ayarlama

- 1 Menü > Ayarlar ve Telefon > Ekran > Ekrn./tuş kilidi zmn. aşımı seçeneğini belirleyin.
- 2 Ekranın ve tuşların otomatik olarak kilitlenme süresini tanımlayın.

# SIM kartı takma

SIM karta herhangi bir etiket yapıştırmayın.

1 Arka kapağı kaydırarak açın ve çıkarın.

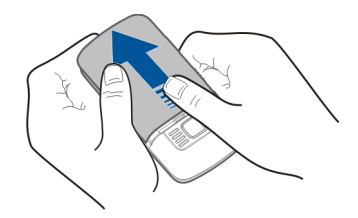

2 Bataryayı çıkarın.

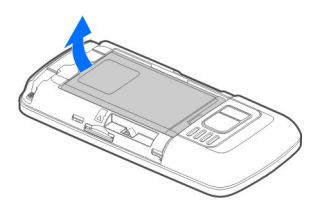

3 SIM kart tutucuyu kaydırarak tutucunun kilidini açın.

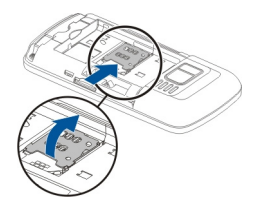

4 SIM kart tutucuyu kaldırın ve SIM kartı takın. SIM kart tutucuyu indirirken kartın temas yüzeyinin aşağı doğru baktığından emin olun.

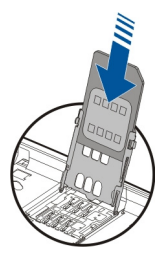

5 SIM kart tutucuyu indirin. SIM kart tutucuyu kaydırarak kilitleyin.

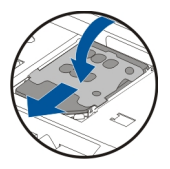

6 Bataryayı ve arka kapağı yerine takın.

#### Hafıza kartını takma veya çıkarma

Yalnızca Nokia tarafından bu cihazda kullanılmak üzere onaylanmış, uyumlu microSD ve microSDHC hafiza kartlarını kullanın. Uyumlu olmayan kartlar, kartın ve aygıtın zarar görmesine ve kartta depolanmış verilerin bozulmasına neden olabilir.

Cihazınızla yüksek çözünürlüklü video kayıtları yapabilirsiniz. Video kaydını hafiza kartına yapıyorsanız, en iyi performans için, bilinen üreticilerin hızlı, yüksek kaliteli microSD kartlarını kullanın. Önerilen microSD kart sınıfı, 4 (32Mbit/sn (4MB/sn)) veya daha yükseğidir.

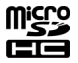

Hafıza kartına herhangi bir etiket yapıştırmayın.

### Hafıza kartını takma

Hafıza kartı takılı değilse, takmak için aşağıdakileri uygulayın:

- 1 Arka kapağı çıkarın.
- 2 Kartın temas yüzeyinin aşağı doğru baktığından emin olun. Tam olarak yerine oturana kadar kartı içeri doğru itin.

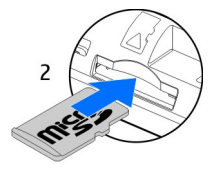

3 Arka kapağı takın.

# Hafıza kartını çıkarma

- 1 Tam olarak yerine oturana kadar kartı içeri doğru itin.
- 2 Kartı çekerek çıkarın.

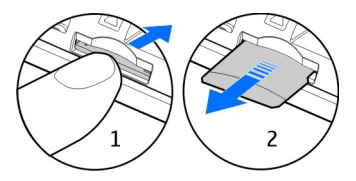

#### Şarj etme Batarya hakkında

Cihazınızda çıkarılabilir, yeniden doldurulabilir bir batarya bulunur. Yalnızca cihazınız için belirlenmiş Nokia onaylı şarj cihazlarını kullanın. Cihazınızı şarj etmek için uyumlu bir USB veri kablosu da kullanabilirsiniz.

Batarya şarjı düşük olduğunda, güç tasarrufu modu etkinleşir. Güç tasarrufu modunu devre dışı bırakmak için, açma/kapatma tuşuna basın ove Güç tasarrufunu kapat seçeneğini belirleyin. Güç tasarrufu modu etkinleştirildiğinde, belirli uygulamaların ayarlarında değişiklik yapamayabilirsiniz.

# Bataryayı takma

- 1 Arka kapağı çıkarın.
- 2 Batarya temas noktalarını hizalayın ve bataryayı takın.

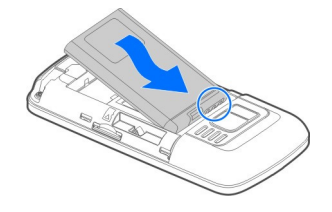

3 Arka kapağı takın.

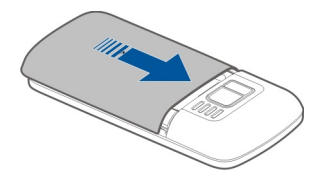

# Bataryayı şarj etme

Bataryanız fabrikada kısmen doldurulmuştur ancak cihazınızı ilk kez kullanmadan önce yeniden şarj etmeniz gerekebilir.

Cihaz şarjın düşük olduğunu gösteriyorsa, aşağıdakileri yapın:

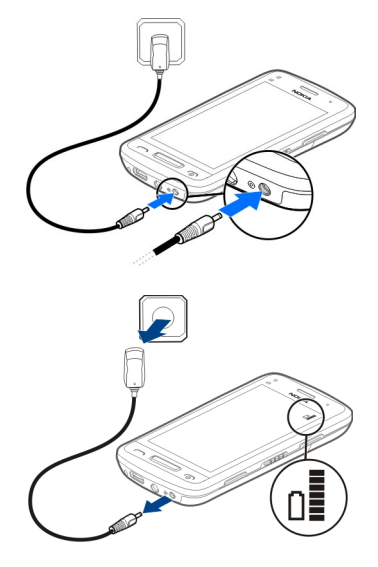

1

2

Bataryayı belli bir süre boyunca şarj etmeniz gerekmez ve cihazı şarj olurken kullanabilirsiniz.

Batarya tamamen boşalmışsa, şarj göstergesinin ekranda görünmesi veya arama yapabilmeniz için birkaç dakika geçmesi gerekebilir.

Batarya uzun süre kullanılmamışsa, şarja başlamak için şarj cihazını bağladıktan sonra bağlantısını kesip tekrar bağlamanız gerekebilir.

İpucu: Bataryanızı şarj etmek için uyumlu bir USB şarj cihazı da kullanabilirsiniz.

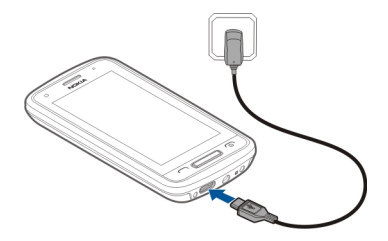

### Bataryayı USB ile şarj etme

Bataryanın şarjı az, ancak yanınızda şarj cihazı yok mu? Uyumlu bir USB kablosu kullanarak uyumlu bir cihaza bağlayabilirsiniz, örneğin bir bilgisayar.

Şarj cihazı konektörüne zarar vermemek için şarj cihazı kablosunu bağlarken veya çıkarırken dikkatli olun.

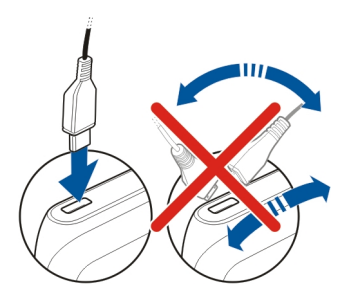

Bir bilgisayar bağlandıysa, şarj etme sırasında cihazını senkronize edebilirsiniz.

USB ile şarj etmeye başlama uzun sürebilir, ayrıca güç kaynağına bağlanmamış bir USB hub ile şarj işlemi gerçekleşmez. Cihazınız bir elektrik prizine bağlandığında daha hızlı şarj olur.

Batarya şarj edilirken, USB konektörünün yanındaki şarj göstergesi ışığı yanar. Bataryanın şarjı azsa, şarj göstergesi yanıp söner. Şarj etmeye başlaması biraz zaman alabilir.

#### Anten konumu

Anten sinyal aldığı veya yaydığı zaman gereksiz yere antene dokunmaktan kaçının. Antene dokunulması iletişim kalitesini etkiler, daha yüksek bir güç düzeyinde çalışmasına neden olabilir ve batarya ömrünü kısaltabilir.

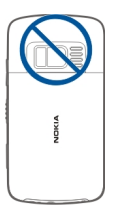

### Bileklik kayışını takma

Bileklik kayışını gösterildiği gibi takın ve ardından arka kapağı takın.

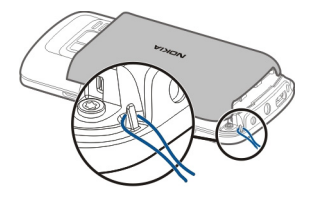

# Kulaklıklı Mikrofon Seti

Cihazınıza uyumlu bir kulaklıklı mikrofon seti veya uyumlu bir kulaklık bağlayabilirsiniz.

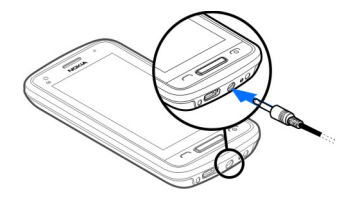

### Cihazı açma veya kapatma

Cihaz titreyene kadar açma/kapatma tuşunu 💿 basılı tutun.

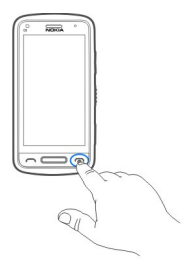

### Cihazınızı ilk kez kullanma

SIM kartınızı taktıktan sonra cihazınızı ilk açışınızda, cihazınız ilk kurulum işlemleri konusunda size kılavuzluk eder. Nokia'nın Ovi servislerinin tümünü kullanabilmek için bir Nokia hesabı oluşturun. Ayrıca, önceki cihazınızda bulunan kartvizitleri ve diğer içeriği kopyalayabilir ve faydalı ipuçlarını ve püf noktalarını almaya abone olabilirsiniz.

Nokia hesabı oluşturmak için İnternet bağlantısı gerekir. Veri aktarım ücretleri ile ilgili bilgi için servis sağlayıcınıza başvurun. İnternet'e bağlanamıyorsanız, hesabınızı daha sonra oluşturabilirsiniz.

İpucu: İnternet'te Nokia hesabınızı oluşturmak ve yönetmek için, www.ovi.com adresine gidin.

Nokia hesabınız varsa, giriş yapın.

**İpucu:** Şifrenizi mi unuttunuz? Şifrenizin size e-posta veya kısa mesajla gönderilmesini isteyebilirsiniz.

Şu tür içerikleri kopyalamak için Tel. değiştirme uygulamasını kullanın:

- Rehber
- Mesajlar
- Fotoğraflar ve videolar
- Kişisel ayarlar

Posta hesabınızı ayarlarken posta kutunuzun ana ekranınızda görünmesini sağlayarak, postalarınızı kolaylıkla kontrol edebilirsiniz.

Kurulum aşamasında acil arama yapmanız gerekirse, arama tuşuna basın.

#### Nokia hesabı

Cihazınızı ilk açışınızda, cihazınız Nokia hesabı oluşturmanız için size kılavuzluk eder.

#### 16 Başlarken

Nokia hesabınızla şunları yapabilirsiniz:

- Nokia'nın Ovi servislerinin tümüne hem cihazınızda hem de uyumlu bir bilgisayarda tek bir kullanıcı ismi ve şifreyle erişme
- Ovi servislerinden içerik indirme
- Cihazınızın modeli, kredi kartlarınız ve iletişim bilgilerinizle ilgili ayrıntıları kaydetme. Ödeme kartı ayrıntılarınızı da gönderebilirsiniz.
- Önemli yürüyüş ve sürüş rotalarınızı Ovi Haritalar'a kaydetme

Nokia hesabı ve Ovi servisleri hakkında daha fazla bilgi edinmek için, www.ovi.com adresine gidin.

Nokia hesabını daha sonra oluşturmak için cihazınızla bir Ovi servisine erişmeye çalışın, hesap oluşturmanız istenecektir.

### Eski cihazınızdan rehber veya fotoğraf kopyalama

Önceden kullandığınız uyumlu Nokia cihazınızdan önemli bilgilerinizi kopyalamak ve yeni cihazınızı hızlı biçimde kullanmaya başlamak mı istiyorsunuz? Rehber, ajanda kaydı girişleri ve fotoğraflar gibi öğeleri yeni cihazınıza ücretsiz kopyalamak için Tel. değiştirme uygulamasını kullanın.

**Menü > Uygulamalar > Araçlar > Tel. ayarları ve Veri aktarma** seçeneğini belirleyin.

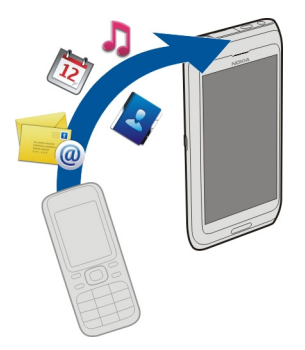

Eski Nokia cihazınızda Tel. değiştirme uygulaması yoksa yeni cihazınız bunu mesajla gönderir. Eski cihazınızda mesaj açmak için aşağıdaki talimatları uygulayın.

1 Bağlanmak istediğiniz cihazı seçin ve cihazları eşleyin. Bluetooth işlevinin etkin olması gerekir.

2 Diğer cihazlar şifre isterse, şifre girin. Kendinizin belirleyeceği şifrenin her iki cihazda da girilmesi de zorunludur. Bazı cihazlarda şifre sabittir. Ayrıntılı bilgi için cihazın kullanım kılavuzuna bakın.

Bu şifre yalnızca mevcut bir bağlantı için geçerlidir.

3 İçeriği seçin ve Tamam seçeneğini belirleyin.

# Cihaz kurulumu

Cihazınızın temel ayarlarını tanımlamak için giriş ekranlarınızdan birinde olan Tel.

ayarları kısayolunu 😰 seçin. Giriş ekranları arasında geçiş yapmak için sola veya sağa yatay kaydırın.

Şunları da yapabilirsiniz:

- Önceden kullandığınız Nokia cihazınızdan rehber, fotoğraf ve diğer içeriği kopyalama
- 🙄 Zil sesini ve görsel temayı değiştirerek cihazınızı kişiselleştirme
- 🔘 E-posta ayarlama
- 🕼 Cihaz yazılımınızı güncelleme

Ayarları daha sonra tanımlamak için **Menü > Uygulamalar > Araçlar > Tel. ayarları** seçeneğini de belirleyebilirsiniz.

# Cihazdaki kullanım kılavuzunu kullanma

🖌 Menü > Uygulamalar > Klinc. kılavz. öğesini seçin.

# Bir uygulamanın içinden kullanım kılavuzunu açma

Seçenekler > Kullanıcı kılavuzu öğesini seçin. Bu özellik her uygulamada bulunmaz.

# Kullanım kılavuzunda arama yapma

Kullanım kılavuzu açık olduğunda **Seçenekler** > **Bul** seçeneğini belirleyin ve arama alanına bir harf veya sözcük girin.

# Kullanım kılavuzu ile uygulama arasında geçiş yapma

Menü tuşunu basılı tutun, sağa veya sola yatay kaydırın ve istenen uygulamayı seçin.

bir web sayfasının bağlantısını gösterir. İlgili konuların bağlantıları talimatların sonunda bulunabilir.

# 18 Bilgisayarınıza Nokia Ovi Suite yükleme

# Bilgisayarınıza Nokia Ovi Suite yükleme

Nokia Ovi Suite PC uygulaması ile, cihazınızdaki içeriği yönetebilir ve bilgisayarınızla senkronize edebilirsiniz. Ayrıca cihazınızı en son yazılımlarla güncelleyebilir ve haritalar indirebilirsiniz.

Nokia Ovi Suite'in en son sürümünü www.ovi.com/suite adresinden bilgisayarınıza indirin.

Bilgisayarınız İnternet'e bağlanamıyorsa, Nokia Ovi Suite'i cihazınızın hafızasından yüklemek için:

 Cihazınızı bilgisayara bağlamak için uyumlu bir USB veri kablosu kullanın. Bilgisayarınızda Windows XP veya Windows Vista kullanıyorsanız cihazınızın USB modunu Depolama olarak ayarlayın. Cihazınızda USB modunu açmak için, sağ üst köşedeki bildirim alanını seçip - USB > Depolama seçeneğini belirleyin. Hafıza kartınız, bilgisayarınızda çıkarılabilir disk olarak görünür.

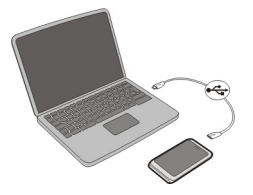

2 Bilgisayarınızda Nokia Ovi Suite Uygulamasını Yükle'yi seçin.

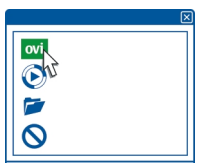

Yükleme penceresi otomatik olarak açılmazsa yükleme dosyasını el ile açın. Dosyaları görüntülemek için klasörü aç seçeneğini belirleyip Install\_Nokia\_Ovi\_Suite.exe dosyasını çift tıklatın.

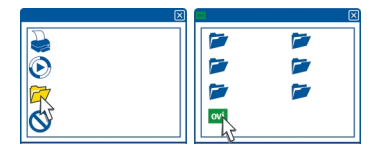

- 3 Görüntülenen talimatları uygulayın.
- 4 Yükleme tamamlandığında, bilgisayarınızda Windows XP veya Windows Vista kullanıyorsanız, cihazınızın USB modunun Nokia Ovi Suite olarak ayarlandığından emin olun.

Nokia Ovi Suite hakkında daha fazla bilgi almak için www.ovi.com/suite adresine gidin.

Nokia Ovi Suite'in hangi işletim sistemlerini desteklediğini öğrenmek için www.nokia.com/support adresine gidin.

# Nokia Ovi internet servislerini keşfedin

#### Ovi by Nokia

ovi by Nokia ile yeni yerler ve servisler bulabilir ve arkadaşlarınızla bağlantınızı sürdürebilirsiniz. Örneğin şunları yapabilirsiniz:

- Arkadaşlarınızın farklı sosyal paylaşım ağı servislerindeki durum güncellemelerini görün
- Ovi Mağaza'dan cihazınıza oyunlar, uygulamalar, videolar ve zil sesleri indirebilirsiniz
- Ücretsiz yürüme ve araba navigasyonu ile yolunuzu bulun, seyahat planları yapın ve konumları harita üzerinde görüntüleyin
- Ücretsiz bir Ovi E-posta hesabı edinin
- Müzik indir

Bazı öğeler ücretsizdir, diğerleri için ise ücret ödemeniz gerekebilir.

Kullanılabilir servisler ülkeye ve bölgeye göre değişebilir ve tüm diller desteklenmez.

Nokia Ovi servislerine erişmek için www.ovi.com adresine gidin ve kendi Nokia hesabınızı oluşturun.

Daha fazla bilgi için www.ovi.com adresindeki destek bölümüne bakın.

#### Ovi E-posta Hakkında

ovi Ovi E-posta ile en sevdiğiniz web posta sağlayıcılarına kolaylıkla erişebilirsiniz. Bir Nokia hesabına kaydolursanız, Ovi'den ücretsiz bir e-posta hesabınız da olabilir ve bu e-posta hesabınızı cep telefonunuzda veya bilgisayarınızda kullanabilirsiniz. İstenmeyen posta koruması, posta kutunuzu sırasına göre korur ve virüs koruması da, güvenliği artırır.

### Ovi Haritalar web servisi hakkında

Ovi Haritalar web servisi ile dünyanın dört bir yanından konumlar görüntüleyebilirsiniz.

Şunları da yapabilirsiniz:

- · Adresleri, ilgilendiğiniz yerleri ve servisleri arayabilirsiniz
- Rotalar oluşturun ve adım adım yönlendirmeler alın
- Favori yerlerinizi ve rotalarınızı Nokia hesabınıza kaydedin
- Kayıtlı öğelerinizi uyumlu Nokia cihazınızla senkronize ederek bu öğelere yoldayken erişin

Ovi Haritalar web servisini kullanmak için www.ovi.com adresine gidin.

### Ovi Müzik hakkında

Ovi Müzik ile, şarkıları satın alıp cihazınıza ve bilgisayarınıza indirebilir ve şarkıları bu ikisi arasında kopyalayabilirsiniz. Müzik koleksiyonunuzu ve indirmeleri yönetmek için, uyumlu PC'nize Ovi Player'ı yükleyebilir veya müzik indirmek için internet tarayıcınızı kullanabilirsiniz.

Müzik keşfetmeye başlamak için, **Menü** > **Müzik** > **Ovi Müzik** öğesini seçin veya www.ovi.com adresine gidin.

# Ovi Mağaza Hakkında

Ovi Mağaza ile mobil oyunları, uygulamaları, videoları, resimleri, temaları ve zil seslerini cihazınıza indirebilirsiniz. Bazı öğeler ücretsizdir; diğerlerinin ücretlerini ise kredi kartınız ile veya telefon faturanız üzerinden ödemeniz gerekir. Ödeme yöntemlerinin kullanılabilirlik durumları, yaşadığınız ülkeye ve şebeke servis sağlayıcınıza bağlıdır. Ovi Mağaza, mobil cihazınızla uyumlu ve zevkinize ve konumunuza uygun olan içerikler sunar.

Menü > Mağaza öğesini seçin veya www.ovi.com adresine gidin.

# Temel kullanım

Dokunmatik ekran eylemleri

Kullanıcı arayüzüyle etkileşime geçmek için dokunmatik ekrana dokunun veya dokunarak basılı tutun.

### Bir uygulama veya başka bir ekran öğesini açma

Uygulamaya veya öğeye dokunun.

### Fonksiyonlara hızlı erişin

Öğeye dokunun ve basılı tutun. Kullanılabilir seçenekleri içeren bir menü açılır. Örneğin bir fotoğraf göndermek veya alarm silmek için fotoğrafa veya alarma dokunarak basılı tutun ve açılan menüden uygun seçeneği belirleyin.

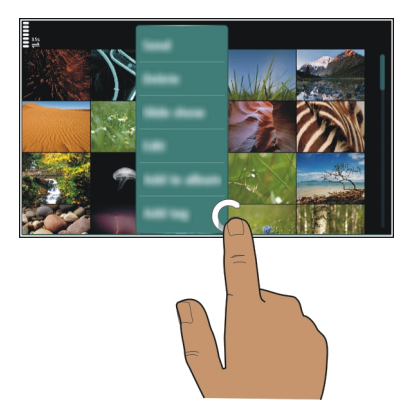

Giriş ekranına dokunarak basılı tutarsanız düzenleme modu etkinleşir.

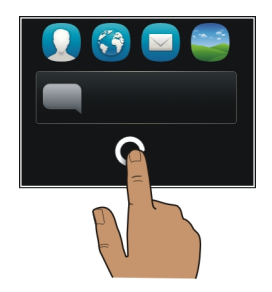

# Öğe sürükleme

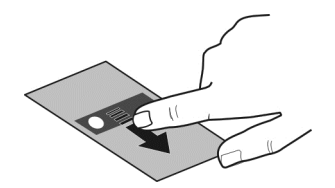

Bir öğeye dokunup basılı tutun ve parmaklarınızı ekranda kaydırın. Öğe parmağınızı takip eder.

Düzenleme modunu etkinleştirdiğinizde giriş ekranında veya ana menüdeki öğeleri sürükleyebilirsiniz.

# Çekme

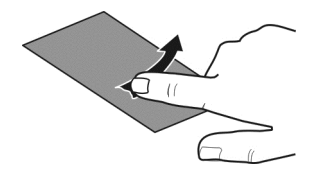

Ekrana parmağınızın birini yerleştirin ve parmağınızı istenen yönde kararlı şekilde kaydırın.

Örneğin, fotoğraf görüntülerken bir sonraki fotoğrafı görüntülemek için sola doğru yatay kaydırın.

# Bir listede veya menüde ilerleme

Parmağınızı ekrana koyun, ekran üzerinde hızlıca yukarı veya aşağı kaydırın, ardından parmağınızı kaldırın. Ekranın içeriği, parmağı çekme anındaki hızda ve yönde kaydırılır. Kaydırılan listeden bir öğe seçmek ve hareketi durdurmak için öğeye dokunun.

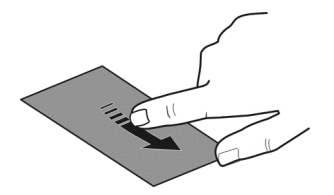

# Yakınlaştırma

Fotoğraf veya Web sayfası gibi bir öğenin üzerine iki parmağınızı yerleştirin ve iki yana kaydırın.

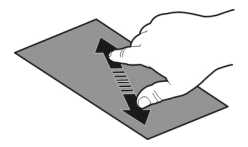

# Uzaklaştırma

İki parmağınızı öğeye yerleştirin ve parmaklarınızı birlikte kaydırın.

İpucu: Ayrıca yakınlaştırmak veya uzaklaştırmak için bu öğeye iki kez dokunabilirsiniz.

# Etkileşimli giriş ekranı öğeleri

Ana ekrandaki öğeler interaktiftir. Örneğin, doğrudan giriş ekranında, tarih ve saati değiştirebilir, alarmlar ayarlayabilir, ajanda kayıtları yazabilir veya tercihleri düzenleyebilirsiniz.

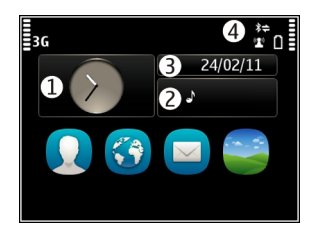

# Alarm ayarlama

Saati seçin (1).

Tercihleri etkinleştirme veya düzenleme

Tercihi seçin (2).

Programınızı görüntüleme veya düzenleme

Tarihi seçin (3).

**Cevapsız aramaları veya okunmamış mesajları görüntüleme** Bildirim alanını seçin (4). Kullanılabilir WLAN'ları görüntüleme veya Bluetooth bağlantılarını yönetme Bildirim alanını secin (4).

Bağlantı ayarlarını değiştirme

Bildirim alanını seçin (4) ve 🗲.

Diğer çoğu görünümde, bildirim alanını seçebilir (4) ve şunları yapabilirsiniz:

- Bağlantı ayarlarını değiştirme
- Saati açma ve alarm ayarlama
- Batarya durumunu görüntüleme ve güç tasarrufu modunu etkinleştirme
- Cevapsız arama veya okunmamış mesaj bildirimlerini görüntüleme
- WLAN sihirbazını açma ve WLAN'a bağlanma
- Bluetooth bağlantılarını yönetme

### Açık uygulamaları arasında geçiş yapma

Hangi uygulamaların ve görevlerin açık olduğunu arka plandan görebilir ve aralarında geçiş yapabilirsiniz.

Menü tuşunu basılı tutun, sağa veya sola yatay kaydırın ve istenen uygulamayı seçin.

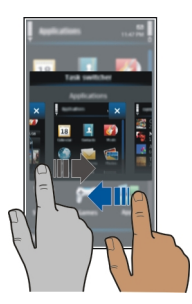

Arka planda çalışan uygulamalar batarya ve hafıza tüketimini artırır. Kullanmadığınız bir uygulamayı kapatmak için 🗙 seçeneğini belirleyin.

**İpucu:** Açık uygulamaların tümünü kapatmak için, görev değiştiriciyi seçip basılı tutun ve açılan menüden **Tümünü kapat** seçeneğini belirleyin.

### Metin yazma Sanal klavye ile metin girme Sanal klavyeyi kullanma

Sanal klavyeyi etkinleştirmek için herhangi bir metin girişi alanını seçin. Sanal klavyeyi hem yatay modda hem de dikey modda kullanabilirsiniz.

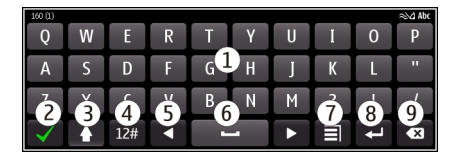

- 1 Sanal klavye
- 2 Kapat tuşu Sanal klavyeyi kapatır.
- 3 Shift ve caps lock tuşu Alt karakterde yazarken bir üst karakter girmek için veya bunun tam tersi, karakteri girmeden önce tuşu seçin. Caps lock modunu etkinleştirmek için tuşa iki kez dokunun. Tuşun altındaki bir çizgi caps lock modunun etkin olduğunu gösterir.
- 4 Karakter aralığı İstediğiniz karakter aralığını (sayılar veya özel karakterler gibi) seçin.
- 5 Ok tuşları İmleci sola veya sağa taşır.
- 6 Boşluk çubuğu Boşluk ekler.
- 7 Giriş menüsü Metin tahmini girişini etkinleştirin veya yazma dilini değiştirin.
- 8 Enter tuşu İmleci sonraki satıra veya metin girişi alanına taşır. Ek işlevler geçerli bağlama göre değişir. Örneğin Web tarayıcısındaki Web adresi alanında Git simgesinin gördüğü işlevi görür.
- 9 Geri silme tuşu Bir karakteri siler.

# Dikey moddayken sanal klavye ve tuş takımı arasında geçiş yapma

> Alfasayısal tuş takımı veya QWERTY klavye öğesini seçin.

# Karaktere aksan ekleme

Karakteri seçip basılı tutun.

# Sanal klavye ile metin tahmini girişini etkinleştirme

Metin tahmini tüm diller için kullanılamayabilir.

- 1 ∃ > Giriş seçenekleri > Tahmini etkinleştir öğesini seçin. २३४४ görüntülenir.
- 2 Bir sözcük yazmaya başlayın. Cihazınız siz yazdıkça olası sözcükleri önerir. Doğru sözcük görüntülendiğinde sözcüğü seçin.

### 26 Temel kullanım

3 Sözcük sözlükte yoksa, cihaz sözlükten alternatif bir sözcük önerir. Yeni sözcüğü sözlüğe eklemek için yazdığınız sözcüğü seçin.

# Tahmini metin girişi modunu devre dışı bırakma

**Giriş seçenekleri** > Tahmini kapat öğesini seçin.

# Metin girişi ayarlarını değiştirme

> Giriş seçenekleri > Ayarlar öğesini seçin.

### Sanal tuş takımı ile metin girme Sanal klavyeyi kullanma

Portre modunda yazarken alfasayısal tuş takımını kullanmak isterseniz, sanal klavyeden sanal tuş takımına geçebilirsiniz.

- 1 Bir metin giriş alanı seçin.
- 2 **=** > Alfasayısal tuş takımı seçeneğini belirleyin.

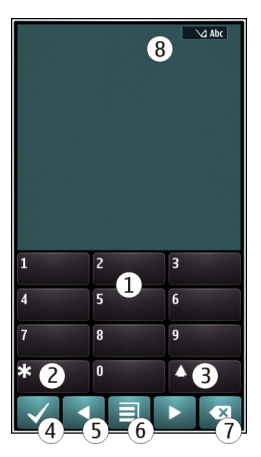

- 1 Sayı tuşları
- 2 \* Özel bir karakter girin veya tahmini metin giriş modu etkinken sözcüğün altı çizildiği zaman sözcük adaylarına tek tek bakın.
- 3 Úst karakter tuşu Küçük/büyük harf değişimi yapar. Tahmini metin giriş modunu etkinleştirmek veya devre dışı bırakmak için tuşa hızlıca iki kez basın. Harf ve sayı modları arasında geçiş yapmak için tuşu basılı tutun.
- 4 Kapat Sanal tuş takımını kapatır.

- 5 Ok tuşları İmleci sola veya sağa taşır.
- 6 Giriş menüsü Metin tahmini özelliğini etkinleştirir, yazma dilini değiştirir veya sanal klavyeye geçilmesini sağlar.
- 7 Geri silme tuşu Bir karakteri siler.
- 8 Metin girişi göstergesi (varsa) Büyük/küçük harf durumunu ve harf veya sayı modunun veya tahmini metin giriş modunun etkin olup olmadığını gösterir.

# Sanal tuş takımıyla normal metin girişini etkinleştirme

# tuşunu hızlıca iki defa seçin.

# Karakter girme

- 1 İstediğiniz karakter görünene kadar bir numara tuşunu (1-9) art arda seçin. Tuş üzerinde görünenden daha fazla karakter mevcuttur.
- 2 Bir sonraki harf aynı tuşta ise, imleç görüntülenene kadar bekleyin veya imleci ileriye taşıyın ve tuşu tekrar seçin.

# Boşluk ekleme

0 tuşunu seçin.

# İmleci bir sonraki satıra taşıma

**0** tuşunu hızlıca üç defa seçin.

# Metin tahmini girişini sanal tuş takımı ile etkinleştirme

Metin tahmini özelliği, yeni sözcükler ekleyebildiğiniz dahili bir sözlüğü esas alır. Metin tahmini tüm diller için kullanılamaz.

- 1 = > Metin tahm. etkinleştir seçeneğini belirleyin.
- 2 İstediğiniz sözcüğü yazmak için 2-9 tuşlarını kullanın. Her harf için her tuşu bir kez seçin. Örneğin, İngilizce sözlük seçiliyken Nokia yazmak istediğinizde, N için 6, o için 6, k için 5, i için 4 ve a için 2 tuşunu seçin.

Tuşlar seçildikçe, önerilen sözcük değişir.

3 Sözcük doğru değilse, doğru karşılık görünene kadar sürekli \* öğesini seçin. Sözcük sözlükte yer almıyorsa, Hecele seçeneğini belirleyin, geleneksel metin girişini kullanarak sözcüğü girin ve Tamam öğesini seçin.

Sözcükten sonra ? karakteri görünürse, bu sözcük sözlükte yok demektir. Sözlüğe bir sözcük eklemek için \* seçeneğini belirleyin, normal metin girişi modunu kullanarak sözcüğü girin ve **Tamam**'ı seçin.

4 Boşluk eklemek için 0 tuşunu seçin. Sık kullanılan noktalama işaretlerinden birini eklemek için 1 tuşunu ve eklemek istediğiniz doğru noktalama işareti görünene kadar sürekli \* tuşunu seçin. 5 Sonraki sözcüğü vazmava başlavın.

# Tahmini metin girisini kapatma

# tusunu hizlica iki kez secin.

# Yazma dilini tanımlama

Menü > Avarlar ve Telefon > Dokunma girisi > Yazma dili öğesini secin.

# Yazarken kullanılan dili değistirme

⇒ Giris secenekleri > Yazma dili veva ⇒ Yazma dili öğesini secin.

Kullanılabilir secenekler değisebilir.

| Ekran göstergeleri |  |
|--------------------|--|
| Genel göstergeler  |  |
|                    |  |

- **₽**%℃€1 Dokunmatik ekran ve tuslar kilitli.
  - Cihaz, gelen aramalarda ve mesailarda sessiz bir sekilde uvarır.
  - Alarm avarlanmıs.
  - Zamanlanmış bir tercih etkindir.
  - Kacırdığınız bir ajanda etkinliği var.

# Arama göstergeleri

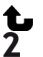

D

- Bir kisi sizi aramava calıstı.
- İkinci telefon hattınızı kullanıyorsunuz (sebeke servisi).
- Gelen aramalar baska bir numaraya aktarılır (sebeke servisi). İki telefon hattınız varsa, numara etkin hattı gösterir.
- Rð Cihazınız bir internet araması icin hazır.
  - Etkin bir veri araması var (sebeke servisi).

# Mesai göstergeleri

- $\sim$ Okunmamıs mesailarınız var. Gösterge vanıp sönüvorsa, Gelen Kutusu klasörünüz dolmus olabilir.
- ৵ Giden Kutusu klasöründe gönderilmeyi bekleyen mesajlar var.

# Şebeke göstergeleri

- Cihazınız bir GSM şebekesine bağlı (şebeke servisi).
- ŻG Cihazınız bir 3G sebekesine bağlı (sebeke servisi).

- ≞ GPRS veri bağlantısı (şebeke servisi) açık. 🏂 simgesi, bağlantının beklemede olduğunu belirtir. 🗸 simgesi ise bağlantının açılmakta yeva kapanmakta olduğunu gösterir.
- Ē EGPRS veri bağlantısı (şebeke servisi) açık. 💆 simgesi, bağlantının beklemede olduğunu; 🕹 simgesi ise bağlantının kurulmakta olduğunu gösterir.
- 36 3G veri bağlantısı (şebeke servisi) açık. 💥 simgesi, bağlantının beklemede olduğunu; <sup>36</sup> simgesi ise bağlantının kurulmakta olduğunu gösterir.
- 3.56 HSPA veri bağlantısı (şebeke servisi) açık. <sup>356</sup> simgesi, bağlantının beklemede olduğunu; 356 simgesi ise bağlantının kurulmakta olduğunu gösterir.
- WLAN bağlantısı var. ((1)) simgesi, bağlantının sifreli olduğunu; ((1)) simgesi ise, 1 bağlantının sifreli olmadığını gösterir.

# Bağlantı göstergeleri

- ₿ Bluetooth etkindir. 🗶 cihazınızın veri gönderdiğini gösterir. Gösterge yanıp sönüvorsa, cihazınız diğer cihaza bağlanmaya calısıyor demektir.
- Cihazınıza bağlı bir USB kablosu var.
  - GPS etkin.
  - Cihaz senkronizasyon yapıyor.
  - Cihazınıza uvumlu bir kulaklık bağlı.
  - Cihazınıza uvumlu bir TV cıkısı kablosu bağlı.
  - Cihazınıza uvumlu bir metin telefonu bağlı.

#### Cevapsız aramalar veya okunmayan mesajlar için bildirim ışığının yanıp sönmesini avarlama

Cihaz bildirim ısığının yanıp sönmesi, cevapsız aramanızın olduğunu veya yeni bir mesaj aldığınızı gösterir.

Menü > Ayarlar ve Telefon > Bildirim ışıkları > Bildirim ışığı öğesini seçin.

# Cihazınızda ve internette arama

Cihazınızda veva İnternet'te kavıtlı mesailar, fotoğraflar, dosvalar, müzik veva videolar gibi öğeler için arama yapabilirsiniz.

- 1 Menü > Uygulamalar > Bul öğesini seçin.
- Aranan kelimeyi girerek başlayın ve önerilen eşleşmelerden seçim yapın. 2
- İnternet'te arama yapmak için, arama sonuçlarının sonundaki İnternet arama 3 bağlantısını seçin. Etkin bir İnternet bağlantınızın olması gerekir.

İpucu: Giris ekranına bir arama gereci ekleyebilirsiniz. Giris ekranına dokunup basılı tutun ve seçeneğini belirleyerek listeden arama gerecini seçin.

### Cihazınızı çevrimdışı kullanma

Arama yapmak veya almak istemediğiniz yerlerde hatsız tercihi etkinleştirseniz bile takviminize, kartvizit listenize ve çevrimdışı oyunlara ulaşabilirsiniz. Cep telefonu kullanımına izin verilmediği veya etkileşim ya da tehlikeye neden olabileceği durumlarda cihazı kapatın.

Giriş ekranında, tercihi seçin ve Hatsız seçeneğini belirleyin.

Hatsız profil etkinleştirildiğinde hücresel şebeke bağlantınız kapanır. Cihazınızla hücresel şebeke arasındaki tüm radyo frekans sinyalleri engellenir. Mesaj göndermek istediğinizde Giden kutusu klasöründe yer alır ve yalnızca başka bir tercih etkinleştirildiğinde gönderilir.

Cihazınızı SIM kart olmadan da kullanabilirsiniz. Cihazı kapatın ve SIM kartı çıkarın. Tekrar açtığınızda, hatsız profil etkinleştirilir.

**Onemli:** Hatsız tercihi etkinken arama yapamaz veya alamaz ya da hücresel şebeke kapsama alanında bulunmayı gerektiren diğer özellikleri kullanamazsınız. Cihazınızda programlanmış olan resmi acil durum numaralarını arayabilirsiniz. Arama yapabilmek için, öncelikle başka bir tercihi etkinleştirmeniz gerekir.

Hatsız tercih etkinleştirildiğinde, e-postalarınızı okumak veya İnternet'te gezinmek gibi işlemler için WLAN'a bağlanabilirsiniz. Bluetooth'u da kullanabilirsiniz.

İlgili güvenlik koşullarına uymayı unutmayın.

#### Batarya ömrünü uzatma

Sürekli şarj cihazı arıyormuşsunuz gibi görünüyor, cihazınızın güç tüketimini azaltmak için alabileceğiniz tedbirler var.

- Bataryayı her zaman tam şarj edin.
- Güç tasarrufu modu etkinleştirildiğinde, **Şebeke modu** gibi cihaz ayarları ve ekran koruyucu en iyi duruma getirilir.

# Güç tasarrufu modunu etkinleştirin

Açma/kapatma tuşuna 💿 basın ve Güç tasarrufunu etknlştr. öğesini seçin. Güç tasarrufu modunu devre dışı bırakmak için, açma/kapatma tuşuna 💿 basın ve Güç tasarrufunu kapat öğesini seçin.

# Kullanmadığınız uygulamaları kapatın

Menü tuşunu basılı tutun, istenen uygulama görüntülenene kadar kaydırın ve 🗙 öğesini seçin.

# Sesler, temalar ve efektler

- Tuş sesleri gibi gereksiz sesleri kapatın.
- Hoparlör yerine kablolu kulaklık kullanın.
- Cihaz ekranının kapanacağı zaman aşımı süresini değiştirin.

# Zaman aşımı süresinin uzunluğunu ayarlayın

Menü > Ayarlar ve Telefon > Ekran > Işık zaman aşımı seçeneğini belirleyin.

# Koyu bir tema ve duvar kağıdını etkinleştirin

Menü > Ayarlar ve Temalar > Genel seçeneğini belirleyin. Duvar kağıdını değiştirmek için, giriş ekranında, Seçenekler > Duvar kağıdını değiştir öğesini seçin.

# Arka plan animasyon efektlerini kapatın

Menü > Ayarlar ve Temalar > Genel > Seçenekler > Tema efektleri > Kapalı seçeneğini belirleyin.

# Ekranın parlaklığını azaltın

Ekran ayarlarında, Parlaklık öğesini seçin.

# Büyük saat ekran koruyucuyu devre dışı bırakın

Menü > Ayarlar ve Temalar > Ekran koruyucu > Yok seçeneğini belirleyin.

# Şebeke kullanımı

- Müzik dinliyorsanız veya cihazınızı başka bir amaçla kullanıyorsanız ve bu sırada arama yapmak veya arama almak istemiyorsanız, hatsız tercihini etkinleştirin.
- Cihazınızı, yeni e-posta gelip gelmediğini daha az kontrol edecek şekilde ayarlayın.
- İnternet'e bağlanmak için, paket veri (GPRS veya 3G) bağlantısı yerine WLAN bağlantısı kullanın.
- Cihazınız, hem GSM hem de 3G şebekelerini kullanacak şekilde ayarlanmışsa (çift mod), cihaz 3G şebekesini ararken daha fazla güç kullanır.

# Cihazınızı sadece GSM şebekesini kullanacak şekilde ayarlayın

Menü > Ayarlar ve Bağlantı > Ağ > Şebeke modu > GSM seçeneğini belirleyin.

# Gerekli olmadığında Bluetooth'u devre dışı bırakın

**Menü > Ayarlar ve Bağlantı > Bluetooth > Bluetooth > Kapalı** seçeneğini belirleyin.

### Cihazınızın kullanılabilir WLAN'ları taramasını engelleyin

Menü > Ayarlar ve Bağlantı > WLAN > Seçenekler > Ayarlar > WLAN varlığını göster > Asla seçeneğini belirleyin.

### Yalnızca gerektiğinde paket veri (3G veya GPRS) bağlantısı kurun

Menü > Ayarlar ve Bağlantı > Yönetim ayarları > Paket veri > Paket veri bağlantısı > Gerektiğinde seçeneğini belirleyin.

# Kişiselleştirme

### Tercihler

Tercihler hakkında

Menü > Ayarlar > Tercihler öğesini seçin.

Beklediğiniz bir arama var, ancak telefonunuz çalmıyor mu? Cihazınızda farklı etkinlikler ve ortamlar için zil sesleriyle kişiselleştirebileceğiniz, tercihler adı verilen çeşitli ayar grupları bulunur. Ayrıca kendi tercihlerinizi oluşturabilirsiniz.

Tercihlerinizi aşağıdaki yöntemlerle kişiselleştirebilirsiniz:

- Zil sesini ve mesaj uyarı seslerini değiştirin.
- Zil sesinin ve tuş seslerinin seviyesini ayarlayın.
- Tuş seslerini ve bildirim seslerini kapatın.
- Titreşimli bildirimleri etkinleştirin.
- Cihazı arayanın ismini söyleyecek şekilde ayarlayın.

# Zil seslerinizi kişiselleştirme

Her profil için cihazınızın zil seslerini kişiselleştirebilirsiniz.

Menü > Ayarlar > Tercihler seçeneğini belirleyin.

- 1 İstediğiniz profili seçin.
- 2 Kişiselleştir öğesini ve istediğiniz seçeneği belirleyin.

**İpucu:** Ovi Mağaza'dan zil sesleri indirin. Ovi Mağazası hakkında daha fazla bilgi almak için www.ovi.com adresine gidin.

### Cihazınızın sesini kapatma

Sessiz tercih etkinleştirildiğinde, tüm zil sesleri ve bildirim sesleri kapatılır. Sinema veya toplantıdayken bu tercihi etkinleştirin.

Giriş ekranında, tercihi seçin ve Sessiz seçeneğini belirleyin.

# Toplantılar veya dış mekan kullanımı için tercihinizi değiştirme

Toplantı tercihi etkinleştirildiğinde cihazınız zil çalma yerine bir kez bip sesi çıkarır. Dış mekan tercihi etkinleştirildiğinde, gürültülü bir ortamda gelen aramaları kaçırmamanız için zil sesi daha yüksek olur.

Giriş ekranında, tercihi seçin ve Toplantı veya Dış mekan seçeneğini belirleyin.

### Yeni bir tercih oluştur

Cihazınızı işte, okulda veya evdeki ihtiyaçlarınızı karşılayacak hale nasıl getirebilirsiniz? Farklı durumlar için yeni tercihler oluşturabilir ve bunlara uygun adlar verebilirsiniz.

- 1 Menü > Ayarlar > Tercihler ve Seçenekler > Yeni oluştur seçeneğini belirleyin.
- 2 Tercih ayarlarınızı tanımlayın ve **Tercih ismi** seçeneğini belirleyin.
- 3 Profil için bir isim girin.

### Zamanlı bir tercih ayarlama

Bir tercihi, belirli bir süre etkin kaldıktan sonra kendisinden önce kullanılan tercih etkinleşecek şekilde ayarlayabilirsiniz.

Menü > Ayarlar > Tercihler seçeneğini belirleyin.

- 1 İstediğiniz tercihi seçin ve Zamanlı seçeneğini belirleyin.
- 2 Zamanlı tercihin devre dışı kalması için geçmesi gereken süreyi belirtin.

### Temanızı değiştirme

🙄 Ekranınızın renklerini ve görünümünü temalarla değiştirebilirsiniz.

Menü > Ayarlar > Temalar seçeneğini belirleyin.

Genel öğesini ve bir tema seçin.

Bazı temalarda arka plan animasyon efektleri bulunur. Batarya gücünden tasarruf sağlamak için Genel > Seçenekler > Tema efektleri > Kapalı seçeneğini belirleyin.

İpucu: Nokia'nın Ovi Mağazasından tema indirin. Ovi Mağazası hakkında daha fazla bilgi almak için www.ovi.com adresine gidin.

### Ana ekran

### Giriş ekranı hakkında

Giriş ekranında,

- Cevapsız aramalar ve alınan mesajlarla ilgili bildirimleri görebilirsiniz
- En sevdiğiniz uygulamaları açabilirsiniz
- Örneğin radyo gibi uygulamaları kontrol edebilirsiniz

# 34 Kişiselleştirme

- Örneğin mesaj yazma gibi farklı özellikler için kısayollar ekleyebilirsiniz
- Favori kartvizitlerinizi görüntüleyebilir ve bunları hızlıca arayabilir, sohbet başlatabilir veya mesaj gönderebilirsiniz.

Birden fazla ana ekran sayfanız olabilir. Örneğin iş ve özel yaşamınız için ayrı ana ekranlarınız olabilir.

Ana ekrandaki öğeler interaktiftir. Örneğin, saati seçerseniz, saat uygulaması açılır.

### Giriş ekranları arasında geçiş yapma

Birden fazla giriş ekranınız olabilir. Örneğin, iş ve özel yaşamınız için ayrı giriş ekranları oluşturabilir ve onları farklı içerikle kişiselleştirebilirsiniz.

Başka bir giriş ekranına geçiş yapmak için sola veya sağa kaydırın.

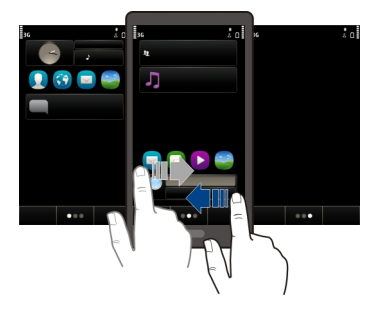

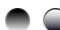

🔵 🌑 simgesi, hangi giriş ekranında olduğunuzu gösterir.

# Giriş ekranını kişiselleştirme

En sevdiğiniz manzara resmini veya ailenizin fotoğraflarını ana ekranınızın arka planında görmek ister misiniz? Bu duvar kağıdını değiştirebilir ve öğeleri ana ekranda yeniden düzenleyerek zevkinize göre kişiselleştirebilirsiniz.

İpucu: Birden fazla ana ekranınız varsa, düzenleme yaparken bu ekranlar arasında geçiş yapabilir ve aynı anda tüm ana ekranlarınızı kişiselleştirebilirsiniz.

# Duvar kağıdını değiştirme

- 1 Giriş ekranını dokunarak basılı tutun.
- 2 Seçenekler > Duvar kağıdını değiştir > Görüntü seçeneğini belirleyin.
- 3 İstediğiniz resmi seçin.
- 4 Bitti seçeneğini belirleyin.

**İpucu:** Nokia Ovi Store'dan daha fazla arka plan görüntüsü indirin. Ovi Mağazası hakkında daha fazla bilgi almak için www.ovi.com adresine gidin.

# Ana ekrandaki öğeleri yeniden düzenleme

- 1 Giriş ekranını dokunarak basılı tutun.
- 2 Öğeleri sürükleyerek yeni konuma bırakın.

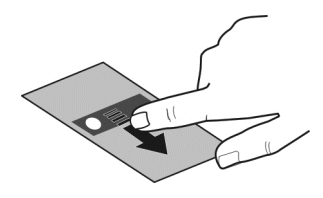

3 Bitti seçeneğini belirleyin.

# Giriş ekranına gereç ekleme

Bugün havanın nasıl olacağını veya şu anda en güncel haberin ne olduğunu merak ediyor musunuz? Giriş ekranınıza minik uygulamalar (widget'lar) ekleyip en çok ilgi duyduğunuz bilgileri bir bakışta görebilirsiniz.

- 1 Giriş ekranını dokunarak basılı tutun.
- 2 = öğesini ve listeden istenilen gereci seçin.
- 3 Bitti öğesini seçin.

Widget, ilgili uygulamayı geliştirebilir ve ayrıca, o uygulamanın çalışma şeklini de değiştirebilir. Örneğin, bildirim widget'ı eklerseniz, alınan mesajlar bu widget'ta bildirilir.

İpucu: Daha fazla gereç indirmek için Mağaza seçeneğini belirleyin.

Hizmeti kullanmak veya içerik indirmek büyük miktarda veri aktarımını gerektirebilir ve sonuç olarak veri trafiği ücrete tabi olabilir.

Bazı giriş ekranı widget'leri internete otomatik olarak bağlanabilir. Bunu önlemek için Seçenekler > Widget'lar çvrmdş. mdd. öğesini seçin.

# Bir gereci giriş ekranından kaldırma

- 1 Giriş ekranını dokunarak basılı tutun.
- 2 Gereci seçin, açılan menüden Kaldır seçeneğini belirleyin.
- 3 Bitti öğesini seçin.

# Giriş ekranına kısayol ekleme

Sık kullandığınız uygulamaların ve özelliklerin kısayollarını oluşturabileceğinizi biliyor musunuz? Uygulamaların, web yer imlerinizin veya eylemlerin (örneğin, mesaj yazma) kısayollarını ekleyebilirsiniz.

- 1 Giriş ekranına dokunun ve basılı tutun.
- 2 Kısayol widget'ini ve Ayarlar öğesini seçin.
- 3 Tanımlamak istediğiniz kısayolu ve Yer imi veya Uygulama öğesini seçin, ardından istediğiniz öğeyi seçin.
- 4 Geri > Bitti öğesini seçin.

İpucu: Bir kısayolu kaldırmak için başka bir kısayolla değiştirin.

**İpucu:** Bir giriş ekranını düzenlerken boş kısayol widget'leri eklerseniz, daha sonra kısayolları doğrudan ana ekranda tanımlayabilirsiniz.

# Önemli kartvizitlerinizi ana ekrana ekleme

En önemli kartvizitlerinizi ana ekrana ekleyin böylece onları hızlı bir biçimde arayabilir veya onlara mesaj gönderebilirsiniz.

- 1 Favori kartvizitler gerecinde <u>2</u> öğesini seçin.
- 2 Kartvizitleri, ana ekrana eklemek üzere işaretlemek için istediğiniz kartvizitleri seçin. Gerece en fazla 20 kartvizit ekleyebilirsiniz.

# Kartvizit arama veya kartvizite mesaj gönderme

Gereçte, kartviziti seçin.

# Ana ekrandan kartvizit kaldırma

Gereçte  $\frac{2}{3}$  öğesini ve kaldırılacak kartviziti seçin. Kartvizit, gereçten silinir ancak kartvizit listenizde kalır.

# Uygulamalarınızı düzenleme

En çok kullandığınız uygulamaları daha hızlı açmak ister misiniz? Ana menüde uygulamalarınızı düzenleyebilir ve daha az kullanılan uygulamaları klasörlerde gizleyebilirsiniz.

Menü tuşuna basın ve Seçenekler > Düzenle seçeneğini belirleyin.

# Yeni bir klasör oluşturma

Seçenekler > Yeni klasör seçeneğini belirleyin.
# Uygulamayı bir klasöre taşıma

Taşımak istediğiniz uygulamayı seçili tutun ve açılan menüden Klasöre taşı yeni klasörü seçin.

İpucu: Uygulamaları ve klasörleri sürükle ve bırak yoluyla da taşıyabilirsiniz.

### Oyun, uygulama veya başka bir öğe indirme

Cihazınıza ücretsiz oyunlar, uygulamalar veya videolar indirin ya da daha fazla içerik satın alın! Ovi Mağaza'da, cihazınız için özel olarak tasarlanmış içerik bulabilirsiniz.

Menü > Mağaza öğesini seçin ve Nokia hesabınıza giriş yapın.

- 1 Öğeyi seçin.
- 2 Öğe ücretli ise, Satın al seçeneğini belirleyin. Öğe ücretsiz ise, İndir seçeneğini belirleyin.
- 3 Kredi veya banka kartıyla ya da varsa telefon faturanız üzerinden ödeme yapabilirsiniz.

Kart bilgilerinizi Nokia hesabınıza kaydetmek için, **Bu kartı Nokia hesabıma** kaydet: seçeneğini belirleyin.

Kart bilgileriniz kayıtlı ise, farklı bir ödeme yöntemini kullanmak için Fatura bilgilerini değiştir seçeneğini belirleyin.

- 4 Faturanızı almak için bir e-posta adresi seçin veya girin.
- 5 Onayla seçeneğini belirleyin.
- 6 İndirme işlemi tamamlandığında öğeyi açabilir veya görüntüleyebilir ya da daha fazla içerik için göz atmaya devam edebilirsiniz. İçerik türü, mobil cihazınızda öğenin nereye kaydedileceğini belirler. Varsayılan konumu değiştirmek için, Hesap > Yükleme tercihleri seçeneğini belirleyin ve istediğiniz hafizayı seçin.

İpucu: Oyunlar, uygulamalar veya videolar gibi daha büyük dosyaları indirmek için WLAN bağlantısı kullanın.

**İpucu:** Ovi Mağaza'dan öğe satın alırken ödeme kartı ayrıntılarınızı defalarca girmeyi önlemek için bilgileri Nokia hesabınıza kaydedin. Birden fazla ödeme kartı ekleyebilir ve satın alma sırasında kullanmak istediğiniz kartı seçebilirsiniz.

Bir öğe hakkında daha fazla bilgi edinmek için, öğenin yayıncısı ile temasa geçin.

# Telefon

#### Bir telefon numarasını arama

1 Giriş ekranındayken, Ara öğesini seçerek numara çeviriciyi açın ve telefon numarasını girin.

Uluslararası aramalar için kullanılan + karakterini girmek için \* öğesini iki kez seçin.

- 2 Arama yapmak için arama tuşuna basın.
- 3 Aramayı bitirmek için bitirme tuşuna basın.

**İpucu:** Giriş ekranında bir kartviziti aramak için **Ara** öğesini seçin ve kartvizitin adını girmeye başlayın.

#### Aramayı cevaplama

Arama geldiğinde, arama tuşuna basın.

#### Kartvizit arama

Kartvizit listesine kaydettiğiniz bir kartviziti arayabilirsiniz.

Giriş ekranında, **Ara** seçeneğini belirleyin ve kartvizitin ilk veya ikinci ismini girmeye başlayın. Şirket ismi ile de arama yapabilirsiniz. Karakterleri girerken her harf için her sayı tuşunu bir kez seçin. Örneğin, Nokia'yı aramak için **6**, **6**, **5**, **4** ve **2** girin.

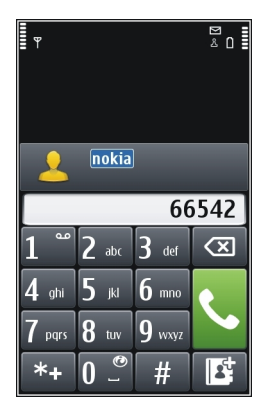

### Bulunan kartviziti arama

Kartviziti seçili tutun ve kartvizitte Sesli arama seçeneğini belirleyin.

# Kartvizite mesaj gönderme

Kartviziti seçili tutun ve kartvizitte Mesaj seçeneğini belirleyin.

# Kartvizitle video araması yapma

Kartviziti seçili tutun ve kartvizitte Video araması seçeneğini belirleyin.

#### Kartvizit aramayı kapatma

Seçenekler > Kartvizit arama > Kapalı öğesini seçin.

#### Aramayı reddetme

Arama geldiğinde, bitirme tuşuna basın.

### Arama reddetme kısa mesajı gönderme

- 1 Arama geldiğinde, **Sustur** > **Msj. gönder** seçeneğini belirleyin ve aramayı cevaplayamadığınızı bildiren bir mesaj düzenleyin.
- 2 Mesajı göndermek için 🖂 seçeneğini belirleyin.
- 3 Aramayı reddedin.

# Standart bir arama reddetme kısa mesajı yazma

Menü > Ayarlar öğesini seçin ve Arama yapma > Ara > Mesaj metni seçeneğini belirleyip mesajı yazın.

**İpucu:** Reddedilen aramaları otomatik olarak telesekreterinize veya başka bir telefon numarasına (şebeke servisi) aktarabilirsiniz. Menü > Ayarlar ve Arama yapma > Arama aktarma > Sesli aramalar > Meşgulse > Etkinleştir > Telesekretere ya da Diğer numaraya öğesini seçin.

#### Bir kartviziti arama

Menü > Rehber seçeneğini belirleyin.

- 1 Bir kartvizit aramak için ismin veya ikinci ismin ilk harflerini veya karakterlerini arama alanına girin.
- 2 Kartviziti seçin.
- 3 Kartvizitte, Sesli arama öğesini seçin.
- 4 Kartvizitte birden fazla telefon numarası varsa, **Sesli arama** öğesini seçip basılı tutun ve istediğiniz numarayı seçin.

### Bekleyen bir aramayı cevaplama

Devam eden bir telefon görüşmesi sırasında gelen başka bir aramayı cevaplayabilirsiniz. Arama bekletme bir şebeke servisidir.

Arama tuşuna basın. İlk arama beklemeye alınır.

# Servisi etkinleştirme, devre dışı bırakma veya servis durumunu kontrol etme

Menü > Ayarlar öğesini seçin ve Arama yapma > Ara > Arama bekletme > Etkinleştir, Kapat veya Durum kontrolü seçeneğini belirleyin.

#### 40 Telefon

Etkin görüşme ile bekletilen arama sırasında geçiş yapma Seçenekler > Geçiş öğesini seçin.

Aramayı etkinleştirmek için beklemedeki aramaya bağlanma Seçenekler > Aktar öğesini seçin. Aramalarla bağlantınız kesilir.

Etkin bir görüşmeyi sonlandırma

Bitirme tuşuna basın.

Her iki aramayı da sonlandırma

Seçenekler > Tüm aramaları bitir öğesini seçin.

#### Video araması yapma

Pek sık görmediğiniz arkadaşlarınız veya akrabalarınız var mı? Video aramasıyla yüz yüze sohbet etmeye ne dersiniz?

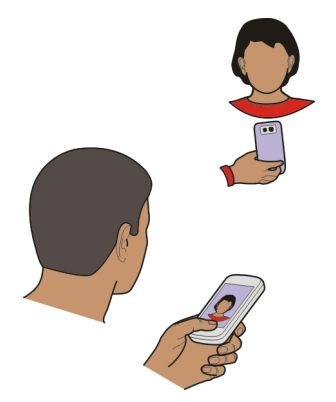

Video aramaları şebeke servisidir ve video araması yapabilmek için, 3G şebekesinde olmanız gerekir.

Kullanılabilirlik ve ücretler hakkında bilgi için servis sağlayıcınıza başvurun.

Video aramaları yalnızca iki taraf arasında yapılabilir. Başka bir sesli arama veya video ya da veri araması etkinken video araması yapılamaz.

- 1 Menü > Rehber öğesini seçin ve bir kartvizit arayın.
- 2 Kartviziti seçin ve kartvizitte, Video araması seçeneğini belirleyin.

Video aramalarında varsayılan olarak cihazınızın ön tarafındaki kamera kullanılır. Video aramasını başlatmak biraz zaman alabilir. Arama başarılı değilse (örneğin, şebeke video aramalarını desteklemiyorsa veya alıcı cihaz uyumlu değilse), bunun yerine normal bir arama yapmak veya mesaj göndermek isteyip istemediğiniz sorulur.

İki adet video görüntüsü gördüğünüzde ve hoparlörden ses duyduğunuzda video araması etkindir. Aramanın alıcısı video gönderilmesini engellemiş olabilir. Bu durumda, yalnızca arayanın sesini duyarsınız ve görüntü veya gri bir ekran görebilirsiniz.

3 Video aramasını bitirmek için bitirme tuşuna basın.

# Canlı video yerine görüntü gönderme

Menü > Ayarlar öğesini seçin ve Arama yapma > Ara > Video aramada görüntüsü seçeneğini belirleyin.

Canlı video göndermiyorsanız, arama yine de video araması olarak ücretlendirilir.

#### Video aramasını cevaplama

Video araması geldiğinde, 🜈 görüntülenir.

- 1 Arama tuşuna basın.
- 2 Canlı video gönderimini başlatmak için, Evet seçeneğini belirleyin.

Video gönderimini başlatmazsanız, yalnızca arayanın sesini duyarsınız. Kendi videonuzun yerine gri bir ekran görüntülenir.

### Video araması sırasında canlı video göndermeye başlama

Seçenekler > Etkinleştir > Video gönderme seçeneğini belirleyin.

### Gri ekran yerine fotoğraf görüntüleme

- 1 Menü > Ayarlar öğesini seçin ve Arama yapma > Ara > Video aramada görüntüsü seçeneğini belirleyin.
- 2 Kullanıcı tanımlı seçeneğini belirleyin ve bir fotoğraf seçin.

#### Video aramasını reddetme

Video araması geldiğinde, *ढ* görüntülenir.

Bitirme tuşuna basın.

#### Konferans araması yapma

Cihazınız, siz de dahil olmak üzere en çok altı katılımcı arasında konferans görüşmesini (şebeke servisi) destekler. Video konferans görüşmeleri desteklenmez.

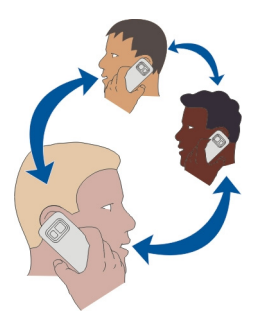

- 1 İlk katılımcıyı arayın.
- 2 Başka bir katılımcıyı aramak için **Seçenekler** > **Yeni arama** seçeneğini belirleyin. İlk arama beklemeye alınır.
- 3 Yeni arama cevaplandığında, konferans aramasının ilk katılımcısını dahil etmek için  $\mathfrak{M}$  simgesini seçin.

# Konferans aramasına yeni katılımcı ekleme

Başka bir katılımcıyı arayın ve yeni aramayı konferans aramasına ekleyin.

# Bir konferans araması katılımcısıyla özel konuşma yapma

- 1 🔄 seçeneğini belirleyin.
- 2 Katılımcıya ilerleyin ve 🤹 öğesini seçin. Konferans araması cihazınızda beklemeye alınır. Diğer katılımcılar konferans aramasına devam eder.
- 3 Konferans aramasına dönmek için Ӆ öğesini seçin.

# Konferans aramasında bir katılımcıyı çıkarma

 $\mathbb{F}$  seçeneğini belirleyin, katılımcıya gidin ve  $\mathfrak{D}$  öğesini seçin.

# Etkin bir konferans aramasını sonlandırma

Bitirme tuşuna basın.

### En sık kullandığınız numaraları arama

En çok kullandığınız telefon numaralarını cihazınızın numara tuşlarına atayarak arkadaşlarınızı ve ailenizi hızlı bir biçimde arayabilirsiniz.

Menü > Ayarlar ve Arama yapma > Hızlı arama seçeneğini belirleyin.

#### Bir numara tuşuna telefon numarası atama

- 1 Telefon numarasını atamak istediğiniz numara tuşunu seçin. 1 tuşu telesekretere ayrılmıştır.
- 2 Numarayı rehberinizden seçin.

### Bir numara tuşuna atanmış bir telefon numarasını kaldırma veya değiştirme

Atanan tuşu seçili tutun ve açılan menüden Kaldır veya Değiştir seçeneğini belirleyin.

#### Arama yapma

Giriş ekranında, numara çeviriciyi açmak için **Ara** seçeneğini belirleyin ve atanmış numara tuşunu seçili tutun.

#### Bir kartviziti aramak için sesinizi kullanma

Ses komutları sayesinde, arama yapmak veya cihazınızı kontrol etmek için sesinizi kullanabilirsiniz.

Ses komutları konuşanın sesine bağlı değildir. Komutlar cihazınız tarafından otomatik olarak oluşturulur.

Kartvizit girişi yaparken veya ses komutlarını düzenlerken, farklı kartvizitler veya komutlar için çok kısa veya benzer adlar kullanmayın.

Not: Ses etiketlerini kullanmak gürültülü ortamlarda veya acil durumlarda zor olabilir, bu nedenle, her koşulda yalnızca sesle aramaya güvenmemeniz gerekir.

Sesle aramayı kullandığınızda, hoparlör kullanımdadır. Ses komutunu söylerken cihazı biraz uzakta tutun.

- 1 Giriş ekranındayken arama tuşunu basılı tutun. Kulaklık tuşu olan uyumlu bir kulaklıklı mikrofon seti kullanıyorsanız, kulaklık tuşunu basılı tutun.
- 2 Kısa bir ses duyulur ve **Şimdi konuşun** yazısı görüntülenir. Kartvizit için kaydedilen ismi anlaşılır bir şekilde söyleyin.
- 3 Cihaz, seçilen cihaz dilinde, tanınan kartvizit için sentezlenmiş bir ses komutu çalar, isim ve numarayı görüntüler. Sesle aramayı iptal etmek için Çık seçeneğini belirleyin.

#### Bir kartvizitin sesli komutunu dinleme

- 1 Kartvizitlerden birini seçin ve Seçenekler > Ses etiketi ayrıntıları seçeneğini belirleyin.
- 2 Kartvizit bilgilerinden birini seçin.

#### 44 Telefon

Bir isim için birden fazla numara kaydedilmişse, ismi ve numara türünü de (örneğin, mobil veya telefon) söyleyebilirsiniz.

#### İnternet üzerinden telefon görüşmesi yapma İnternet aramaları hakkında

İnternet araması şebeke servisini kullanarak, İnternet üzerinden arama yapabilir ve alabilirsiniz. Internet arama servisleri, bilgisayarlar arasında, cep telefonları arasında ve bir VoIP cihazıyla normal bir telefon arasında aramaları destekleyebilir.

Bazı İnternet arama servis sağlayıcıları, ücretsiz internet arama yapılmasına izin verir. Kullanılabilirlik ve bağlantı ücretleri hakkında bilgi için İnternet araması servis sağlayıcınıza başvurun.

İnternet araması yapmak veya almak için, WLAN servis alanında olmanız veya bir 3G şebekesinde paket veri bağlantınız (GPRS) olması ve İnternet arama servisinde oturum açmış olmanız gerekir.

### İnternet arama servisini yükleme

Ovi Store'dan İnternet arama servisi bulabilirsiniz. Ayrıntılar için www.ovi.com adresine gidin.

- 1 İnternet arama servisi için yükleme gereci indirin.
- 2 Yüklemeyi başlatmak için yükleme gerecini seçin.
- 3 Görüntülenen talimatları uygulayın.

Bir internet arama servisi yüklendiğinde, kartvizit listesinde servis için bir sekme görüntülenir.

#### İnternet araması yapma

İnternet arama servisinde oturum açtığınızda arkadaş listenizden veya rehberinizden arama yapabilirsiniz.

Menü > Rehber öğesini seçin.

# Arkadaş listenizdeki bir kartviziti arama

- 1 İnternet arama servisi sekmesini açın ve bir İnternet arama servisinde oturum açın.
- 2 Arkadaş listesinden bir kartvizit seçin ve İnternet araması seçeneğini belirleyin.

# Bir telefon numarasına veya SIP adresine İnternet araması yapma

- 1 Numara çeviriciyi açmak için, giriş ekranında Ara seçeneğini belirleyin ve numarayı girin.
- 2 Seçenekler > Ara > İnternet araması öğesini seçin.

#### Son çevrilen numarayı arama

Birini aramaya çalışıyorsunuz ama cevap vermiyor. Onu yeniden aramam çok kolay. Arama kaydında, yaptığınız ve size gelen aramalarla ilgili bilgileri görebilirsiniz.

Çeviriciyi açmak için giriş ekranında **Ara** seçeneğini belirleyin ve **C** simgesini seçin. Son çevrilen numarayı aramak için listeden numarasını seçin.

#### Telefon konuşmasını kaydetme

Kaydedici uygulaması ile telefon konuşmalarınızı kaydedebilirsiniz.

- 1 Etkin bir sesli arama sırasında Menü > Uygulamalar > Ofis > Kaydedici seçeneğini belirleyin.
- 2 Kaydı başlatmak için simgesini seçin.
- 3 Kaydı durdurmak için 
  simgesini seçin. Ses klibi otomatik olarak Ses dosyaları klasöründeki Dosya yöneticisi uygulamasına kaydedilir.

Kayıt sırasında iki taraf da düzenli aralıklarla bir ses duyar.

#### Sessize alma

Cihazınız rahatsız edilmek istemediğiniz bir yerde çalıyorsa, cihazın zil sesini sessize alabilirsiniz.

### Sessize alma özelliğini etkinleştirme

Menü > Ayarlar ve Telefon > Sensör ayarları > Aramaları susturma > Açık seçeneğini belirleyin.

Cihazınız çaldığında, ekranını aşağı çevirin.

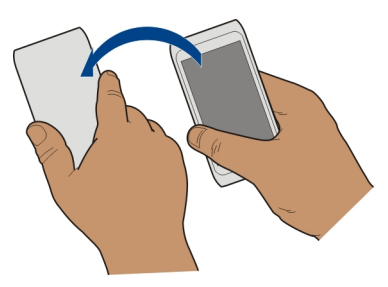

#### 46 Telefon

#### Cevapsız aramalarınızı görüntüleme

Cevapsız aramanızın olup olmadığını giriş ekranında görebilirsiniz. Telefon numarasını görüntülemek için **Göster** seçeneğini belirleyin. Arayanın adı rehberde kayıtlıysa görüntülenir.

Cevapsız ve alınan aramalar yalnızca, şebeke tarafından desteklendiğinde, cihaz açıkken ve şebeke servisinin kapsama alanı içindeyken kaydedilir.

#### Kartviziti veya numarayı geri arama

Kartviziti veya numarayı seçin.

Cevapsız aramaları daha sonra görüntülemek için giriş ekranında **Ara** seçeneğinden numara çeviriciyi açın ve **a**şıngesinden cevapsız aramalar sekmesini 🕁 açın.

#### Telesekreterinizi arama

Gelen aramalarınızı telesekreterinize aktarabilirsiniz (şebeke servisi). Gelen aramaya cevap veremediğiniz gibi durumlarda insanlar size mesaj bırakabilirler.

Numara çeviriciyi açmak için ana ekranda Ara seçeneğini belirleyin ve 1 rakamını basılı tutun.

#### Telesekreter numaranızı değiştirme

- 1 Menü > Ayarlar ve Arama yapma > Telesekreteri ara öğesini seçin.
- 2 Bir posta kutusunu seçili tutun ve açılan menüden Numarayı değiştir seçeneğini belirleyin.
- 3 Şebeke servis sağlayıcınızdan aldığınız numarayı girin ve **Tamam** seçeneğini belirleyin.

#### Aramaları telesekreterinize veya başka bir telefon numarasına aktarma

Aramalarınıza cevap veremiyorsanız gelen aramaları telesekreterinize veya başka bir telefon numarasına aktarabilirsiniz.

Menü > Ayarlar ve Arama yapma > Arama aktarma > Sesli aramalar seçeneğini belirleyin.

Arama aktarma bir şebeke servisidir. Ayrıntılar için servis sağlayıcınıza başvurun.

#### Bütün sesli aramaları telesekreterinize aktarma

Tüm sesli aramalar > Etkinleştir > Telesekretere öğesini seçin.

### Bütün sesli aramaları başka bir telefon numarasına aktarma

1 Tüm sesli aramalar > Etkinleştir > Diğer numaraya öğesini seçin.

2 Rehberinizde kayıtlı bir numarayı kullanmak için numarayı girin ya da **Bul** öğesini seçin.

Meşgulse ve Cevaplanmıyorsa gibi aynı anda birkaç aktarma seçeneği etkin olabilir.

Giriş ekranında, \_\_\_\_\_ simgesi, bütün aramaların aktarıldığını gösterir.

Arama kısıtlama ve arama aktarma işlevleri aynı anda etkin olamaz.

#### Arama yapmayı veya gelen aramayı almayı engelleme

Bazen cihazınızdan/cihazınıza arama yapılmasını sınırlamak isteyebilirsiniz. Arama engelleme ile (şebeke servisi) örneğin, yurt dışında olduğunuzda giden uluslararası aramaların tümünü veya gelen aramaları sınırlayabilirsiniz.

**Menü** > **Ayarlar** öğesini seçin ve **Arama yapma** > **Arama engelleme** seçeneğini belirleyin.

Ayarları değiştirmek için servis sağlayıcınızdan engelleme şifresini almanız gerekir.

### Arama yapmayı engelleme

- 1 Bir İnternet arama servisi yüklüyse, Hücresel arama engellemesi seçeneğini belirleyin.
- 2 Herhangi bir arama veya uluslararası arama yapmayı önlemek için Yapılan aramalar veya Uluslararası aramalar seçeneğini belirleyin. Uluslararası arama yapmayı engelleme ama kendi ülkenizden yapılan aramalara izin vermek için Kendi ülkem dışında yurtdışı aramalar seçeneğini belirleyin.
- 3 **Etkinleştir** seçeneğini belirleyin. Arama engelleme, veri aramaları dahil tüm aramaları etkiler.

# Gelen aramaları engelleme

- 1 Bir İnternet arama servisi yüklüyse, Hücresel arama engellemesi seçeneğini belirleyin.
- 2 Herhangi bir arama veya yurt dışındayken uluslararası aramalar almayı engellemek için Gelen aramalar veya Dolaşımdayken gelen aramalar seçeneğini belirleyin.
- 3 Etkinleştir seçeneğini belirleyin.

# İsimsiz İnternet aramalarını önleme

İnternet araması engellemesi > İsimsiz arama engellemesi > Açık seçeneğini belirleyin.

#### Yalnızca belirli numaraların aramasına izin verme

Sabit arama servisi ile, aramaları sınırlayabilir ve yalnızca belirli telefon numaralarının aranmaya izin verebilirsiniz. Örneğin, çocuklarınızın yalnızca aile üyelerini ve diğer önemli numaraları aramalarına izin verebilirsiniz.

Menü > Rehber ve Seçenekler > SIM numaraları > Sabit ara. kartvztlr. seçeneğini belirleyin.

Sabit arama servisini tüm SIM kartlar desteklemez. Servis sağlayıcınızdan aldığınız PIN2 kodunuzun olması gerekir.

# Sabit aramayı etkinleştirme

Seçenekler > Sabit aramayı etkinleştir öğesini seçin. PIN2 kodunu girin.

# Aramalarına izin verilen kişileri seçme

- 1 Seçenekler > Yeni SIM kartviziti öğesini seçin.
- 2 PIN2 kodunu girin.
- 3 Aranmasına izin verdiğiniz kartvizitin ismini ve telefon numarasını girin ve Bitti öğesini seçin. Sabit arama listesine rehberden kartvizit eklemek için Rehber'den ekle seçeneğini belirleyin ve bir kartvizit seçin.

Sabit arama servisi etkinken SIM kartvizitlerine kısa mesaj göndermek için, kısa mesaj servis merkezi numarasını sabit arama listesine eklemeniz gerekir.

#### Video paylaşımı Video paylaşımı hakkında

Video paylaşımı (şebeke servisi) ile sesli görüşme yaparken cihazınız ile uyumlu başka bir cihaz arasında canlı veya kaydedilmiş bir video paylaşabilirsiniz.

Video paylaşımını etkinleştirdiğinizde hoparlör de otomatik olarak etkinleştirilir. Hoparlörü kullanmak istemezseniz, uyumlu bir kulaklık kullanabilirsiniz.

# Video paylaşımı gereksinimleri

Video paylaşımı için hem sizde, hem de alıcıda olması gerekenler:

- 3G şebekesinde olmak. İki taraftan birinin 3G şebekesinin dışına çıktığı durumda sesli görüşme devam eder.
- Video paylaşım özelliği etkinleştirilmiş olmalı.
- Kişiden kişiye bağlantıların kurulmuş olması gerekir.

Servisin, 3G şebekesinin kullanılabilirliği ve bu servisi kullanmayla ilişkili ücretler hakkında daha fazla bilgi için servis sağlayıcınıza başvurun.

### Video paylaşımını kurma

Video paylaşımını kurmak için, kişiden kişiye ve 3G bağlantı ayarları gerekir.

Kişiden kişiye bağlantı, aynı zamanda Oturum Başlatma Protokolü (SIP) bağlantısı olarak da bilinir. Video paylaşımını kullanabilmeniz için cihazınızda SIP profili ayarlarının yapılandırılmış olması gerekir. SIP profili ayarları için servis sağlayıcınızla temasa geçin ve cihazınıza kaydedin. Servis sağlayıcınız ayarları, bir yapılandırma mesajı içinde gönderebilir veya size gerekli parametrelerin listesini verebilir.

# Kişiden kişiye bağlantı kurma

- 1 Menü > Ayarlar ve Bağlantı > Yönetim ayarları > SIP ayarları öğelerini ve bir SIP profili seçin.
- 2 Gereken SIP profili ayarlarını girin.

# Video paylaşımı ayarlarını değiştirmenizi sağlar.

Menü > Ayarlar ve Bağlantı > Video paylaşımı öğelerini seçin.

# 3G bağlantısı kullanma

Şebekelerle ilgili ayrıntılar için servis sağlayıcınıza başvurun.

# Bir kartvizite SIP adresi ekleme

- 1 Menü > Rehber öğesini seçin.
- 2 Bir kartvizit seçin veya yeni bir kartvizit oluşturun.
- 3 Seçenekler > Düzenle seçeneğini belirleyin.
- 4 Seçenekler > Bilgi ekle > Video paylaş seçeneğini belirleyin
- 5 SIP adresini, kullanıcıadı@etkialanıadı biçiminde girin (etki alanı adı yerine bir IP adresi kullanabilirsiniz).

Kartvizitin SIP adresini bilmiyorsanız, video paylaşmak için alıcının kayıtlı telefon numarasını da (ülke kodu ile birlikte) kullanabilirsiniz (şebeke servis sağlayıcı tarafından destekleniyorsa).

# Canlı veya kayıtlı video paylaşma

Etkin bir sesli arama sırasında, **Seçenekler** > **Video paylaş** seçeneğini belirleyin.

- Canlı video paylaşmak için, Canlı video öğesini seçin. Video paylaşmak için Video klip seçeneğini belirleyin.
- 2 Alıcının kartvizitinde kayıtlı olan istenilen SIP adresini ve telefon numarasını seçin. SIP adresi veya telefon numarası yoksa ayrıntıları el ile girin ve Tamam seçeneğini belirleyin. Numara giriyorsanız, ülke kodunu da girmeniz gerekir. Davetiye SIP adresine gönderilir.

Bir videonun paylaşımı sırasında başka bir uygulamaya erişirseniz, paylaşım duraklatılır.

#### 50 Rehber

#### Paylaşıma devam etme

Giriş ekranında Seçenekler > Video paylş. devam ettir öğesini seçin.

#### Video paylaşımını durdurma

Durdur seçeneğini belirleyin. Sesli aramayı bitirmek için, bitirme tuşuna basın. Aramayı bitirdiğinizde video paylaşımı da biter.

#### Paylaştığınız canlı videoyu kaydetme

Sorulduğunda, Evet seçeneğini belirleyin.

# Video paylaşımı davetiyesini kabul etme

Evet seçeneğini belirleyin. Video paylaşımı otomatik olarak başlar.

# Rehber

#### Rehber

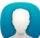

Menü > Rehber seçeneğini belirleyin.

Arkadaşlarınızın telefon numaralarını, adreslerini ve diğer irtibat bilgilerini kaydedebilir ve organize edebilirsiniz. En önemli kartvizitlerinizle kolayca iletişim kurmak istiyorsanız, bunları giriş ekranına ekleyebilirsiniz.

#### Telefon numaralarını ve e-posta adreslerini kaydetme

Arkadaşlarınızın telefon numaralarını, e-posta adreslerini ve diğer bilgilerini rehberinize kaydedebilirsiniz.

Menü > Rehber öğesini seçin.

#### Rehberinize kartvizit ekleme

- 1 Seçenekler > Yeni kartvizit öğesini seçin.
- 2 Bir alan seçin ve ayrıntıları girin.

### Kartvizit bilgilerini düzenleme

- 1 Bir kartvizit seçin.
- 2 Kartvizit sekmesini 🛃 açın.
- 3 Kartvizit ayrıntılarını seçin.

# Kartvizite ayrıntı ekleme

Kartvizitlerden birini seçin ve **Seçenekler** > **Düzenle** > **Seçenekler** > **Bilgi ekle** seçeneğini belirleyin.

#### Alınan bir arama veya mesajdan numara kaydetme

Rehberinizde henüz kayıtlı olmayan bir kişiden arama veya mesaj aldınız mı? Bu kişinin numarasını yeni veya mevcut bir rehber kaydına kaydedebilirsiniz.

### Alınan bir aramadan numara kaydetme

- 1 Menü > Uygulamalar > İşlem kaydı öğesini seçin.
- 2 Son aramalar > Gelen aramalar öğesini seçin.
- 3 Bir telefon numarasını seçili tutun ve açılan menüden Rehber'e kaydet seçeneğini belirleyin.
- 4 Yeni bir rehber kaydı oluşturmayı mı yoksa önceden oluşturulan bir kaydı güncellemeyi mi istediğinizi belirleyin.

# Alınan bir mesajdan numara kaydetme

- 1 Menü > Mesajlar öğesini seçin.
- 2 Gelen Kutusu öğesini ve bir mesajı seçin.
- 3 Telefon numarasını ve Rehber'e kaydet öğesini seçin.
- 4 Yeni bir rehber kaydı oluşturmayı mı yoksa önceden oluşturulan bir kaydı güncellemeyi mi istediğinizi belirleyin.

### Sizin için en önemli kişilerle hızlı irtibat kurma

Sizin için en önemli kartvizitleri favori olarak belirleyebilirsiniz. Favorileriniz, kendilerine en kısa sürede ulaşabilmeniz için rehberinizin en başındadır.

Menü > Rehber seçeneğini belirleyin.

### Bir kartviziti favori olarak belirleme

Bir kartviziti seçili tutun ve açılan menüden Favorilere ekle seçeneğini belirleyin.

### Bir kartviziti favorilerden çıkarma

Bir kartviziti seçili tutun ve açılan menüden **Favorilerden kaldır** seçeneğini belirleyin. Kartvizit, standart rehberinizden silinmez.

### Kartvizite fotoğraf ekleme

Sizi arayan kişinin kim olduğunu hızlıca görmek ister misiniz? Belirli bir kartvizite fotoğraf ekleyebilirsiniz.

Menü > Rehber seçeneğini belirleyin ve bir kartvizit seçin.

- 1 Kartvizit adının yanındaki simgeyi ve Görüntü ekle öğesini seçin.
- 2 Fotoğraflar'dan bir fotoğraf seçin.

#### 52 Rehber

## Fotoğraf değiştirme veya kaldırma

Fotoğrafi seçip basılı tutun ve açılan menüden Görüntüyü değiştir veya Görüntüyü kaldır öğesini seçin.

Kartvizitlerin cihazınızın hafizasında saklanması gerekir. Hangi hafizanın kullanımda olduğunu kontrol etmek için **Seçenekler** > **Ayarlar** > **Gösterilecek rehber** öğesini seçin.

#### Belirli bir kartvizit için zil sesi belirleme

Sizi belirli bir kişinin aradığını duymak istiyor musunuz? O kişi için bir zil sesi belirleyebilirsiniz.

Menü > Rehber seçeneğini belirleyin.

### Bir kartvizit için zil sesi belirleme

- 1 Kartvizitlerden birini seçin ve Seçenekler > Düzenle seçeneğini belirleyin.
- 2 Zil sesi alanından bir zil sesi seçin.

# Bir kartvizit grubu için zil sesi belirleme

- 1 Gruplar sekmesini açın.
- 2 Grubun başlığını seçili tutun ve açılan menüden Zil sesi seçeneğini belirleyin.
- 3 Listedeki zil seslerinden birini seçin.

Seçilen zil sesi, grup üyelerine yalnızca o zil sesi ayarlandığı zaman uygulanır.

#### Kartvizit bilgilerinizi Kartım ile gönderme

Kartım elektronik iş kartvizitinizdir. Kartım ile kartvizit bilgilerinizi başkalarına gönderebilirsiniz.

Menü > Rehber öğesini seçin.

### Kartvizit bilgilerinizi iş kartviziti olarak gönderme

Kartım seçeneğini seçili tutun ve açılan menüden Elek. kartv. olrk.gönder seçeneğini belirleyin.

### Kartvizit bilgilerinizi Kartım ile düzenleme

Kartım seçeneğini belirleyin ve düzenlenecek ayrıntıyı seçin.

#### Kartvizit grubu oluşturma

Kartvizit grupları oluşturduğunuzda, aynı anda birkaç kişiye mesaj gönderebilirsiniz. Örneğin, aile üyelerinizi bir gruba atayabilirsiniz. Menü > Rehber öğesini seçin.

- 1 Gruplar sekmesini açın.
- 2 Seçenekler > Yeni grup seçeneğini belirleyin.
- 3 Grup için bir isim girin ve **Tamam** seçeneğini belirleyin.
- 4 Grubu seçin ve **Seçenekler** > Üye ekle seçeneğini belirleyin.
- 5 Gruba eklemek istediğiniz kartvizitleri işaretlemek için onları seçin.

#### Gruba mesaj gönderme

Ailenizin bütün üyelerine hızlı bir biçimde mesaj göndermek ister misiniz? Onları bir gruba atadıysanız, hepsine aynı anda mesaj gönderebilirsiniz.

Menü > Rehber seçeneğini belirleyin.

- 1 Gruplar sekmesini açın.
- 2 Bir grubun başlığını seçili tutun ve açılan menüden Mesaj oluştur seçeneğini belirleyin.

# Kişileri SIM karttan cihazınıza kopyalama

SIM kartınızda saklı kartvizitleriniz varsa onları cihazınıza kopyalayabilirsiniz. Cihazınızda saklanan kartvizitlere alternatif telefon numaraları, adresler veya fotoğraf gibi daha fazla ayrıntı ekleyebilirsiniz.

Menü > Rehber öğesini seçin.

Seçenekler > SIM numaraları > Tüm. tel. kopyala öğesini seçin.

**İpucu:** Şu anda kartvizit listenizde aynı kartvizitten iki tane varsa, **Seçenekler** > **Ayarlar** > **Gösterilecek rehber** öğesini seçin ve **SIM hafızası** onay kutusunu temizleyin.

### Rehberinizi Nokia Ovi'ye yedekleme

Rehberinizi Nokia Ovi'ye yedeklerseniz, yeni bir cihaza kolaylıkla kopyalayabilirsiniz. Cihazınız çalınmış veya bozulmuşsa, rehberinize çevrimiçi ulaşabilirsiniz.

Menü > Rehber ve Seçenekler > Ovi Senk. seçimini yapın.

Otomatik senkronizasyona izin verirseniz, rehberinizde yaptığınız bütün değişiklikler otomatik olarak Nokia Ovi'ye yedeklenir.

Ovi kullanmanız için bir Nokia hesabınızın olması gerekir. Hesabınız yoksa, www.ovi.com adresinde oluşturabilirsiniz. Cihazınızla herhangi bir Ovi servisine erişirseniz, hesap oluşturmanız istenecektir.

#### 54 Mesajlar

Kartvizitleriniz ve Ovi arasında otomatik olarak senkronizasyon için Ovi Senk. kullanıyorsanız, çakışma olabileceğinden diğer hizmetlerle kartvizit senkronizasyonuna izin vermeyin. Mail for Exchange'de kartvizit senkronizasyonunu etkinleştirdiyseniz, kartvizitler için Ovi Senkronizasyonu kullanılamaz.

# Mesajlar Mesajlar Hakkında

🦳 Menü 🛛 Mesajlar öğesini seçin.

Gönderip alabileceğiniz mesaj çeşitleri:

- Kısa mesajlar
- Sesli mesajlar
- Fotoğraflardan ve videolardan oluşan multimedya mesajları
- Grup mesajları

Mesajlar için şebeke desteği gereklidir.

#### Mesaj gönderme

Kısa mesaj ve multimedya mesajları ile arkadaşlarınızla ve ailenizle hızlı iletişim kurabilirsiniz. Multimedya mesajına paylaşmak istediğiniz fotoğrafları, videoları ve ses kliplerini ekleyebilirsiniz.

Menü > Mesajlar öğesini seçin.

- 1 Yeni mesaj öğesini seçin.
- 2 Rehberden alıcı seçmek için, **Kime** başlığını seçin. Alıcının telefonunu el ile girmek için numarayı Kime alanına girin.
- 3 Bir ekleme yapmak için 🖉 simgesini seçin.
- 4 🖂 öğesini seçin.

Ekli bir mesaj göndermek normal bir kısa mesaj göndermekten daha pahalı olabilir. Ek bilgi için servis sağlayıcınıza başvurun.

Tek bir mesaj için geçerli olan karakter sınırını aşan kısa mesajlar gönderebilirsiniz. Daha uzun mesajlar iki veya daha fazla mesaj olarak gönderilir. Servis sağlayıcınız ücretlendirmeyi buna göre yapabilir.

Aksanlar ve başka işaretler taşıyan karakterler veya belirli dil seçeneklerindeki karakterler daha fazla yer kaplar ve tek bir mesajda gönderilebilecek karakter sayısını sınırlar.

Multimedya mesajına eklediğiniz öğenin boyutu şebeke için çok büyükse, cihaz bu boyutu otomatik olarak küçültebilir.

Yalnızca uyumlu cihazlar multimedya mesajlarını alıp görüntüleyebilir. Mesajların görünümü cihazdan cihaza farklılık gösterebilir.

Bu cihaz Türkçe karakterlerin tamamını ihtiva eden ETSI TS 123.038 V8.0.0 (veya sonraki sürümün kodu) ve ETSI TS 123.040 V8.1.0 (veya sonraki sürümün kodu) teknik özelliklerine uygundur.

#### Sesli mesaj gönderme

Cihazınızla ses klibi kaydedebilirsiniz. Örneğin, doğum günü şarkısı kaydedip onu sesli mesaj olarak arkadaşınıza gönderebilirsiniz.

Menü > Mesajlar seçeneğini belirleyin.

- 1 Seçenekler > Mesaj oluştur > Sesli mesaj seçeneğini belirleyin.
- 2 Mesajı kaydetmek için 🔵 simgesini seçin.
- 3 Rehberden alıcı seçmek için, Kime başlığını seçin. Alıcının telefonun numarasını el ile girmek için numarayı Kime alanına girin.
- 4 Simgesini seçin.

#### Mesaj alma

Bir mesaj aldığınızda onu ana ekrandan doğrudan açabilirsiniz. Mesajı daha sonra Oturumlar klasöründe veya Gelen Kutusu bölümündeki Mesajlar klasöründe bulabilirsiniz.

Menü > Mesajlar öğesini seçin.

Mesaj alındığında, giriş ekranında 😅 simgesi ve 1 yeni mesaj uyarısı görünür. Mesajı açmak için Göster seçeneğini belirleyin. Giriş ekranına bildirim widget'ı eklediyseniz, mesajı bu widget'tan açın. Varsayılan olarak, mesaj Oturumlar görünümünde açılır.

### Alınan bir mesajı Oturumlar görünümünde cevaplama

Ekranın alt kısmındaki metin giriş alanını seçin, bir mesaj yazın ve 🖂 simgesini seçin.

# Gelen Kutusu klasöründe mesaj açma

Menü > Mesajlar ve Gelen Kutusu seçeneğini belirleyip mesajlardan birini seçin.

# Alınan bir mesajı Gelen Kutusu görünümünde cevaplama

Bir mesaj açın ve 🖂 simgesini seçin.

### Gelen Kutusu görünümünde mesaj iletme

Bir mesaj açın ve 🔀 simgesini seçin.

### Alınan bir multimedya öğesini kaydetme

Öğeyi seçili tutun ve açılan menüden **Kaydet** seçeneğini belirleyin. Söz konusu öğe, ilgili uygulamada görüntülenebilir. Örneğin, kayıtlı fotoğrafları görüntülemek için Fotoğraflar öğesini açın.

#### Bir oturumu görüntüleme

Belirli bir kartvizite gönderdiğiniz ve ondan gelen mesajları tek görünümde görebilir ve oturumunuza o görünümden devam edebilirsiniz.

Menü > Mesajlar seçeneğini belirleyin.

**Oturumlar** seçeneğini belirleyin ve bir kartvizit seçin. Söz konusu kartvizite gönderilen ve ondan gelen mesajlar gösterilir.

#### Bir oturumda mesaja cevap verme

- 1 Oturumu açın.
- 2 Ekranın alt kısmındaki metin giriş alanına dokunun ve mesaj yazın.
- 3 Mesaja ek iliştirmek veya daha fazla alıcı eklemek için, **Seçenekler** > **Ekle** seçeneğini belirleyin.
- 4 Mesajı göndermek için 🖂 seçeneğini belirleyin.

Yeni bir mesaj gönderdiğinizde, o anki oturuma eklenir. Herhangi bir oturum yoksa yeni oturum başlatılır.

Alınan bir mesajı giriş ekranda açtığınızda mesaj, varsayılan olarak Oturumlar görünümünde açılır. Mesajların Gelen Kutusu görünümünde açılmasını istiyorsanız, **Seçenekler > Mesaj görünümü > Gelen kutusu** seçeneğini belirleyin.

#### Kısa mesaj dinleme

Cihazınızı, kısa mesajlarınızı yüksek sesle okumaya ayarlayabilirsiniz.

- 1 Menü > Mesajlar seçeneğini belirleyin.
- 2 Gelen Kutusu seçeneğini belirleyin.
- 3 Bir mesajı seçili tutun ve açılan menüden Dinle seçeneğini belirleyin.

Menü > Uygulamalar > Ofis > Msj. okuyc. seçeneğini belirleyin.

# Dili değiştirme

Dil seçeneğini belirleyin ve bir dil seçin.

### Daha fazla dil ekleme

Seçenekler > Dilleri indir seçeneğini belirleyin.

### Sesi değiştirme

Che seçeneğini belirleyin. Sese önizleme yapmak için sesi seçili tutun ve Sesi çal öğesini seçin.

### Dil değiştirme

Cihaz dilini ve mesajlarınızı ve postalarınızı yazdığınız dili değiştirebilirsiniz. Ayrıca metin tahmini girişini etkinleştirebilirsiniz.

Menü > Ayarlar öğesini seçin ve Telefon > Dil seçeneğini belirleyin.

#### Cihaz dilini değiştirme Telefon dili öğesini secin.

# Yazma dilini değiştirme

Yazma dili öğesini seçin.

# Metin tahmini girişini etkinleştirme

Metin tahmini öğesini seçin.

# E-posta

E-posta E-posta hakkında

Menü > Uygulamalar > E-posta seçeneğini belirleyin.

Birden fazla posta kutusu ekleyebilir ve bunlara doğrudan giriş ekranınızdan erişebilirsiniz. Ana e-posta görünümünde bir posta kutusundan diğerine geçiş yapabilirsiniz.

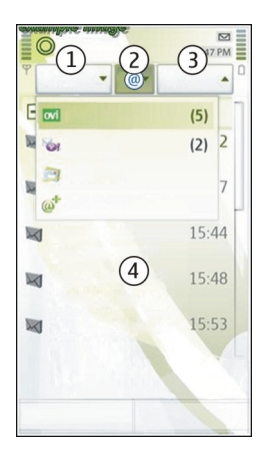

- 1 Bir e-posta yazın.
- 2 Posta kutularınız arasında geçiş yapın.
- **3** E-postalarınızı örneğin tarihe göre sıralayın.
- 4 Geçerli posta kutusundaki e-postalar.

E-posta etkileşimli öğeler içerir. Bir açılan menüyü görüntülemek için örneğin bir epostayı seçin ve basılı tutun.

Hizmeti kullanmak veya içerik indirmek büyük miktarda veri aktarımını gerektirebilir ve sonuç olarak veri trafiği ücrete tabi olabilir.

### Ücretsiz Nokia Ovi e-posta hesabı edinin

wi Nokia Ovi E-posta ile e-postalarınıza erişebilmek için cihazınızı veya bilgisayarınızı kullanabilirsiniz. İstenmeyen posta koruması, posta kutunuzu sırasına göre korur ve virüs koruması da, güvenliği artırır.

- 1 Menü > Uygulamalar > E-posta seçin.
- 2 Yeni posta kutusu > Başlat > Ovi Posta ve Şimdi kaydol'u seçin.

### E-posta hesabınıza erişmek için bilgisayarınızı kullanın

www.ovi.com adresine gidin ve oturum açın.

### Posta kutusu ekleme

Cihazınıza farklı posta kutuları ekleyebilirsiniz.

Menü > Uygulamalar > E-posta seçin.

# Posta kutusu ekleme

Yeni posta kutusu seçeneğini belirleyin ve talimatları uygulayın.

Nokia'dan ücretsiz Ovi E-posta hesabı almak için **Ovi Posta** ve **Şimdi kaydol** seçeneğini belirleyin.

# Giriş ekranına e-posta gereci ekleme

- 1 Ana ekranda boş bir alana dokunun ve basılı tutun.
- 2 jöğesini ve listeden istenilen gereci seçin.

# Posta kutusu silme

- 1 Menü > Uygulamalar > E-posta seçin.
- 2 Seçenekler > Posta kutusunu sil seçeneğini ve posta kutusunu belirleyin.

#### E-posta okuma

Cihazınızı e-posta okumak ve yanıtlamak için kullanabilirsiniz.

Menü > Uygulamalar > E-posta öğesini seçin.

### E-posta okuma

E-postayı seçin. Yakınlaştırmak veya uzaklaştırmak için ekrana dokunun.

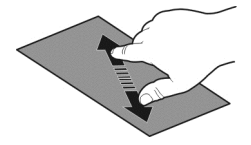

# Eklentiyi açma veya kaydetme

Eki seçin ve açılan menüden uygun seçeneği belirleyin. Birden fazla ek varsa bir kerede tümünü kaydedebilirsiniz.

### E-posta yanıtlama

Seçenekler > Cevapla öğesini seçin.

# E-posta iletme

Seçenekler > İlet öğesini seçin.

**İpucu:** E-postanızda bir web adresi varsa ve adresi cihazın tarayıcısında açmak ya da yer imlerinize eklemek istiyorsanız, adresi seçip açılır menüden istediğiniz seçeneği belirleyin.

İpucu: Sonraki veya önceki e-postayı açmak için ok simgelerini kullanın.

### E-posta gönderme

Cihazınızı kullanarak e-posta yazıp gönderebilir ve e-postanıza dosya ekleyebilirsiniz.

Menü > Uygulamalar > E-posta seçeneğini belirleyin.

- 1 Seçeneğini belirleyin.
- 2 Kartvizit listenizden alıcı eklemek için, Kime, Bilgi veya Gizli simgesini seçin. E-posta adresini el ile girmek için, Kime, Bilgi veya Gizli alanını seçin.
- 3 E-postaya ek iliştirmek için 🥔 seçeneğini belirleyin.
- 4 E-postayı göndermek için 🖂 öğesini seçin.

# Toplantı isteğini yanıtlama

Mail for Exchange kullanarak toplantı isteklerini açıp kabul edebilirsiniz. Bir toplantı isteğini kabul ettiğinizde, istek ajandanızda görünür.

Menü > Uygulamalar > E-posta seçeneğini belirleyin ve toplantı isteğini açın.

✓ (Kabul Et), ⊘ (Reddet) veya ? (Geçici) seçeneğini belirleyin.

# Uygunluk durumunuzu kontrol etme

Seçenekler > Takvime bak öğesini seçin.

Kabul edilen bir toplantı isteğini düzenlemek, göndermek veya iletmek için isteği ajandanızda açın.

Kullanılabilir seçenekler değişebilir.

### Ana ekrandan e-posta açma

Ana ekranda cihazınıza bağlı olarak birden fazla e-posta gereciniz olabilir. Her e-posta gerecinde bir tane posta kutusu bulunur. Yeni bir e-postanız olup olmadığını ve okunmamış e-postalarınızın sayısını gereçten görebilirsiniz.

# Ana ekrana e-posta gereci ekleme

Ana ekranda Yeni posta kutusu seçeneğini belirleyin ve talimatları uygulayın.

# Ana ekrana başka bir e-posta gereci ekleme

Giriş ekranına dokunarak basılı tutun, sonra 于 öğesini ve istenen gereci listeden seçin.

# E-posta açma

E-posta gerecinde bir e-posta seçin.

# İnternet

### Web tarayıcısı hakkında

🧐 Menü > Web seçeneğini belirleyin.

Haberleri kaçırmayın ve favori web sitelerinizi ziyaret edin. İnternetteki web sayfalarını görüntülemek için cihazınızın web tarayıcısını kullanabilirsiniz.

Web taraması yapmak için cihazınızda yapılandırılmış ve şebekeye bağlı bir İnternet erişim noktası olmalıdır.

#### Web'i tarama

Menü > Web seçeneğini belirleyin.

**İpucu:** Servis sağlayıcınızdan edindiğiniz sabit ücretli bir veri planınız yoksa, telefon faturanızdaki veri masraflarından tasarruf sağlamak için İnternet'e WLAN üzerinden bağlanabilirsiniz.

# Bir web sitesine gitme

Web adres çubuğunu seçin, web adresini girin ve  $\triangleright$  seçeneğini belirleyin.

İpucu: İnternet'te arama yapmak için, web adres çubuğunu seçin, aranan kelimeyi girin ve web adres çubuğunun altındaki bağlantıyı seçin.

# Yakınlaştırma veya uzaklaştırma

İki parmağınızı ekrana yerleştirin ve parmaklarınızı iki yana veya ortaya kaydırın.

Önbellek, verileri geçici olarak depolamak için kullanılan bir hafıza alanıdır. Şifre gerektiren gizli bilgilere veya güvenlikli bir servise eriştiyseniz veya erişmeye çalıştıysanız, her kullanımdan sonra önbelleği temizleyin.

# Önbelleği boşaltma

G > ∅ > Gizlilik > Gizlilik verilerini sil > Önbellek seçeneğini belirleyin.

# 62 İnternet

### Yer imi ekleme

Her zaman aynı Web sitelerini ziyaret ediyorsanız onları Yer İmleri görünümüne ekleyin; böylece onlara daha kolay erişirsiniz.

Menü > Web seçeneğini belirleyin.

Tarama yaparken 🕞 > 🕀 seçeneğini belirleyin.

# Tarama yaparken yer imi olarak işaretlenmiş bir Web sitesine gitme

Bir yer imi seçin ve 🍙 > 🛄 seçeneğini belirleyin.

# Web beslemelerine abone olma

En sevdiğiniz Web sitelerindeki yenilikleri öğrenmek için onları düzenli ziyaret etmek zorunda değilsiniz. Web beslemelerine üye olabilir ve en yeni içeriğe otomatik olarak bağlanabilirsiniz.

Menü > Web seçeneğini belirleyin.

Web sayfalarındaki Web beslemeleri genellikle 🔂 simgesi ile gösterilir. En yeni haber başlıklarını veya blog kayıtlarını paylaşmada kullanılırlar.

Web haber akışı olan bir blog veya Web sitesine gidin ve 🍙 > 🔊 seçeneğini belirleyin ve istediğiniz haber akışını seçin.

# Bir haber akışını güncelleme

Web haber akışları görünümünde, haber akışını seçip basılı tutun ve açılan menüden Yenile seçeneğini belirleyin.

# Otomatik güncellenecek bir besleme ayarlama

Web beslemeleri görünümünde, beslemeyi açılan menüden seçin ve basılı tutun, daha sonra**Düzenle > Oto. güncelleştirmeler** seçeneğini belirleyin.

# Yaklaşan etkinlikleri bulma

O ana bulunduğunuz yerin yakınında yapacak ilginç bir şeyler mi arıyorsunuz? Burada ve şimdi ile, civardaki örneğin hava durumu, etkinlikler, sinema zamanları veya restoranlar hakkında bilgi alabilirsiniz.

Menü > Web öğesini seçin.

- 1 **(∂** > **()** > **Burada ve şimdi** seçeneğini belirleyin.
- 2 Mevcut servislere göz atın ve daha çok bilgi için servis seçin.

Bazı içerikler Nokia tarafından değil, üçüncü taraflarca üretilir. Bu içerikler hatalı olabilir ve kullanılabilirlikleri değişiklik gösterebilir.

Bazı servisler tüm ülkelerde kullanılamayabilir ve yalnızca seçilen dillerde sağlanabilir. Servisler şebekeden bağımsız olabilir. Daha fazla bilgi için şebeke servis sağlayıcınıza başvurun.

Hizmeti kullanmak veya içerik indirmek büyük miktarda veri aktarımını gerektirebilir ve sonuç olarak veri trafiği ücrete tabi olabilir.

### Şirketinizin intranetine erişme

🕄 Şirketinizin intranetine bağlanmak için cihazınızı kullanabilirsiniz.

Menü > Uygulamalar > Ofis > Intranet seçeneğini belirleyin.

- 1 **Seçenekler** > Ayarlar'ı seçin. İlgili ayarlar için sistem yöneticinize başvurun. Ayrıca VPN erişim noktası tanımlamanız gerekir.
- 2 Seçenekler > Bağlan'ı seçin.

**İpucu:** Bağlantı ayarlarında tanımlanmış, iş ortakları ekstranetleri gibi birden fazla intranet hedef noktanız varsa, tarayacağınız intraneti belirlemek için **El ile bağlantı**'yı seçin.

# Sosyal paylaşım ağları

# Sosyal Hakkında

Menü > Sosyal seçeneğini belirleyin ve kullandığınız sosyal paylaşım ağı servislerine giriş yapın.

Sosyal paylaşım ağı deneyiminizi geliştirmek için, Ovi'de Sosyal'ı alın. Facebook veya Twitter gibi sosyal paylaşım ağı servislerine Sosyal uygulaması üzerinden giriş yaptığınızda şunları yapabilirsiniz:

- Arkadaşlarınızın birden çok servisteki durum güncellemelerini tek görünümde görme
- Birden çok servise kendi durum güncellemenizi aynı anda gönderme
- Kameranızla çektiğiniz fotoğrafları anında paylaşma
- Arkadaşlarınızla video paylaşma
- Çevrimiçi arkadaşlarınızın profillerini cihazınızda onlarla ilgili kartvizit bilgileriyle bağlama
- Durum güncellemenize konum bilgilerini ekleme
- Servis ajandanızdan cihazınızın ajandasına etkinlik ekleme

Yalnızca sosyal paylaşım ağı servisi tarafından desteklenen özellikler kullanılabilir.

Sosyal paylaşım ağı servislerini kullanmak için şebeke desteği gereklidir. Bu kullanım, büyük miktarda veri iletimine ve bununla ilişkili veri trafiği maliyetine neden olabilir. Veri aktarım ücretleri ile ilgili bilgi için servis sağlayıcınıza başvurun.

Sosyal paylaşım ağı servisleri üçüncü taraf servisleridir; bunlar Nokia tarafından verilmemektedir. Kullandığınız sosyal paylaşım ağı servisinin gizlilik ayarlarını kontrol edin çünkü bilgilerinizi çok fazla insanla paylaşmak durumunda olabilirsiniz. Sosyal paylaşım ağı servisinin kullanım şartları bu servisten bilgi paylaşımı için de geçerlidir. Bu servisin kullanım koşullarını ve gizlilik uygulamalarını öğrenmeniz önerilir.

# Arkadaşlarınızın durum güncellemelerini tek bir görünümde görüntüleme

Sosyal uygulamasını kullanarak sosyal paylaşım ağı servislerine giriş yaptığınızda, arkadaşlarınızın tüm bu servislerdeki durum güncellemelerini tek bir görünümde görebilirsiniz. Herkesin ne yaptığını görmek için farklı uygulamalar arasında geçiş yapmanız gerekmez.

Menü > Sosyal öğesini seçin.

- 1 Bir servis seçtikten sonra oturum açın.
- 2 Sosyal ağ ekle öğesini seçin.
- 3 Başka bir servis seçtikten sonra oturum açın.
- 4 Tüm Etkinlikler öğesini seçin.

Eklediğiniz servislerden gelen beslemelerin tümü otomatik olarak bu görünüme dahil edilir.

# Sosyal paylaşım servislerinde durumunuzu yayınlayın

Sosyal uygulaması ile, durum güncellemenizi sosyal paylaşım ağına gönderebilirsiniz.

Menü > Sosyal öğesini seçin.

Metin alanına durum güncellemenizi yazın.

# Çevrimiçi arkadaşlarınızı kartvizit bilgileriyle bağlama

Sosyal paylaşım servislerindeki çevrimiçi arkadaşlarınızın profillerini, cihazınızdaki kartvizit bilgileriyle bağlayabilirsiniz. Bağladıktan sonra, kartvizit bilgilerini doğrudan Social uygulamasından görüntüleyebilir ve kartvizit listenizde en son durum güncellemelerini görebilirsiniz.

Menü > Sosyal öğesini seçin.

- 1 Bir çevrimiçi arkadaşınızın profil resmini seçin.
- 2 Açılan menüden Kartvizitle Profili İlişkilendir öğesini seçin.

3 Kartvizitler listenizden, profili bağlayacağınız kartviziti seçin.

# Arkadaşlarınızın durum güncellemelerini giriş ekranından görme

Facebook veya Twitter gibi sosyal paylaşım ağlarında Ovi ile oturum açtığınızda çevrimiçi arkadaşlarınızın durum güncellemelerini doğrudan giriş ekranında görebilirsiniz.

# Giriş ekranında güncellemelere göz atma

Bir serviste oturum açtığınızda, Sosyal gereçlerinde güncellemeleri görebilirsiniz.

# Giriş ekranından Sosyal uygulamasını açın

Sosyal gerecini seçin. Oturum açtıysanız durum güncellemeleri görünümü açılır. Oturum açmadıysanız oturum açma görünümü açılır.

# Bir servise fotoğraf veya video yükleme

Facebook gibi sosyal paylaşım ağı servislerine fotoğraflarınızı veya videolarınızı yüklemek için Sosyal uygulamasını kullanın.

Menü > Sosyal öğesini seçin.

- 1 📷 öğesini seçin.
- 2 Fotoğraf mı yoksa video mu yükleneceğini seçin.
- 3 Yüklenecek öğeleri işaretlemek için öğeleri seçin.

Maksimum dosya boyutu fotoğraflar için 4 MB, videolar için 10 MB'dir.

4 Tek bir fotoğraf yüklenecekse, fotoğrafın belli bir bölümüne yorum içeren bir başlık ve etiket ekleyebilirsiniz.

Video yüklemek için, bu özelliğin sosyal paylaşım ağı servisi tarafından desteklenmesi gerekir ve sizin de WLAN bağlantısı kullanmanız gerekir.

# Fotoğraf çekme ve onu yükleme

- 1 📷 öğesini seçin.
- 2 Kameradan fotoğraf yükleme seçeneğini belirleyin.
- 3 Fotoğraf çekin.
- 4 Fotoğrafın belli bir bölümüne yorum içeren bir başlık ve etiket ekleyin.

# Durum güncellemenizde konumunuzu paylaşma

Social uygulaması ile arkadaşlarınız nerede olduğunuzu öğrenmelerini ve sizi bulmalarını sağlayabilirsiniz.

Menü > Sosyal öğesini seçin.

# 66 Sosyal paylaşım ağları

- 1 Ekranın üst kısmındaki metin giriş alanını seçin.
- 2 Konumunuzu ekleyin. Cihaz, nerede olduğunuzu belirlemek için GPS kullanır ve yakınınızdaki yer işaretlerini araştırır.
- 3 Birkaç tane yer işareti bulunursa, listeden birini seçin.

Konum paylaşma, yalnızca servis tarafından destekleniyorsa kullanılabilir.

**Önemli:** Konumunuzu paylaşmadan önce, daima bu bilgiyi kiminle paylaştığınıza dikkat edin. Konumunuzu çok sayıda insanla paylaşıyor olabileceğiniz için, kullanmakta olduğunuz sosyal paylaşım ağı servisinin gizlilik ayarlarını kontrol edin.

Sosyal paylaşım ağının geçerli kullanım şartları, konumunuzu bu servis ile paylaşma için de geçerli olabilir. Bulunduğunuz konumla ilgili bilgileri başkalarına açıklamadan ve başkalarının konumunu incelemeden önce bu servisin kullanım şartları ve gizlilik uygulamaları hakkında bilgi sahibi olun ve en uygun yaklaşımı kullanın.

# Sosyal paylaşım ağı servisinden bir arkadaşınızla bağlantı kurma

Arkadaşınızın durumuna yorum yapmak yeterli değilse arkadaşınızı arayabilir veya ona mesaj gönderebilirsiniz.

Menü > Sosyal öğesini seçin.

- 1 Bir arkadaşınızın profil resmini seçin.
- 2 Açılan menüden Kartvizit bilgilerini görüntüle öğesini seçin.
- 3 Bir iletişim yöntemi seçin.

Bu özellik, çevrimiçi arkadaşlarınızı cihazda onlarla ilgili kartvizit bilgilerine bağladıysanız kullanılabilir.

Kullanılabilir iletişim yöntemleri farklılık gösterir. Bir arkadaşınızı aramak veya kısa mesaj gönderebilmek için özelliğin servis tarafından desteklenmesi gerekir.

### Cihazınızın ajandasına etkinlik ekleme

Facebook gibi sosyal paylaşım ağlarındaki etkinlik davetlerine cevap verirken, bu etkinlikleri cihazınızın ajandasına ekleyebilir ve böylece çevrimiçi olmadığınızda bile yaklaşan etkinlikleri görebilirsiniz.

Menü > Sosyal öğesinden bir servis seçtikten sonra oturum açın.

- 1 Etkinlik için bir davet seçin.
- 2 Cihazınızın ajandasına etkinliği ekleyin.

Bu özellik, yalnızca servis tarafından destekleniyorsa kullanılabilir.

# Kamera

#### Kamera hakkında

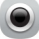

Kamera tuşunu basılı tutun.

Özel anıların fotoğrafını çekmek için gereken her şey cihazınızda varken ayrı bir kamera taşımaya ne gerek var? Cihazınızdaki kamerayla kolayca fotoğraf çekebilir veya video kaydı yapabilirsiniz.

Cihazınızı daha sonra, çektiğiniz fotoğrafları ve videoları görüntülemek veya düzenlemek, İnternet'ta paylaşmak veya uyumlu cihazlara göndermek için kullanabilirsiniz.

#### Fotoğraf çekme

Kamera tuşunu basılı tutun.

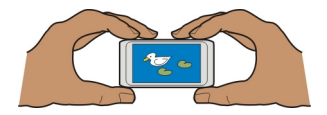

Cihazınızın kamerasında tam odak özelliği vardır. Bu özellik sayesinde hem ön plandaki, hem arka plandaki nesnelerin net çıktığı fotoğraflar çekebilirsiniz.

Kamera tuşuna basın. Fotoğraf kaydedilmeden ve fotoğrafın son hali görüntülenmeden önce cihazı hareket ettirmeyin.

### Yakınlaştırma veya uzaklaştırma

Ses seviyesi tuşlarını kullanın.

Yüz izleyici, yüzleri algılar, etrafına dikdörtgen çizer ve hareket halinde olduklarında bile odaklamayı en iyi şekilde yapar. Yüz izleme varsayılan olarak etkindir.

# Yüz izlemeyi devreden çıkarma

○ ○ > Yüz algılm. seçeneğini belirleyin.

### Fotoğraf ve video ipuçları

Kamera tuşunu basılı tutun.

Fotoğraf çekerken:

- Kamerayı sabit tutmak için her iki elinizi de kullanın.
- Yakınlaştırma yaptığınızda görüntü kalitesi düşebilir.
- Kamera, yaklaşık bir dakika kullanım dışı kaldığında batarya tasarruf moduna geçer. Kamerayı yeniden etkinleştirmek için kamera tuşuna basın.
- Kamerayı her açışınızda varsayılan sahne olarak kullanılmak üzere kullanıcı tanımlı bir sahne ayarlayabilirsiniz. O Sahne modu > Kullanıcı tanımlı > Düzenleseçin. Ayarları değiştirdikten sonra Varsy. sah. mod. olrk. ayrl. > Evet öğesini seçin.

Flaş kullanırken güvenli bir mesafede durun. Flaşı insanlara veya hayvanlara yakın mesafeden kullanmayın. Fotoğraf çekerken flaşın üzerini kapatmayın.

Video kaydederken:

- En iyi sonuç için kayıttan önce, açık uygulamalar varsa bunları kapatın.
- Videoları hafıza kartına kaydediyorsanız, en iyi performans için uyumlu, hızlı, yüksek kaliteli microSD kartı kullanın. Önerilen microSD kart sınıfı, 4 (32 Mbit/sn (4 MB/sn)) veya daha yükseğidir.

İlk kullanımdan önce, karttaki önemli bilgileri yedekleyin ve cihazı kullanarak kartı biçimlendirin (kart daha önce biçimlendirilmiş veya bir Nokia cihazda kullanılmış olsa bile). Biçimlendirme yapıldığında karttaki verilerin tümü silinir.

Zaman içinde hafıza kartının performansı düşerse, karttaki önemli verileri yedekleyin ve cihazı kullanarak kartı biçimlendirin.

#### Karanlıkta fotoğraf çekme

Işık seviyesi düşük olduğunda bile fotoğraf çekebilirsiniz, bunun için gece modunu etkinleştirin.

Kamera tuşunu basılı tutun.

# Gece modunu etkinleştirme

- 1 ○○○ > Sahne modu öğesini seçin.
- 2 Flaş kullanmak için Gece portre öğesini seçin. Flaş kullanmak istemiyorsanız, Gece öğesini seçin.

### Fotoğraflarınızın ve videolarınızın konum bilgilerini kaydetme

Bazen fotoğrafları ya da videoları nerede çektiğinizi tam olarak hatırlamakta zorlanıyorsanız, cihazınızı konumu otomatik olarak kaydedecek şekilde ayarlayabilirsiniz.

Şebeke ve GPS aracılığıyla konum koordinatları tespit edilebiliyorsa, görüntüye veya video klibe konum bilgisi eklenebilir. Konum bilgisi eklenmiş bir görüntüyü veya video

klibi paylaşırsanız, görüntüyü veya video klibi görüntüleyen kişiler konum bilgilerini de görebilirler. Coğrafi etiketleme özelliğini kamera ayarlarından devre dışı bırakabilirsiniz.

Kamera tuşunu basılı tutun.

# Konum kaydetme özelliğini etkinleştirme

Seçenekler > Ayarlar > Konum bilgilerini kaydet > Evet öğesini seçin.

Konumunuzun koordinatlarını almak birkaç dakika sürebilir. GPS sinyallerinin alınabilmesi ve kalitesi bulunduğunuz yerin, yapıların ve doğal engellerin varlığından ve hava koşullarından etkilenebilir. Konum bilgisi içeren bir dosyayı paylaştığınızda konum bilgisi de paylaşılmış olur ve bu dosyayı görüntüleyen üçüncü taraflar sizin konumunuzu da görebilir. Bu özellik için şebeke servisi gereklidir.

Konum bilgisi göstergeleri:

 $\mathscr{Y}$  — Konum bilgisi mevcut değil. Konum bilgileri fotoğraflara veya videolara kaydedilmez.

### Fotoğraf veya video gönderme

Fotoğrafları ve videoları multimedya veya e-posta mesajıyla ya da Bluetooth kullanarak gönderebilirsiniz.

# Multimedya mesajıyla gönderme

- 1 Bir fotoğraf çekin veya video kaydedin.
- 2 Seçenekler > Gönder > Mesaj ile seçeneğini belirleyin.
- 3 Kartvizit listenizden alıcıyı seçmek için 🖃 seçeneğini belirleyin. Alıcının adını veya telefon numarasını el ile girmek için Kime alanını seçin ve adı veya telefon numarasını girin.
- 4 Seçeneğini belirleyin.

# E-posta mesajıyla gönderme

- 1 Bir fotoğraf çekin veya video kaydedin.
- 2 Seçenekler > Gönder > E-posta ile seçeneğini belirleyin.
- 3 Kartvizit listenizden alıcıyı seçmek için Kime başlığını seçin. Alıcının adresini el ile girmek için Kime alanını seçin ve adresi girin.
- 4 Seçeneğini belirleyin.

# Bluetooth kullanarak gönderme

1 Bir fotoğraf çekin veya video kaydedin.

# 70 Fotoğraflarınız ve videolarınız

- 2 Seçenekler > Gönder > Bluetooth ile seçeneğini belirleyin.
- 3 Bağlanacağınız cihazı seçin veya diğer cihazları arayın. Diğer cihazlar şifre isterse, şifre girin.

### Video kaydetme

Cihazınızla fotoğraf çekmenin yanı sıra, özel anlarınızı video olarak da çekebilirsiniz.

Kamera tuşunu basılı tutun.

- 1 Görüntü modundan video moduna geçmek için, gerekirse, 🗁 seçeneğini belirleyin.
- 2 Kaydı başlatmak için kamera tuşuna basın. Kırmızı bir kayıt simgesi görüntülenir.
- 3 Kaydı duraklatmak için Duraklat seçeneğini belirleyin. Kaydı duraklattıktan sonra beş dakika içinde herhangi bir tuşa basmazsanız, kayıt durur. Yakınlastırmak veva uzaklastırmak için. ses sevivesi tuşlarını kullanın.
- 4 Kaydı durdurmak için kamera tuşuna basın. Video otomatik olarak Fotoğraflar bölümüne kaydedilir.

Yüksek çözünürlüklü (HD) videolar kaydedebilirsiniz. Videoları hafıza kartına kaydedecekseniz, en iyi performansı elde etmek için, tanınmış bir markanın hızlı ve yüksek kaliteli bir microSD hafıza kartını kullanın. Önerilen microSD hafıza kartı sınıfı 4 (32 Mbit/sn (4 MB/sn)) veya daha üstüdür.

**İpucu:** Videonuzu multimedya mesajıyla gönderebilirsiniz. Gönderilecek videonun boyutunu sınırlamak için, kayıttan önce, **Seçenekler** > **Ayarlar** > **Video kalitesi** öğesini seçin ve kaydırıcıyı **Temel** seçeneğine sürükleyin.

# Fotoğraflarınız ve videolarınız

# Fotoğraflar hakkında

Menü > Fotoğraflar seçeneğini belirleyin.

Kaydettiğiniz videoları izleyebilir veya çektiğiniz fotoğraflara göz atabilirsiniz.

Uyumlu bir TV'deki resim ve videoları da görebilirsiniz. Elinizde basılı bir kopya olmasını istiyorsanız, en iyi çekimlerin çıktısını alın.

Medya dosyalarınızı daha etkin bir şekilde yönetmek için, dosyalara etiketler ekleyin veya dosyaları albümler halinde düzenleyin.

# Fotoğraf ve videolarınızı görüntüleme

Menü > Fotoğraflar seçeneğini belirleyin.

# Fotoğraflara göz atma

Aşağı veya yukarı kaydırın.

### Bir fotoğrafı görüntüleme

Fotoğrafı seçin.

# Bir fotoğrafı tam ekran modunda gösterme

Fotoğrafı seçin ve cihazınızı yatay moda geçirin.

# Fotoğrafı yakınlaştırma

İki parmağınızı ekrana yerleştirin ve yakınlaştırma yapmak için, parmaklarınızı kaydırarak birbirinden ayırın. Uzaklaştırmak için parmaklarınızı kaydırarak birleştirin.

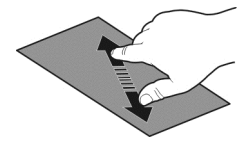

**İpucu:** Hızlı bir şekilde yakınlaştırmak veya uzaklaştırıp eski haline getirmek için ekrana iki defa dokunun.

# Fotoğrafları slayt gösterisi halinde görüntüleme

Bir fotoğraf seçin ve **Seçenekler** > **Slayt gösterisi** > **Oynat** seçeneğini belirleyin. Slayt gösterisi seçilen fotoğraftan başlar.

Fotoğraflarınızın ve videolarınızın tümünü görüntüleyebilir ya da fotoğraflarınızı ve videolarınızı albüme veya etikete göre gruplanmış olarak görüntüleyebilirsiniz.

# Görünümü değiştirme

📲 🕻 seçeneğini belirleyin ve görünümlerden birini seçin.

### Video oynatma

Videolardan birini seçin. Videolar 🕨 ile işaretlidir.

Resimler ve video size uyumlu bir cihazla da gönderilebilir. Alınan bir fotoğrafi veya videoyu doğrudan Fotoğraflar içinde görüntüleyebilirsiniz.

#### Fotoğraflarınızı düzenleme

Fotoğraflarınızı albümler halinde düzenleyebilir ve onları etiketleyerek istediğiniz fotoğrafı daha kolay bulabilirsiniz.

Menü > Fotoğraflar öğesini seçin.

# Yeni bir albüm oluşturma

- 1 Ana ekranda 🖏 > 🐼 > 🖾 > 🖾 i öğesini seçin.
- 2 Albüme yeni bir isim vermek için, albüm ismini seçin.

# Albüme yeni bir isim verme

Albümü seçip basılı tutun ve açılan menüden Yeni isim ver seçeneğini belirleyin ve albüm ismini seçin.

# Fotoğrafı albüme taşıma

- 1 Fotoğraflardan birini seçip basılı tutun ve açılan menüden, Albüme ekle seçeneğini belirleyin.
- 2 Fotoğrafın taşınacağı albümü seçin. Fotoğrafı taşımak üzere yeni bir albüm oluşturmak için Yeni albüm seçeneğini belirleyin.

İpucu: Birden fazla fotoğrafı albüme taşımak için, fotoğrafları işaretleyip Seçenekler > Albüme ekle seçeneğini belirleyin.

# Albümü kaldırma

Albümü seçip basılı tutun ve açılan menüden Sil seçeneğini belirleyin.

Albümdeki fotoğraflar ve videolar cihazınızdan silinmez.

# Fotoğrafı etiketleme

- 1 Fotoğraflardan birini seçip basılı tutun ve açılan menüden, **Etiket ekle** seçeneğini belirleyin.
- 2 Listedeki etiketlerden birini seçin veya yeni bir etiket girin.

# Çektiğiniz fotoğrafları düzenleme

Foto düzenleyici ile fotoğraflarınıza efekt, metin, küçük resim veya çerçeve ekleyebilirsiniz.

Menü > Uygulamalar > Foto dznlyci seçeneğini belirleyin ve bir fotoğraf seçin.

- 1 Efekt katmak için geliştirilmiş araç çubuğundan istediğiniz seçeneği belirleyin.
- 2 Düzenlenmiş fotoğrafı kaydetmek için **Seçenkl** > **Kaydet** seçeneğini belirleyin. Düzenlenmiş fotoğrafı, fotoğrafın ilk halinin yerine geçmez.

Düzenlenmiş fotoğraflarınızı daha sona görüntülemek için Menü > Fotoğraflar seçeneğini belirleyin.
## Çektiğiniz bir fotoğrafı yazdırma

Fotoğraflarınızı uyumlu bir yazıcı ile doğrudan yazdırabilirsiniz.

- 1 Cihazınızı yazıcıya bağlamak için Medya aktarımı modunda uyumlu bir USB veri kablosu kullanın.
- 2 Yazdırılacak fotoğrafı seçin.
- 3 Seçenekler > Baskı öğesini seçin.
- 4 USB bağlantısı kullanarak yazdırmak için, **Baskı > USB ile** seçeneğini belirleyin.
- 5 Fotoğrafı yazdırmak için, **Seçenekler** > **Baskı** seçeneğini belirleyin.

**İpucu:** Bluetooth yazıcısı da kullanabilirsiniz. **Baskı > Bluetooth ile** öğesini seçin. Seçilen yazıcıyı Bluetooth olarak değiştirin ve ekrandaki talimatları uygulayın.

İpucu: USB kablo bağlandığında USB modunu değiştirebilirsiniz. Tarama görünümünün sağ üst köşesinde • C+ > USB seçeneğini belirleyin.

## TV'de fotoğraf ve video izleme

Fotoğrafları ve videoları uyumlu bir TV'de görüntüleyerek bunları ailenize ve arkadaşlarınıza daha kolay gösterebilirsiniz.

Nokia Video Bağlantı Kablosu (ayrı olarak mevcuttur) kullanmanız gerekir ve TV çıkışı ayarlarını ve en-boy oranını değiştirmeniz gerekebilir. TV çıkışı ayarlarında değişiklik yapmak için, **Menü > Ayarlar** öğesini seçin ve **Telefon > Aksesuarlar > TV çıkışı** seçeneğini belirleyin.

# Fotoğrafları ve videoları standart bir TV'de görüntüleme

- 1 Nokia Video Bağlantı Kablosu'nu uyumlu bir TV'nin video girişine bağlayın. Fişlerin rengi soketlerin rengiyle eşleşmelidir.
- 2 Nokia Video Bağlantı Kablosunun diğer ucunu cihazınızın Nokia AV konektörüne bağlayın. USB modu olarak **TV çıkış kablosu** öğesini seçmeniz gerekebilir.
- 3 Bir fotoğraf veya video seçin.

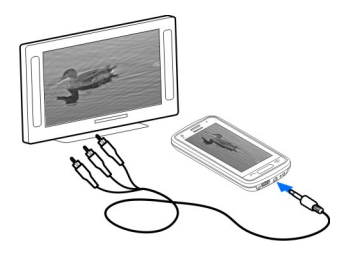

## Videolar ve TV

Videolar Video oynatıcı hakkında

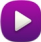

Menü > Videolar/TV öğesini seçin.

Cihazınızda video izleyebilirsiniz.

**İpucu:** Ovi Mağazası'ndan yeni videolar alın. Ovi Mağazası hakkında daha fazla bilgi almak için www.ovi.com adresine gidin.

Videoları indirmek için paket veri erişim noktalarını kullanmak, servis sağlayıcınızın şebekesinden büyük miktarda veri iletimine neden olabilir. Veri aktarım ücretleri ile ilgili bilgi için servis sağlayıcınıza başvurun.

#### Video oynatma

Menü > Videolar/TV öğesini seçin.

Video seçin.

#### Video oynatma denetimlerini kullanma

Ekrana dokunun.

## Videolarınızı cihazınızla bilgisayarınız arasında kopyalama

Cihazınızla çektiğiniz videoları bilgisayarınızda mı izlemek istiyorsunuz? Ya da videolarınızı cihazınızdan bilgisayarınıza mı kopyalamak istiyorsunuz? Videolarınızı cihazınızla bilgisayarınız arasında kopyalamak için uyumlu bir USB veri kablosu kullanın.

- Cihazınızı bilgisayara bağlamak için uyumlu bir USB veri kablosu kullanın.
  Cihazınızdaki bir hafıza kartı ile bilgisayar arasında kopyalama yapıyorsanız, hafıza kartının takıldığından emin olun.
- 2 Bilgisayarınızda Nokia Ovi Suite uygulamasını açın ve görüntülenen talimatları izleyin.

#### Web TV İzleme

İsteğe Bağlı Web TV ile haberleri ve en sevdiğiniz TV dizilerinin en son bölümlerini artık kaçırmayacaksınız.

Menü > Videolar/TV seçeneğini belirleyin ve servislerden birini seçin.

Şebeke üzerinden gerçek zamanlı içerik aktarmak için bir 3G, 3.5G veya WLAN bağlantısı kullanmanız gerekir. Web TV servislerini kullanmak, büyük miktarda veri iletimini

gerektirebilir. Veri iletim ücretleri hakkında bilgi almak için şebeke servis sağlayıcınıza başvurun.

Önceden yüklenmiş Web TV servislerinin seçimi, ülkeye ve şebeke servis sağlayıcısına bağlıdır. Web TV servislerinin içeriği servise göre değişir.

- 1 Web TV içeriğine göz atmak için, ekranı çekin.
- 2 Oynatmayı başlatmak için küçük resmi seçin.
- 3 Oynatma sırasında denetimleri görüntülemek için ekrana dokunun.
- 4 Ses seviyesini değiştirmek için ses seviyesi tuşlarını kullanın.

## Ana ekranınıza Web TV gereci ekleme

Ana ekrana dokunarak basılı tutun ve 📲 öğesi ile istenilen Web TV servisini seçin.

## Daha fazla Web TV servisi bulma

Nokia'nın Ovi Mağazası'ndan Web TV servisleri indirmek için **Daha fazla** öğesini seçin. İndirilen servisler, Uygulamalar klasörüne kaydedilir, ancak bunları özel bir Web TV klasörü gibi başka bir klasöre taşıyabilirsiniz.

Ovi Mağazası hakkında daha fazla bilgi almak için www.ovi.com adresine gidin.

# Müzik ve ses

#### Müzik çalar Müzik çalar hakkında

Para Series - Müzik çalar seçeneğini belirleyin.

Müzik çalar uygulaması ile hareket halindeyken müzik ve podcast dinleyebilirsiniz.

**İpucu:** Ovi Müzik'ten daha fazla müzik alın. **Menü > Müzik > Ovi Müzik** öğesini seçin. Ovi hakkında daha çok bilgi almak için www.ovi.com adresine gidin.

## Müzik dinleme

Menü > Müzik > Müzik çalar seçeneğini belirleyin.

1 **Seçenekler** öğesini ve istediğiniz görünümü seçin. Şarkı, albüm veya türe göre tarama yapabilirsiniz.

Albüm görünümündeki albüm kapaklarına göz atmak için, sola veya sağa kaydırın.

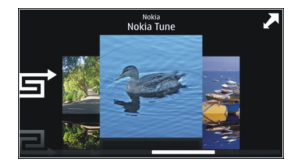

2 Bir şarkı veya albüm seçin.

İpucu: Şarkıları karışık sırada dinlemek için 🖵 seçeneğini belirleyin.

## Çalmayı duraklatma ve devam ettirme

Çalmayı duraklatmak için 🛛 tuşuna; devam ettirmek için de 🗁 tuşuna dokunun.

# Şarkıyı geri ya da hızlı ileri sarma

K veya 💓 simgesini seçili tutun.

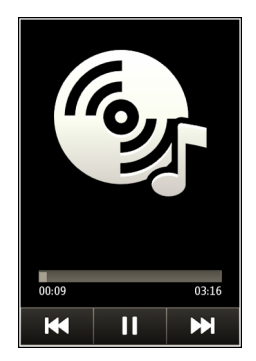

**İpucu:** Müzik dinlerken, müziği arka planda çalıyor durumda bırakarak, giriş ekranına dönebilirsiniz.

#### Çalma listesi oluşturma

Farklı ruh hallerinize göre farklı müzikler dinlemek ister misiniz? Çalma listeleriyle, belirli bir sırada çalacak şekilde şarkı seçimi yapabilirsiniz.

Menü > Müzik > Müzik çalar öğesini seçin.

- 1 Seçenekler > Çalma listeleri seçeneğini belirleyin.
- 2 Seçenekler > Yeni çalma listesi seçeneğini belirleyin.

- 3 Çalma listesi için bir isim girin ve **Tamam** seçeneğini belirleyin.
- 4 Çalma listesine ekleyeceğiniz şarkıları, çalmak istediğiniz sıraya göre seçin.

Uyumlu bir hafiza kartı takılıysa, çalma listesi hafiza kartına kaydedilir.

## Bir çalma listesine şarkı ekleme

Eklemek istediğiniz şarkıyı seçili tutun ve açılan menüden Çalma listesine ekle seçeneğini belirleyin.

## Çalma listesinden şarkı çıkarma

Çıkarmak istediğiniz şarkıyı seçili tutun ve açılan menüden Kaldır seçeneğini belirleyin. Bu işlem şarkıyı cihazdan silmez; yalnızca çalma listesinden çıkarır.

## Çalma listesi oynatma

**Seçenekler** > **Çalma listeleri** seçeneğini belirleyin ve bir çalma listesi seçin.

İpucu: Müzik çalar en çok çalınan, en son çalınan ve en son eklenen şarkılar için otomatik olarak bir çalma listesi oluşturur.

#### PC'nizden müzik kopyalama

Bilgisayarınızda, cihazınızda da dinlemek istediğiniz müzikler var mı? Nokia Ovi Suite müziği cihazınıza aktarmak için en hızlı yoldur, ayrıca müzik koleksiyonunuzu yönetmek ve senkronize etmek için de kullanabilirsiniz.

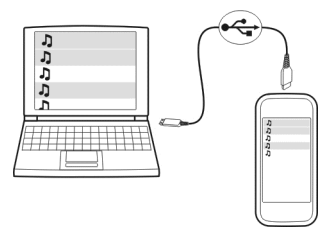

- 1 Cihazınızı bilgisayara bağlamak için uyumlu bir USB veri kablosu kullanın. Cihazınıza uyumlu bir hafıza kartının takılı olduğundan emin olun.
- 2 Cihazınızda, sağ üst köşedeki bildirim alanını seçin, ardından ↔ → > USB > Medya aktarımı öğesini seçin.
- 3 Bilgisayarınızda Nokia Ovi Suite uygulamasını açın ve görüntülenen talimatları izleyin. Daha fazla bilgi için, Nokia Ovi Suite yardımına bakın.

Nokia Ovi Suite uygulamasının en son sürümünü www.ovi.com adresinden indirin.

Bazı müzik dosyaları dijital haklar yönetimi (DRM) tarafından korunduğu için birden fazla cihazda çalınamazlar.

#### Ovi Müzik hakkında

Menü > Müzik > Ovi Müzik öğesini seçin veya www.ovi.com adresine gidin.

Ovi Müzik, çok sayıda şarkıya erişmenizi sağlar. Bu şarkıların örnek kısımlarını dinleyip şarkıları indirebilirsiniz. Ovi Müzik'e göz atın ve yeni şarkılar keşfedin veya sevdiğiniz eski parçaları bulun!

Bulunduğunuz ülkeye bağlı olarak farklı servisler ve seçenekler mevcuttur.

Müzik indirmek için Nokia hesabınız olması gerekir.

Aşağıdakilerden birini kullanarak Nokia hesabınızı oluşturabilir, Ovi Müzik'e katılabilir ve hesabınıza giriş yapabilirsiniz:

- Mobil cihazınız
- Uyumlu bir web tarayıcı
- Nokia Ovi Player
- Nokia Ovi Suite

Nokia hesabınız varsa, o hesabı Ovi Müzik için kullanabilirsiniz.

Krediniz veya indirmeleriniz varsa ya da Nokia hesabınızla sınırsız indirmeye abone olduysanız, hesabı kapatmayın. Kapatırsanız, bütün bunları kaybedersiniz.

#### Korumalı içerik

Resim, video veya müzik gibi dijital haklar yönetimi (DRM) ile korunan içerik, içeriği kullanma haklarınızı tanımlayan ilişkili bir lisansla birlikte verilir.

Lisansların detaylarını ve durumunu görüntüleyebilir ve lisansları yeniden etkinleştirebilir ya da kaldırabilirsiniz.

## Dijital haklar lisanslarını yönetme

Menü > Ayarlar > Telefon > Telefon yönetimi > Güvenlik ayarları > Korumalı içerik öğesini seçin.

#### Ses kaydı yapma

Cihazınızın kaydedicisini kuş sesi gibi doğa sesleri veya sesli notlar gibi sesli kayıtlar yapmak için kullanabilirsiniz. Kaydedilen ses kliplerini arkadaşlarınıza gönderebilirsiniz.

Menü > Uygulamalar > Ofis > Kaydedici seçeneğini belirleyin.

## Ses klibi kaydetme

• seçeneğini belirleyin.

#### Kaydetmeyi durdurma

seçeneğini belirleyin. Ses klibi otomatik olarak Ses dosyaları klasörüne (Dosya yöneticisi uygulamasında) kaydedilir.

#### Kaydedilen bir sesi sesli mesaj olarak gönderme

Seçenekler > Gönder seçeneğini belirleyin.

#### FM radyo FM radyo hakkında

Menü > Müzik > Radyo seçeneğini belirleyin.

FM radyo istasyonlarını cihazınızı kullanarak dinleyebilirsiniz. Yapmanız gereken tek şey kulaklığı takıp istasyon seçmek!

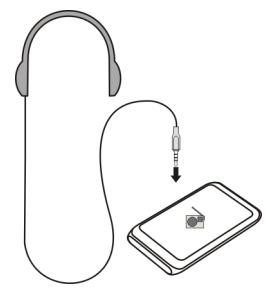

## Radyo istasyonlarını bulma ve kaydetme

En sevdiğiniz radyo istasyonlarını arayın ve kaydedin; böylece daha sonra dinlemek istediğinizde daha kolay bulursunuz.

Menü > Müzik > Radyo seçeneğini belirleyin.

Araç çubuğundan 🚞 > 🚟 öğesini seçin.

Radyo istasyonlarını bulmak için otomatik tarama kullanabilir veya frekansı el ile ayarlayabilirsiniz. FM radyoyu ilk açmanızda uygulama, bulunduğunuz bölgedeki radyo istasyonlarını otomatik olarak arar.

## Bulunabilir bütün istasyonları tarama

- 1 Araç çubuğundan 🔊 seçeneğini belirleyin.
- 2 Bulunan bütün istasyonları kaydetmek için araç çubuğundan i seçeneğini belirleyin. Tek istasyon kaydetmek için istasyonun adını basılı tutun ve açılan menüden **Kaydet** seçeneğini belirleyin.

## Frekansı el ile ayarlama

- 1 Araç çubuğundan  $\ominus$ **El ile ayarla** öğesini seçin.
- 2 Frekans girmek için yukarı ve aşağı oklarını kullanın.

## **Radyo dinleme**

En sevdiğiniz FM radyo istasyonlarından hareket halindeyken de keyif alabilirsiniz.

Menü > Müzik > Radyo seçin.

## Kayıtlı bir istasyonu dinleme

Araç çubuğundan 🚍 > 🚎 seçeneğini belirleyin ve listeden bir istasyon seçin.

## Bir sonraki veya bir önceki istasyona gitme

Sola veya sağa kaydırın. Veya, 🖂 ya da 🔣 seçeneğini belirleyin.

## Bulunabilir diğer istasyonları tarama

Aşağı veya yukarı kaydırın. Veya, 🖂 ya da 🔣 öğesini seçili tutun.

## Radyoyu hoparlörden dinleme

**Seçenekler** > **Hoparlörü etkinleştir**'i seçin. Bunun için de cihazınıza takılı bir kulaklığınızın olması gerekir.

Radyo dinlediğiniz sırada arama yapabilir veya bir aramayı cevaplayabilirsiniz. Etkin bir arama sırasında radyonun sesi otomatik olarak kapanır.

**İpucu:** Ovi Müzik'ten müzik aramak ve satın almak için araç çubuğundan 🗮 > 🖄 seçeneğini belirleyin.

Radyo yayınının kalitesi, radyo istasyonunun bulunduğu bölgedeki kapsama alanına bağlıdır.

## Kayıtlı istasyonların sırasını yeniden düzenleme

Kayıtlı istasyonların sırasını yeniden düzenleyebilirsiniz; böylece en sevdikleriniz en üstte olur.

Menü > Müzik > Radyo seçeneğini belirleyin.

Kaydettiğiniz istasyonlar İstasyon listesi görünümünde listelenir.

## Bir istasyonu listede taşıma

- 1 Araç çubuğundan 🚍 > 🚟 öğesini seçin.
- 2 İstasyonun başlığını seçili tutun ve açılan menüden Taşı seçeneğini belirleyin.
- 3 Listedeki yeni yeri seçin.

## Haritalar

#### Belirli bir hedefe gitme

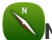

Menü > Haritalar seçeneğini belirleyin.

Haritalar, ücretsiz olarak, yakınlarda ne olduğunu gösterir, rotanızı belirlemenize yardımcı olur ve gitmek istediğiniz yere giderken size kılavuzluk eder. Şunları yapabilirsiniz:

- Şehirleri, caddeleri ve servisleri bulma
- Sokak sokak yol tarifleriyle yolunuzu bulma
- Sık kullandığınız konumlarınızı ve rotalarınızı, mobil cihazınız ve Ovi Haritalar internet servisi arasında senkronize etme
- Varsa, hava durumu tahminlerini ve diğer yerel bilgileri öğrenme

**İpucu:** Ayrıca, Ovi Haritalar web servisini kullanarak bilgisayarınızda bir rota planlayabilir ve bu rotayı cihazınıza kopyalayabilirsiniz. Daha fazla bilgi için www.ovi.com adresine gidin.

Bazı servisler tüm ülkelerde kullanılamayabilir ve yalnızca seçilen dillerde sağlanabilir. Servisler şebekeden bağımsız olabilir. Ek bilgi için şebeke servis sağlayıcınıza başvurun.

Hizmeti kullanmak veya içerik indirmek büyük miktarda veri aktarımını gerektirebilir ve sonuç olarak veri trafiği ücrete tabi olabilir.

Dijital haritaların hemen hemen tamamı belirli bir düzeyde hata içerir ve eksiktir. Hiçbir zaman yalnızca, bu cihazda kullanılmak üzere indirdiğiniz haritalara güvenmeyin.

Bazı içerikler Nokia tarafından değil, üçüncü taraflarca üretilir. Bu içerikler hatalı olabilir ve kullanılabilirlikleri değişiklik gösterebilir.

#### Konumum

## Yerinizi ve haritayı görüntüleme

Bulunduğunuz yeri haritada görebilir ve farklı şehir ve ülkelerin haritalarına göz atabilirsiniz.

Menü > Haritalar ve Harita seçeneğini belirleyin.

simgesi, bulunduğunuz konumu gösterir (varsa). Konumunuzu ararken, simgesi yanıp söner. Konumunuz mevcut değilse, simgesi bilinen en son konumunuzu gösterir.

Doğru konumlandırmama mevcut değilse, konumlandırma simgesinin çevresindeki kırmızı halka, içinde bulunabileceğiniz genel bölgeyi gösterir. Nüfusun yoğun olduğu yerleşim bölgelerinde tahmin doğruluğu artar ve kırmızı halka, nüfusun daha az yoğun olduğu yerlerde olduğundan daha küçük olur.

#### Haritaya göz atma

Haritayı parmağınızla sürükleyin. Varsayılan olarak, harita kuzey yönündedir.

#### Bulunduğunuz yeri veya en son bilinen yeri görüntüleme

oğesini seçin.

Bir konumu arıyor veya bir konuma göz atıyorsanız ve Hava durumu gibi bir servisi kullanarak konum hakkındaki bilgilere bakıyorsanız, bakmakta olduğunuz konum bilgileri görüntülenir. Mevcut konumunuzu görüntülemeye geri dönmek veya mevcut konumunuzun bilgilerini görüntülemek için a seçeneğini belirleyin.

#### Yakınlaştırma veya uzaklaştırma

+ veya - seçeneğini belirleyin.

**İpucu:** Yakınlaştırmak veya uzaklaştırmak için, haritanın üzerine iki parmağınızı yerleştirin ve yaklaştırmak için parmaklarınızı aralayın, uzaklaştırmak için parmaklarınızı yaklaştırmak için barmaklarınızı yaklaştırın. Bazı cihazlar bu özelliği desteklemez.

Cihazınızda depolanmış olan sokak haritalarında bulunmayan bir bölgeye geçtiğinizde ve etkin bir internet bağlantınız varsa, yeni sokak haritaları otomatik olarak indirilir.

## Yeni sokak haritalarının otomatik olarak indirilmesini önleme

Ana menüde, 📉 > İnternet > Bağlantı > Çevrimdışı seçeneğini belirleyin.

Haritalar uygulamasının en yeni sürümüne yükseltme yaparsanız yeni sokak haritaları da indirilir. Yükseltme sonrası Haritalar uygulamasını ilk kullanımınızda **Ovi Haritalar'ı çevrimiçi kullan** seçeneğini belirleyin. Etkin veri bağlantınız olması gerekir.

Harita kapsamı ülkeye ve bölgeye göre değişir.

## Harita görünümü

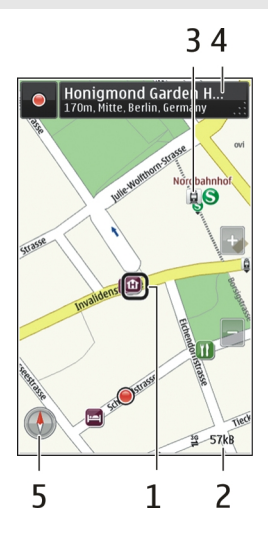

- 1 Seçilen yer
- 2 Gösterge alanı
- 3 İlgi noktası (örneğin, tren istasyonu veya müze)
- 4 Bilgi alanı
- 5 Pusula

## Haritanın görünümünü değiştirme

Bulunduğunuz yeri kolayca belirlemek için haritayı farklı modlarda görüntüleyin.

Menü > Haritalar ve Harita seçeneğini belirleyin.

🥳 seçeneğini belirleyip aşağıdakilerden birini yapabilirsiniz:

**Harita görünümü** — Standart harita görünümünde, konum isimleri veya otoyol numaraları gibi bilgiler kolay okunur.

**Uydu görünümü** — Ayrıntılı bir görünüm için uydu görüntülerini kullanın.

**Arazi görünümü** — Örneğin, arazide yol alırken, zemin türünü bir bakışta görebilirsiniz.

**3B görünüm** — Daha gerçekçi bir görünüm için haritanın perspektifini değiştirin.

**Yer işaretleri** — Önemli binaları ve ilgi çekici yerleri haritada görüntüleyin.

**Gece modu** — Haritanın renklerini solgunlaştırın. Gece yolculuklarında harita bu modda daha kolay okunur.

**Transit hatlar** — Metro ve tramvay rotaları gibi seçilen toplu taşıma hizmetlerini görüntüleyin.

Kullanılabilir seçenekler ve özellikler bölgeye göre değişebilir. Kullanılamayan seçenekler soluk gösterilir.

#### Harita indirme ve karşıya yükleme

Seyahate çıkmadan önce yeni sokak haritalarını cihazınıza kaydedin; böylece yurt dışı seyahatlerinde internet bağlantısı olmadan da haritalara göz atabilirsiniz.

Cihazınıza haritalar indirmek ve cihazınızdakileri güncellemek için etkin bir WLAN bağlantınızın olması gerekir.

#### Haritaları indirme

- 1 Güncelle > Yeni harita ekle öğesini seçin.
- 2 Bir kıta ve ülke seçin ve İndir seçeneğini belirleyin.

İndirme işlemini daha sonra tamamlamak için, **Duraklat** veya İndir.dn çık seçeneğini belirleyin.

**İpucu:** Nokia Ovi Suite PC uygulamasını aynı zamanda en yeni sokak haritalarını ve sesli yönlendirme dosyalarını indirmek ve daha sonra bunları cihazınıza aktarmak için de kullanabilirsiniz. Nokia Ovi Suite uygulamasını indirmek ve yüklemek için www.ovi.com adresine gidin.

Cihazınıza Haritalar uygulamasının yeni bir sürümünü yüklediğinizde, ülke veya bölge haritaları silinir. Yeni ülke veya bölge haritalarını indirmek için Nokia Ovi Suite'i kullanmadan önce, Haritalar uygulamasını açıp kapatın ve bilgisayarınızda Nokia Ovi Suite'in en yeni sürümünün yüklü olduğundan emin olun.

#### Haritaları güncelleme

Güncelle > Güncellemelere bak öğesini seçin.

#### Pusulayı kullanma

Pusula etkinleştirildiğinde, hem pusulanın oku hem de harita otomatik olarak cihazınızın üst kısmının işaret ettiği yöne doğru döner.

Menü > Haritalar ve Harita seçeneğini belirleyin.

#### Pusulayı etkinleştirme

🕚 öğesini seçin.

## Pusulayı devre dışı bırakma

🚯 öğesini yeniden seçin. Haritanın yönü kuzeye doğrudur.

Pusula yeşil olduğunda etkindir. Pusulanın kalibrasyona ihtiyacı varsa, pusula kırmızı olur.

#### Pusulayı kalibre etme

Pusula yeşile dönene kadar cihazı sürekli bir hareketle bütün eksenler etrafında döndürün.

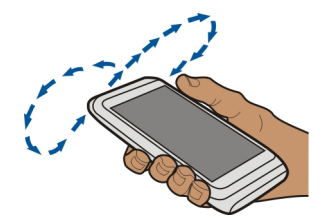

Pusulanın doğruluk düzeyi sınırlıdır. Elektromanyetik alanlar, metal nesneler veya diğer harici durumlar da pusulanın doğruluğunu etkileyebilir. Pusula düzenli olarak ayarlanmalıdır.

#### Konumlandırma yöntemleri hakkında

Haritalar, harita üzerindeki konumunuzu GPS, A-GPS, SA-GPS, WLAN veya şebeke (hücre kimliği) tabanlı konumlamayı kullanarak görüntüler.

Küresel konumlama sistemi (GPS), konumunuzu hesaplamak için kullanılan uydu tabanlı bir navigasyon sistemidir. Yardımlı GPS (A-GPS), size GPS verileri gönderen bir şebeke servisidir ve konumlamanın hızını ve doğruluğunu artırır. Otomatik yardımlı GPS (SA-GPS), şebeke bağlantısı kullanmadan en hızlı konumlamayı sağlar.

WLAN konumlandırma, GPS sinyallerinin bulunmadığı zamanlarda; özellikle kapalı mekanlarda veya yüksek binalar arasında bulunduğunuzda konumlandırma doğruluğunu artırır.

Şebeke (hücre kimliği) tabanlı konumlandırmada, konum, mobil cihazınızın o an bağlı olduğu anten sistemi aracılığıyla belirlenir.

Veri maliyetlerinden tasarruf etmek için, cihazınızdaki konumlama ayarlarında A-GPS, WLAN ve şebeke (hücre kimliği) tabanlı konumlamayı devre dışı bırakabilirsiniz, ancak bu durumda konumunuzun hesaplanması çok daha uzun sürebilir.

Bulunduğunuz yer, uydu konumları, binalar, doğal engeller, hava koşulları ve ABD hükümetinin GPS uydularında yaptığı ayarlamalar GPS sinyallerinin mevcudiyetini ve kalitesini etkileyebilir. GPS sinyalleri binaların içinde veya yer altında kullanılamayabilir.

Kesin konum belirleme ölçümlerinde GPS kullanmayın ve hiçbir zaman yalnızca GPS ve hücresel şebekeler tarafından sağlanan konum bilgilerine güvenmeyin.

GPS bağlantınızın kullanılabilirliğine ve kalitesine bağlı olarak, yolculuk ölçer doğru olmayabilir.

Not: Bazı ülkelerde WLAN kullanımı kısıtlanmış olabilir. Örneğin, Fransa'da, yalnızca iç mekanlarda WLAN kullanabilirsiniz. Daha fazla bilgi için, bölgenizdeki yetkililere başvurun.

Kullanılabilen konumlandırma yöntemlerine bağlı olarak, konumlandırmanın doğruluk derecesi birkaç metreden birkaç kilometreye kadar değişebilir.

# Arama

## Yer bulma

Haritalar, belirli yerleri ve iş yerlerini bulmanızda yardımcı olur.

Menü > Haritalar ve Harita > Ara seçeneğini belirleyin.

- 1 Sokak adresi veya yer ismi gibi arama sözcüklerini girin.
- Önerilen eşleşmeler listesinden öğe seçin. Konum haritada görüntülenir.

## Önerilen eşleşmeler listesine dönme

Ara öğesini seçin.

**İpucu:** Arama görünümünde, önceki arama sözcüklerinizin listesinden de seçim yapabilirsiniz.

## Farklı türdeki yakın yerleri arama

Kategoriler seçeneğini belirledikten sonra alışveriş, konaklama veya ulaşım gibi kategorilerden birini seçin.

Herhangi bir sonuç bulunamazsa, arama sözcüklerinizi doğru yazdığınızdan emin olun. Çevrimiçi arama yapma sonuçlarını, internet bağlantınızla ilgili sorunlar da etkileyebilir.

Arama yaptığınız bölgenin haritaları telefonunuzda kayıtlıysa, veri aktarım ücretlerinden kaçınmak için arama sonuçlarını etkin bir İnternet bağlantısı olmadan da edinebilirsiniz, ancak arama sonuçları sınırlandırılmış olabilir.

## Konum bilgilerini görüntüleme

Varsa eğer, bir otel veya restoran gibi belirli bir konum veya yer hakkında daha fazla bilgi bulun.

Menü > Haritalar ve Harita > Arama seçeneğini belirleyin.

Kullanılabilir seçenekler bölgeye göre değişebilir. Mevcut yer bilgilerinin tümünü görüntülemek için, etkin bir internet bağlantınız olması gerekir.

## Bir yerle ilgili bilgileri inceleme

Bir yeri arayın. Yeri ve o yerin bilgi alanını seçin.

## Yeri derecelendirme

Bir yeri arayın. Yeri, yerin bilgi alanını, **Derecelendir** öğesini ve yıldız derecesini seçin. Örneğin bir yere 5 yıldız üzerinden 3 yıldız vermek için üçüncü yıldızı seçin.

Olmayan veya yanlış adres gibi doğru veya uygun olmayan ya da yanlış bilgi içeren bir konum bulduğunuzda, bu durumu Nokia'ya bildirmeniz önerilir.

## Yanlış yer bilgilerini bildirme

Yeri, yerin bilgi alanını ve Bildir öğesini seçtikten sonra uygun seçeneği belirleyin.

#### Favoriler

## Bir yeri veya rotayı kaydetme veya görüntüleme

Bir adresi, ilgilenilen yeri veya rotayı kaydedin. Böylece daha sonra bunları daha hızlı kullanabilirsiniz.

Menü > Haritalar öğesini seçin.

## Yer kaydetme

- 1 Harita öğesini seçin.
- 2 Yere dokunun. Bir adres veya yer aramak için Arama öğesini seçin.
- 3 Konumun bilgi alanına dokunun.
- 4 Kaydet öğesini seçin.

## Rotayı kaydetme

- 1 Harita öğesini seçin.
- 2 Yere dokunun. Bir adres veya yer aramak için Arama öğesini seçin.
- 3 Konumun bilgi alanına dokunun.
- 4 Başka bir rota noktası eklemek için Buraya git > Rotaya ekle seçeneğini belirleyin.
- 5 Yeni rota noktası ekle seçeneğini ve uygun seçimi belirleyin.

#### 88 Haritalar

6 Rotayı gstr > Seçnklr. > Rotayı kaydet öğesini seçin.

## Kaydedilen bir yeri görüntüleme

Ana görünümde, Favoriler > Yerler öğesini, yeri ve Haritada göster öğesini seçin.

## Kaydedilen bir rotayı görüntüleme

Ana görünümde, Favoriler > Rotalar seçeneğini belirleyin ve rotayı seçin.

#### Yerleri ve rotaları görüntüleme ve düzenleme

Kaydettiğiniz yerlere ve rotalara hızlıca erişmek için Favorilerinizi kullanın.

Örneğin bir yolculuk planlarken, yerleri ve rotaları bir koleksiyonda gruplayın.

Menü > Haritalar ve Favoriler seçeneğini belirleyin.

## Kaydedilen bir yeri haritada görüntüleme

- 1 Yerler seçeneğini belirleyin.
- 2 Söz konusu yere gidin.
- 3 Haritada göster öğesini seçin.

Kaydedilen yerler listesine geri dönmek için, Listele seçeneğini belirleyin.

## Koleksiyon oluşturma

Yeni koleksiyon oluştur öğesini seçin ve bir koleksiyon adı girin.

## Kaydedilen yeri bir koleksiyona ekleme

- 1 Yerler öğesini ve yeri seçin.
- 2 Koleksiyonları düzenle öğesini seçin.
- 3 Yeni koleksiyon öğesini veya mevcut bir koleksiyonu seçin.

## Koleksiyonda kayıtlı bir yeri yeniden adlandırma veya silme

- 1 Yerler seçeneğini belirleyin.
- 2 Yeri seçin ve açılan menüden uygun seçeneği belirleyin.

## Koleksiyonda kayıtlı bir rotayı yeniden adlandırma veya silme

- 1 Rotalar öğesini seçin.
- 2 Rotayı seçili tutun ve açılan menüden uygun seçeneği belirleyin.

## Bir yeri arkadaşınıza gönderme

Bir yerin haritada nerede olduğunu arkadaşlarınıza göstermek istediğinizde, bu yeri arkadaşlarınıza gönderebilirsiniz.

Menü > Haritalar ve Harita seçeneğini belirleyin.

Yeri haritada görüntülemek için arkadaşlarınızın bir Nokia mobil cihazına sahip olması gerekmez; ancak etkin bir internet bağlantısının olması gerekir.

- 1 Bir yeri ve onun bilgi alanını seçin.
- 2 Paylaş > SMS ile paylaş veya E-posta ile paylaş seçeneğini belirleyin.

Haritadaki konuma götüren bir bağlantı içeren bir e-posta veya kısa mesaj arkadaşınıza gönderilir.

#### Favorilerinizi senkronize etme

Bilgisayarınızda Ovi Haritalar web sitesinde bir yolculuğu planlayın, mobil cihazınızla kaydedilen yerleri, rotaları ve koleksiyonları senkronize edin ve hareket halindeyken plana erişin.

Mobil cihazınız ve Ovi Haritalar İnternet servisiniz arasında yerleri, rotaları ve koleksiyonları senkronize etmek için bir Nokia hesabı gerekir.

#### Kaydedilmiş yerleri ve rotaları senkronize etme

Favoriler > Ovi ile senkronize et öğesini seçin. Nokia hesabınız yoksa oluşturmanız istenir.

Cihazınızı, Haritalar uygulamasını açtığınızda veya kapattığınızda favorilerinizi otomatik olarak senkronize edecek şekilde ayarlayabilirsiniz.

#### Favorilerinizi otomatik olarak senkronize etme

🔧 > Senkronizasyon > Senkronizasyon > Açılışta ve kapanışta öğesini seçin.

Senkronizasyon işlemi için etkin bir İnternet bağlantısı gerekir ve servis sağlayıcınızın şebekesinden büyük miktarda veri iletimini içerebilir. Veri aktarım ücretleri ile ilgili bilgi için servis sağlayıcınıza başvurun.

Ovi Haritalar İnternet servisini kullanmak için www.ovi.com adresine gidin.

#### Giriş

Giriş özelliğiyle, nerelere gittiğinizin özel bir kaydını tutabilirsiniz. Sosyal paylaşım ağı arkadaşlarınızın ve kişilerinizin yaptıklarınızdan haberdar olmasını sağlayın ve konumunuzu sevdiğiniz sosyal paylaşım ağı servislerinde paylaşın.

Menü > Haritalar ve Giriş seçeneğini belirleyin.

Giriş için, Nokia hesabınız olması gerekir. Bulunduğunuz yeri paylaşmak için, sosyal paylaşım ağı servisi hesabınızın da olması gerekir. Desteklenen sosyal paylaşım ağı servisleri ülkeye veya bölgeye göre farklılık gösterir.

- 1 Nokia hesabınıza giriş yapın, veya henüz bir Nokia hesabınız yoksa, hesap oluşturun.
- 3 Şu anda bulunduğunuz yeri seçin.
- 4 Durum güncellemenizi yazın.

Yalnızca ayarlamış olduğunuz seçilen servislere gönderimde bulunabilirsiniz. Bir servisi hariç tutmak için, servis logosunu seçin. Konum ve durum güncellemenizi gizli tutarak servislerin tümünü hariç tutmak için, **ve gönderin** onay kutusundaki işareti kaldırın.

5 Giriş öğesini seçin.

Sosyal paylaşım ağı servisine bağlı olarak, gönderinize resim de ekleyebilirsiniz.

#### Giriş geçmişinizi görüntüleme

😑 öğesini seçin.

Giriş yapmak ve bulunduğunuz yeri paylaşmak için internet bağlantısı gerekir. Bu da büyük miktarda veri iletimine neden olabilir.

Sosyal paylaşım ağı servisinin kullanım koşulları, bulunduğunuz yerin o serviste paylaşılması için geçerlidir. Kullandığınız hizmetin kullanım koşulları ve gizlilik ilkeleri hakkında bilgi edinin.

Bulunduğunuz yeri başkalarıyla paylaşmadan önce her zaman, bu bilgiyi kimlerle paylaştığınızı göz önünde bulundurun. Bulunduğunuz yeri çok sayıda insanla paylaşma durumu olduğu için, kullanmakta olduğunuz sosyal paylaşım ağı servislerinin gizlilik ayarlarını kontrol edin.

#### Araba Kullanma veya Yürüme Sesli rehberlik alma

Sesli rehberlik (diliniz için sunuluyorsa), bir hedefe giden yolunuzu bulmanıza yardımcı olarak yolculuğun keyfini çıkarmanızı sağlar.

Menü > Haritalar ve Araç sürme ya da Yürü öğesini seçin.

Sürüş veya navigasyon servisini ilk kullanışınızda, sesli rehber dilini seçmeniz ve ilgili dosyaları indirmeniz istenir.

Sokak adlarını içeren bir dil seçerseniz, sokak adları da yüksek sesle söylenir. Sesli rehberlik diliniz için kullanılamıyor olabilir.

## Sesli rehberlik dilini değiştirme

Ana görünümde 📉 > Navigasyon ve Sürüş rehberi veya Yürüme rehberi seçeneğini belirleyin ve uygun seçeneği belirleyin.

## Sesli rehberi devre dışı bırakma

Ana görünümde 📉 > Navigasyon ve Sürüş rehberi ya da Yürüme rehberi ve Hiçbiri seçeneğini belirleyin.

#### Araba navigasyonu için sesli rehberi tekrar dinleme

Navigasyon görünümünde Seçnklr. > Tekrar seçeneğini belirleyin.

#### Araba navigasyonu için sesli rehberin ses seviyesini ayarlama

Navigasyon görünümünde **Seçnklr.** > **Ses** seçeneğini belirleyin.

#### Hedefinize arabayla ulaşma

Araba kullanırken sokak sokak yol tarifine ihtiyacınız olduğunda Haritalar hedefinize ulaşmanıza yardımcı olur.

Menü > Haritalar ve Araç sürme seçeneğini belirleyin.

#### Hedefe arabayla ulaşma

Hedef belirle seçeneğini belirleyin ve uygun seçeneği belirleyin.

#### Evinize arabayla ulaşma

Eve sür öğesini seçin.

Önceden belirlenmiş bir hedef olmadan sürüşe başlayabilirsiniz. Harita konumunuzu takip eder ve varsa trafik bilgileri otomatik olarak görüntülenir. Hedefi daha sonra belirlemek için, **Hedef** öğesini seçin.

Varsayılan olarak, harita sizin sürüş yönünüze döner.

## Haritayı kuzeye doğru yöneltin.

🚯 öğesini seçin. Haritayı tekrar sürüş yönünüze döndürmek için, 🚯 öğesini seçin.

**Eve sür** veya **Eve yürü** seçeneğini belirlediğinizde sizden evinizin yerini tanımlamanız istenir.

## Ev konumunuzu değiştirme

- 1 Ana ekranda 🔧 öğesini seçin.
- 2 Navigasyon > Ev Konumu > Yendn tnml öğesini seçin.
- 3 Uygun seçeneği belirleyin.

## Navigasyon sırasında görünümleri değiştirme

2B görünüm, 3B görünüm, 0k görünümü veya Rotaya genel bakış öğesini seçmek için parmağınızı ekran üzerinde sola kaydırın.

Yerel yasaların tümüne uyun. Sürüş sırasında, aracı kullanabilmek için ellerinizin her zaman serbest olmasını sağlayın. Sürüş sırasında önceliğiniz yol güvenliği olmalıdır.

#### Gezinme görünümü

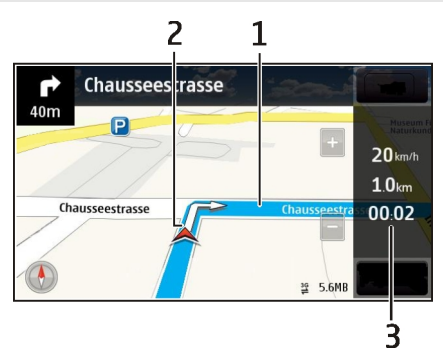

- 1 Rota
- 2 Konumunuz ve yön
- 3 Bilgi çubuğu (hız, mesafe, süre)

## Genel trafik ve güvenlik bilgileri

Trafik olayları, şerit desteği ve hız sınırıyla ilgili gerçek zamanlı trafik bilgileriyle (ülkenizde veya bölgenizde mevcutsa) sürüş keyfinizi artırın.

Menü > Haritalar ve Araç sürme seçeneğini belirleyin.

## Trafik olaylarını haritada görüntüleme

Araba navigasyon özelliğindeyken **Seçnklr.** > **Trafik bilgisi** seçeneğini belirleyin. Olaylar üçgenler ve çizgilerle gösterilir.

## Trafik bilgilerini güncelleme

Seçnklr. > Trafik bilgisi > Trafik bilgisini güncelle öğesini seçin.

Yeni bir rota planlarken cihazı, trafik sıkışıklığı veya yol çalışmaları gibi trafik olaylarının kaçınacak şekilde ayarlayabilirsiniz.

## Trafik olaylarından kaçınma

Ana ekranda 🔧 > Navigasyon > Trafik nedeniyle yeni rota öğesini seçin.

İlgili özellik etkinleştirilmişse, navigasyon sırasında hız kameralarının konumu rotanızda gösterilebilir. Bazı yetki alanlarında, hız kamerası konum verilerinin kullanımı yasaklanmış veya düzenlemeye tabi tutulmuştur. Nokia, hız kamerası konum verilerinin doğruluğundan ve kullanılmasından kaynaklanan sonuçlardan sorumlu değildir.

## Hedefinize yürüyerek ulaşma

Bir rotadan yürüyerek gitmek için yol tarifine ihtiyaç duyduğunuzda Haritalar size meydanlar, parklar, yaya alanları ve hatta alışveriş merkezleri üzerinden rehberlik eder.

Menü > Haritalar ve Yürü seçeneğini belirleyin.

## Bir hedefe yürüyerek ulaşma

Hedef belirle seçeneğini belirleyin ve uygun seçeneği belirleyin.

## Evinize yürüyerek ulaşma

Eve yürü öğesini seçin.

Önceden belirlenmiş bir hedef olmadan yürümeye başlayabilirsiniz.

Varsayılan olarak, haritanın yönü kuzeye doğrudur.

## Haritayı yürüyüş yönünüze döndürme

🚯 öğesini seçin. Haritayı tekrar kuzeye döndürmek için, 🚯 öğesini seçin.

**Eve sür** veya **Eve yürü** seçeneğini belirlediğinizde sizden evinizin yerini tanımlamanız istenir.

## Ev konumunuzu değiştirme

- 1 Ana ekranda 🔧 öğesini seçin.
- 2 Navigasyon > Ev Konumu > Yendn tnml öğesini seçin.
- 3 Uygun seçeneği belirleyin.

#### Rota planlama

Seyahatinizi planlayın ve yola çıkmadan önce rotanızı oluşturarak haritada görüntüleyin.

Menü > Haritalar ve Harita seçeneğini belirleyin.

## Rota olușturma

- 1 Başlangıç noktanızın konumuna dokunun. Bir adres veya yer aramak için Arama öğesini seçin.
- 2 Konumun bilgi alanına dokunun.
- 3 Buraya git > Rotaya ekle öğesini seçin.
- 4 Başka bir rota noktası eklemek için Yeni rota noktası ekle öğesini seçin ve uygun seçeneği belirleyin.

**İpucu:** Bilgisayarınızdan kolay bir şekilde rota planlamak ve cihazınıza kopyalamak istiyorsanız, www.ovi.com adresinden Ovi haritalar web servisine gidin.

## Rota noktalarının sırasını değiştirme

- 1 Bir rota noktası seçin.
- 2 Taşı öğesini seçin.
- 3 Rota noktasını taşımak istediğiniz konuma dokunun.

## Rota noktasının konumunu düzenleme

Rota noktasına dokunun, Düzenle öğesini seçin ve uygun seçeneği belirleyin.

## Rotayı haritada görüntüleme

Rotayı gstr öğesini seçin.

## **Hedefe gitme**

Rotayı gstr > Seçnklr. > Sürmeye başla veya Yürümeye başla seçeneğini belirleyin.

Rota ayarları, navigasyon rehberliğini ve rotanın haritada görüntülenme biçimini etkiler.

## Rota ayarlarını değiştirme

- 1 Rota planlayıcı görünümünde Ayarlar sekmesini açın. Navigasyon görünümünden rota planlayıcı görünümüne geçmek için Seçnklr. > Rota nktlr veya Rota noktaları listesi seçeneğini belirleyin.
- 2 Ulaşım modunu Araba sürme veya Yürüme yürüme olarak ayarlayın. Yürüme seçeneğini belirlerseniz, tek yönlü sokaklar normal sokak olarak dikkate alınır ve örneğin, park veya alışveriş merkezi gibi yürüme yolları ve ara geçiş rotaları kullanılabilir.

## 3 İstediğiniz seçeneği belirleyin.

#### Yürüme kodunu seçme

Ayarlar sekmesini açın, ulaşım modunu **Yürüme** olarak ayarlayın ve **Tercih edilen rota** > **Sokaklar** veya **Düz çizgi** seçeneğini belirleyin. Yol dışında bir arazideyken yürüme yönünü gösterdiği için **Düz çizgi** seçeneği daha faydalıdır.

## Hızlı veya kısa sürüş rotasını kullanma

Ayarlar sekmesini açın, ulaşım modunu Araba sürme olarak ayarlayın ve Rota seçimi > Daha hızlı rota veya Daha kısa rota seçeneğini belirleyin.

#### En iyi duruma getirilmiş sürüş rotasını kullanma

Ayarlar sekmesini açın, ulaşım modunu **Araba sürme** olarak ayarlayın ve **Rota seçimi** > **Optimum** seçeneğini belirleyin. En iyi duruma getirilmiş sürüş rotası, daha kısa ve daha hızlı rotanın avantajlarını birleştirir.

Ayrıca otoyollar, ücretli yollar veya feribotların kullanılmasına izin verebilir veya bunları kullanmamayı seçebilirsiniz.

#### Haritalar'da geri bildirimde bulunma

Haritalar uygulamasının geliştirilmesine katkıda bulunun ve geri bildirimlerinizi gönderin.

Menü > Haritalar öğesini seçin.

- 1 ? > Geribildirim öğesini seçin.
- 2 Haritalar'ı başkalarına tavsiye etme olasılığınızın ne kadar olduğunu seçin. Nedenlerinizi de belirtebilirsiniz. Geri bildirim isimsiz olur.
- 3 Gönder öğesini seçin.

Geri bildirimde bulunmak için, etkin bir internet bağlantınız olması gerekir.

Haritalar'ın güncel sürümüne ilişkin geri bildiriminizi gönderdikten sonra bu seçenek kullanılamaz.

# Zaman yönetimi

#### Saat Saat hakkında

Menü > Uygulamalar > Saat seçeneğini belirleyin.

Alarmları ayarlayın ve yönetin, farklı ülkelerdeki ve şehirlerdeki yerel saatleri kontrol edin.

#### Saat ve tarihi ayarlama

Giriş ekranında, saati seçip **Seçenekler** > **Ayarlar** > **Saat** veya **Tarih** seçeneğini belirleyin.

İpucu: Ekran ve tuşların kilitlendiği saat ve tarihi görmek için menü tuşunu basılı tutun.

#### Alarm ayarlama

Cihazınızı çalar saat olarak kullanabilirsiniz.

Giriş ekranında saati seçin.

- 1 Yeni alarm öğesini seçin.
- 2 Alarm saatini ayarlayın ve bir açıklama yazın.
- 3 Alarmın sesini ayarlamak için, örneğin her gün aynı zamanda çalması için Tekrar öğesini seçin.

#### Alarm kaldırma

Kaldırmak istediğiniz alarmı seçili tutun ve açılan menüden Alarmı kaldır seçeneğini belirleyin.

#### Alarm erteleme

Alarm çaldığında onu erteleyebilirsiniz. Böylece alarm, belirlenen bir süre için duraklatılmış olur.

Alarm çaldığında Ertele öğesini seçin.

#### Erteleme süresini ayarlama

- 1 Giriş ekranında saati seçin.
- 2 Seçenekler > Ayarlar > Alarm erteleme süresi öğesini seçip süreyi ayarlayın.

**İpucu:** Alarm ertelemeyi, cihazınızın ekranını aşağı doğru çevirerek de gerçekleştirebilirsiniz.

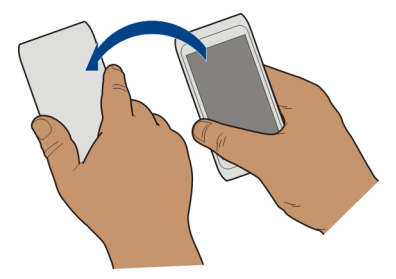

## Alarm erteleme için döndürme kontrolünü etkinleştirme

Menü > Ayarlar ve Telefon > Sensör ayarları > Alarmları susturma > Açık seçeneğini belirleyin.

#### Saat ve tarihi otomatik olarak güncelleyin

Cihazınızı saati, tarihi ve saat dilimini otomatik olarak güncellemeye ayarlayabilirsiniz.

Giriş ekranında saati seçip **Seçenekler** > **Ayarlar** > **Oto. zaman yenileme** > **Açık** seçeneğini belirleyin.

Otomatik güncelleme bir şebeke servisidir.

#### Seyahat sırasında saat dilimini değiştirme

Yurt dışı seyahatindeyken saati bulunduğunuz ülkenin yerel saatine ayarlayabilirsiniz.

Giriş ekranında, saati seçin ve dünya saati sekmesini açın.

#### Konum ekleme

Seçenekler > Yer ekle seçeneğini belirleyin ve bir konum seçin.

#### Bulunduğunuz konumu ayarlama

Bir konumu seçili tutun ve açılan menüden Bulunduğum konum yap seçeneğini belirleyin.

Seçilen konuma göre cihazınızdaki saat değişir. Saatin doğru olduğundan emin olun.

#### Farklı şehirlerdeki saati kontrol etme

Farklı konumlardaki saati görüntülemek için, bu konumları dünya saati sekmesine ekleyin. Bu konumlar için ayrıca resim (buralarda yaşayan arkadaşlarınızın resmi gibi) ya da favoriniz olan turistik olaylardan görüntülerini ekleyebilirsiniz.

Giriş ekranında, saati seçin ve dünya saati sekmesini açın.

#### Konum ekleme

**Seçenekler** > **Yer ekle** seçeneğini belirleyin ve konumlardan birini seçin. En fazla 15 konum ekleyebilirsiniz.

#### Konum için resim ekleme

Bir konum seçin ve seçili tutun, açılan listeden Görüntüyü değiştir seçeneğini belirleyin ve resimlerden birini seçin.

#### Ajanda Ajanda bakkın

# Ajanda hakkında

12 Menü > Ajanda seçeneğini belirleyin.

Cihazınızın ajandası ile şunları yapabilirsiniz:

- Programlarınızı düzenli tutma
- Yıl dönümleri ve diğer önemli tarihler için hatırlatıcı ekleme
- Yapılacaklar listenizi güncel tutma

Boş zamanınız ve çalışma saatleriniz için ayrı ajandalar oluşturabilirsiniz.

#### Ajanda kaydı ekleme

Önemli randevularınızı ajandanıza ajanda kaydı olarak kaydedin.

Giriş ekranında tarihi seçin.

- 1 (Kayıt oluşturmak için dokun) öğesini seçin, veya kayıtlar varsa, herhangi bir kaydın altındaki alana dokunun. Varsayılan olarak, ajanda kaydı türü toplantıdır.
- 2 Alanları doldurun.
- 3 Ajanda kaydının belirli aralıklarla tekrarlanması için ööğesini ve zaman aralığını seçin. Tekrar sonu öğesini seçin ve bitiş tarihini girin.
- 4 Bitti öğesini seçin.

İpucu: Gün görünümündeyken de ajanda kaydı ekleyebilirsiniz. Başlama zamanını seçip basılı tutun ve okları sürükleyerek süreyi ayarlayın.

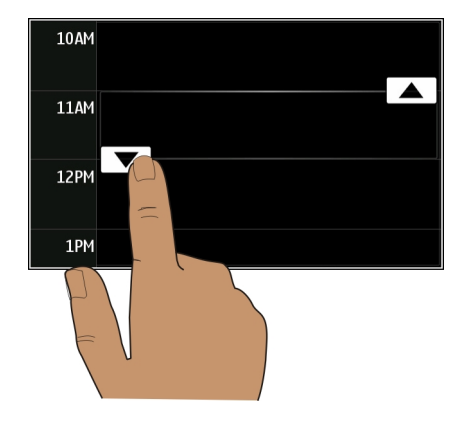

## Haftalık programınızı görüntüleme

Ajanda kayıtlarınıza farklı görünümlerde göz atabilirsiniz. Belirli bir haftanın bütün kayıtlarını kolaylıkla kontrol etmek için hafta görünümünü kullanın.

Giriş ekranında tarihi seçin.

İstediğiniz haftanın numarasını seçin.

**İpucu:** Görülebilir alanın boyutunu artırmak veya azaltmak için, iki parmağınızı ekrana yerleştirin ve parmaklarınızı birbirinden uzaklaştırın veya birbirine yaklaştırın.

## Ajandanıza farklı görünümlerde göz atma

Belirli bir güne ait ajanda kayıtlarınızın tümünü mü görmek istiyorsunuz? Ajanda kayıtlarınıza farklı görünümlerde göz atabilirsiniz.

Giriş ekranında tarihi seçin.

Seçenekler > Görünümü değiştir öğesini ve istediğiniz görünümü seçin.

İpucu: Önceki veya sonraki güne, haftaya veya aya gitmek için, ilgili görünümde sola veya sağa kaydırın.

## Yapılacaklar listenize görev ekleme

İş yerinizde halledilmesi gereken önemli görevleriniz var mı? Kütüphaneye geri verilmesi gereken kitaplar veya katılmak istediğiniz bir etkinlik? Ajandanıza görevler (yapılması gerekenler) ekleyebilirsiniz. Belirli bir son tarihiniz varsa, onun için bir hatırlatıcı ayarlayın. Giriş ekranında tarihi seçin.

- 1 **(Kayıt oluşturmak için dokun)** öğesini seçin, veya kayıtlar varsa, herhangi bir kaydın altındaki alana dokunun.
- 2 Kayıt türü alanını 🔬 seçin ve kayıt türü olarak **Yapılacak** seçeneğini belirleyin.
- 3 Alanları doldurun.
- 4 Görev için hatırlatma eklemek isterseniz 📢 öğesini seçin.
- 5 Bitti öğesini seçin.

# Bir toplantı isteği gönderme

Toplantı istekleri oluşturup bunları katılımcılara gönderebilirsiniz.

Giriş ekranında tarihi seçin.

Yeni bir toplantı isteği oluşturmadan ve göndermeden önce bir e-posta kutusu ayarlamanız gerekir.

- 1 Ajanda görünümlerinin birinde, ajanda kayıtlarından birini seçip basılı tutun ve açılan menüden Gönder > E-posta ile seçeneğini belirleyin.
- 2 Toplantı katılımcılarını istek postasının alıcıları olarak ekleyin.
- 3 İsteği göndermek için 🖂 öğesini seçin.

# Doğum günü hatırlama

Doğum günleri ve diğer özel tarihler için hatırlatıcı ekleyebilirsiniz. Hatırlatıcılar yıllık olarak tekrarlanır.

Giriş ekranında tarihi seçin.

- 1 İstediğiniz tarihe gidin ve **(Kayıt oluşturmak için dokun)** öğesini seçin, veya kayıtlar varsa, herhangi bir kaydın altındaki alana dokunun.
- 2 Kayıt türü alanını 🔬 seçin ve kayıt türü olarak Yıldönümü seçeneğini belirleyin.
- 3 Alanları doldurun ve Bitti seçeneğini belirleyin.

# Çalışma saatleri ve boş zamanlar için ayrı ajandalar kullanma

Birden çok ajandanız olabilir. İşiniz için bir tane ve boş zamanlarınız için başka bir tane oluşturun.

Giriş ekranında tarihi seçin.

# Yeni ajanda oluşturma

- 1 Seçenekler > Ajandaları yönet öğesini seçin.
- 2 Seçenekler > Yeni ajanda oluştur öğesini seçin.

- 3 Ajanda için bir isim girin ve renk kodu belirleyin.
- 4 Ajandanın görünürlüğünü tanımlayın. Ajanda gizlendiğinde, ajandadaki kayıtlar ve hatırlatıcılar farklı ajanda görünümlerinde veya giriş ekranında görüntülenmez.
- 5 Bitti öğesini seçin.

# Ajanda ayarlarını değiştirme

- 1 Ajandaları yönet görünümünde, istediğiniz ajandayı seçin.
- 2 İsmi, rengi ve görünürlüğü değiştirin.
- 3 Bitti öğesini seçin.

# Belirli bir ajandaya kayıt ekleme

- 1 Ajanda kaydı ekleyeceğiniz zaman, 12 seçeneğini belirleyin ve ajandayı seçin.
- 2 Bitti öğesini seçin.

Renk kodları, bir kaydın hangi ajandaya ait olduğunu gösterir.

## Konumu ajanda kaydına ekleme

Daha önce hiç gitmediğiniz bir yerde bir randevunuz mu var? Konum bilgilerini ajanda kaydınıza ekleyebilirsiniz.

Giriş ekranında tarihi seçin.

- 1 (Kayıt oluşturmak için dokun) öğesini seçin, veya kayıtlar varsa, herhangi bir kaydın altındaki alana dokunun.
- 2 2 Per ekle öğesini seçin ve konumu Haritalar uygulamasında seçin. Konumu metin alanına elle de girebilirsiniz.
- 3 Bitti öğesini seçin.

# Office

#### Quickoffice Quickoffice hakkında

Menü > Uygulamalar > Ofis > Quickoffice seçeneğini belirleyin.

Quickoffice şunları içerir:

- Microsoft Word belgelerini görüntülemek için Quickword
- Microsoft Excel çalışma sayfalarını görüntülemek için Quicksheet
- Microsoft PowerPoint sunumlarını görüntülemek için Quickpoint

Bazı dosya biçimleri veya özellikleri desteklenmemektedir.

#### 102 Office

Quickoffice'in düzenleyici sürümünü satın almak için Günclimir. ve yüksitmir. öğesini seçin.

#### Microsoft Word, Excel ve PowerPoint belgelerini okuma

Word belgeleri, Excel tabloları veya PowerPoint sunumları gibi Microsoft Office belgelerini görüntüleyebilirsiniz.

Menü > Uygulamalar > Ofis > Quickoffice seçeneğini belirleyin.

#### Dosya açma

Dosyalara gözat seçeneğini belirleyin ve dosyanın kaydedildiği hafizayı seçin, doğru klasöre göz atın ve dosyayı seçin.

#### Dosyaları sıralama

Seçenekler > Sırala seçeneğini belirleyin.

Bazı biçimler veya özellikler desteklenmemektedir.

#### PDF belgelerini okuma

PDF belgelerini Adobe Reader ile okuyabilirsiniz.

Menü > Uygulamalar > Ofis > Adobe PDF seçeneğini belirleyin.

#### Dosya açma

Dosyanın kaydedildiği hafizayı seçin, doğru klasöre göz atın ve dosyayı seçin.

#### Hesaplama yapma

Menü > Uygulamalar > Ofis > Hesaplama seçeneğini belirleyin.

- 1 Yapacağınız hesaplamanın ilk sayısını girin.
- 2 Toplama veya çıkarma gibi bir işlem seçin.
- 3 Hesaplamadaki ikinci sayıyı girin.
- 4 = öğesini seçin.

#### Bir hesaplamanın sonucunu kaydetme veya alma

Seçenekler > Hafıza > Kaydet veya Hafızadan al seçeneğini belirleyin.

#### Not yazma Notlar hakkında

Menü > Uygulamalar > Ofis > Notlar seçeneğini belirleyin.

Notlar uygulamasında not yazabilir (örneğin toplantı notları) ve alınan düz metin dosyalarını (TXT dosya biçimi) kaydedebilirsiniz.

## Alışveriş listesi yapma

Kağıda yazılı bir alışveriş listesi kolay kaybolur. Alışveriş listenizi kağıda yazmak yerine Notlar ile alışveriş listesi hazırlayın. Böylece liste her zaman yanınızda olur! Listeyi başkasına da; örneğin bir aile üyenize de gönderebilirsiniz.

Menü > Uygulamalar > Ofis > Notlar seçeneğini belirleyin.

- 1 Seçenekler > Yeni not seçeneğini belirleyin.
- 2 Metni not alanına yazın.

## Listeyi gönderme

Notu açın, Seçenekler > Gönder seçeneğini ve gönderme yöntemini belirleyin.

## İki farklı dildeki sözcükleri birbirine çevirme

ABCsözcükleri bir dilden başka bir dile çevirebilirsiniz. Tüm diller desteklenmeyebilir.

Menü > Uygulamalar > Ofis > Sözlük seçeneğini belirleyin.

- 1 Arama alanına metni yazın. Sözcüklere karşılık olarak önerilen çeviriler görünür.
- 2 Listeden sözcüğü seçin.

# Kaynak veya hedef dili değiştirme

Seçenekler > Diller > Kaynak veya Hedef seçeneğini belirleyin.

## İnternet'ten daha fazla dil indirme

Seçenekler > Diller > Dilleri indir seçeneğini belirleyin.

İngilizce önceden yüklenmiştir. İki dil daha ekleyebilirsiniz.

## Zip dosyalarını açma veya oluşturma

Zip dosyalarını açabilir ve içindeki dosyaları çıkarabilirsiniz. Ayrıca, dosyaları depolayıp sıkıştırmak için yeni zip dosyaları oluşturabilirsiniz.

Menü > Uygulamalar > Ofis > Zip seçeneğini belirleyin.

Zip dosyaları cihaz hafızasına veya hafıza kartına kaydedebilirsiniz.

## Şirketinizin intranetine erişme

🥸 Şirketinizin intranetine bağlanmak için cihazınızı kullanabilirsiniz.

Menü > Uygulamalar > Ofis > Intranet seçeneğini belirleyin.

- 1 **Seçenekler** > Ayarlar'ı seçin. İlgili ayarlar için sistem yöneticinize başvurun. Ayrıca VPN erişim noktası tanımlamanız gerekir.
- 2 Seçenekler > Bağlan'ı seçin.

**İpucu:** Bağlantı ayarlarında tanımlanmış, iş ortakları ekstranetleri gibi birden fazla intranet hedef noktanız varsa, tarayacağınız intraneti belirlemek için **El ile bağlantı**'yı seçin.

# Bağlantı

İnternet bağlantıları

#### Cihazınızın İnternet'e nasıl bağlandığını tanımlama

Cihazınız, şebeke bağlantısı gerektiğinde bilinen bir şebekenin olup olmadığını otomatik olarak kontrol eder ve böyle bir şebeke bağlantısı bulduğunda bağlanır. Şebeke bağlantısı seçiminde, uygulamaya özel ayarlar geçerli olmadığı sürece bağlantı ayarlarınız geçerlidir.

Menü > Ayarlar ve Bağlantı > Ayarlar seçeneklerini belirleyin.

## Mümkün olduğunda otomatik olarak bilinen bir WLAN bağlantısına geçme

WLAN'a geç > YInz. bilinen WLAN'lar seçeneğini belirleyin. WLAN sihirbazını kullanarak WLAN'lara el ile de bağlanabilirsiniz.

#### Yalnızca WLAN bağlantısı kullanma

Ana şebekenizde olduğunuzda, WLAN bağlantıları için **Kendi ülkenzd. veri kullan** > Yalnızca WLAN seçeneğini belirleyin. Ana şebekenizin dışında olduğunuz durumdaki WLAN bağlantıları için Yurtdışndykn. veri kullan > Yalnızca WLAN seçeneğini belirleyin.

# Ana şebekenizde olduğunuz sırada otomatik olarak paket veri bağlantısı kullanma

Kendi ülkenzd. veri kullan > Otomatik seçeneğini belirleyin.

Cihazı, bağlanmadan önce onay isteği soracak şekilde ayarlamak için Kendi ülkenzd. veri kullan > Her zaman sor seçeneğini belirleyin.

# Ana şebekenizin dışında olduğunuz durumda paket veri bağlantısını kullanmadan önce onay isteği sorma

Yurtdışndykn. veri kullan > Her zaman sor seçeneğini belirleyin.

Cihazı, otomatik olarak bağlanacak şekilde ayarlamak için Yurtdışındykn. veri kullan > Otomatik seçeneğini belirleyin. Yurt dışındayken bağlantıları açmak, veri aktarımı maliyetlerini çok fazla artırabilir.

# İnternet bağlantısı için erişim noktasını önceliğini değiştirme

- 1 Hedefler > İnternet seçeneğini belirleyin.
- 2 Erişim noktasını seçip basılı tutun ve açılan menüden **Önceliği değiştir** seçeneğini belirleyin.
- 3 Erişim noktasını listedeki hangi konuma taşımak istiyorsanız o konuma dokunun.

**Örnek:** Listede bir WLAN erişim noktası bir paket veri erişim noktasının üzerinde yer alıyorsa, cihaz daima öncelikle WLAN erişim noktasına bağlanmayı dener. WLAN kullanılabilir değilse paket veri erişim noktasına bağlanmaya çalışır.

## Yeni bir erişim noktası oluşturma

Seçenekler > Yeni erişim noktası seçeneğini belirleyin.

#### Kablosuz LAN WLAN bağlantıları hakkında

**Menü > Ayarlar** öğesini seçin ve **Bağlantı > WLAN** seçeneğini belirleyin.

WLAN sihirbazı uygulaması, kablosuz bir yerel alan ağına (WLAN) bağlanmanıza ve WLAN bağlantılarınızı yönetmenize yardımcı olur.

**Önemli:** WLAN bağlantınızın güvenliğini artırmak için şifreleme kullanın. Şifreleme kullanmak, başkalarının size ait verilere erişmesi riskini azaltır.

Not: Bazı ülkelerde WLAN kullanımı kısıtlanmış olabilir. Örneğin, Fransa'da, yalnızca iç mekanlarda WLAN kullanabilirsiniz. Daha fazla bilgi için, bölgenizdeki yetkililere başvurun.

## Evdeki WLAN'a bağlanma

Veri ücretlerinden tasarruf etmeye yardımcı olmak için ev WLAN'ınızı evdeyken ve cihazınızla web'de gezinmek istediğinizde bağlayın.

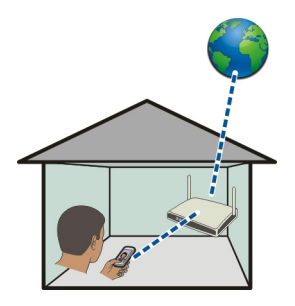

- 1 Menü > Ayarlar ve Bağlantı > WLAN seçeneğini belirleyin.
- 2 Evinizdeki WLAN'ı seçili tutun ve açılan menüden **Web taramasını başlat** seçeneğini belirleyin.

Evinizdeki WLAN korumalıysa, şifreyi girin. Evinizdeki WLAN gizliyse **Diğer (gizli ağ)** öğesini seçin ve şebekenin adını (SSID, servis seti tanımlayıcı) girin.

## WLAN bağlantısını kapatma

İncelemek istediğiniz bağlantıyı seçili tutun ve açılan menüden WLAN bağlantısını kes seçeneğini belirleyin.

## Hareket halindeyken WLAN'a bağlanma

WLAN'a bağlanma, evinizde olmadığınızda İnternet'e bağlanmanın pratik yoludur. Kütüphane veya İnternet kafe gibi herkese açık yerdeki ortak WLAN'lara bağlanın.

- 1 Menü > Ayarlar ve Bağlantı > WLAN seçeneklerini belirleyin.
- 2 İstenilen WLAN bağlantısını seçili tutun ve açılan menüden Web taramasını başlat öğesini seçin.

#### Bluetooth Bluetooth bağlantısı hakkında

Menü > Ayarlar ve Bağlantı > Bluetooth seçeneğini belirleyin.

Bluetooth bağlantısını kullanarak; mobil cihazlar, bilgisayar, kulaklıklı mikrofon seti ve araç kiti gibi diğer uyumlu cihazlarla kablosuz bağlantı kurabilirsiniz.

Bağlantıyı cihazınızdan öğe göndermek, uyumlu bilgisayarınızdan dosya aktarmak ve dosyaları uyumlu bir yazıcıda yazdırmak için kullanabilirsiniz.

Bluetooth kablosuz iletişim teknolojisine sahip cihazlar radyo dalgalarıyla iletişim kurdukları için, cihazların birbirlerini görecek konumda olmaları gerekmez. Öte yandan, bağlantının duvar ve diğer elektronik cihazlar gibi etkenler tarafından girişime maruz kalma olasılığı bulunmakla birlikte, cihazlar arasındaki mesafenin 10 metreden fazla olmaması gerekir.

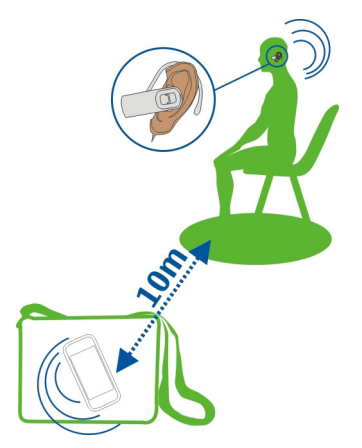

Cihaz kilitlendiğinde, yalnızca yetkili cihazlarla bağlantı kurulabilir.

#### Kablosuz kulaklığa bağlanma

Kablosuz kulaklık ile, cihazınız elinizde olmadığında bile gelen aramayı cevaplayabilir ve ellerinizi serbest kullanabilirsiniz; örneğin arama sırasında bilgisayarınızda çalışmaya devam edebilirsiniz. Kablosuz kulaklıklar ayrı olarak temin edilir.

- 1 Menü > Ayarlar ve Bağlantı > Bluetooth > Açık seçeneğini belirleyin.
- 2 Kulaklığı açın.
- 3 Cihazınızı ve kulaklığı eşleştirmek için Eşleşmiş cihazlar sekmesini açın.
- 4 Kulaklığı seçin.

Kulaklık listede görünmüyorsa onu arayın ve **Seçenekler** > **Yeni eşleşmiş cihaz** seçeneğini belirleyin.

5 Şifre girmeniz gerekebilir. Ayrıntılı bilgi için kulaklığın kullanım kılavuzuna bakın.

**Bluetooth kullanarak bir diğer cihaza resim veya başka içerikler gönderin** Bluetooth ile arkadaşınızın uyumlu cihazına ve kendi bilgisayarınıza resimler, videolar, kartvizitler, ajanda girişleri ve diğer içerikleri gönderebilirsiniz. Aynı anda etkin olan birkaç Bluetooth bağlantısı kullanabilirsiniz. Örneğin, cihazınız uyumlu bir kulaklığa bağlıysa, aynı anda başka bir uyumlu cihaza dosya gönderebilirsiniz.

- 1 Göndermek istediğiniz öğeyi, örneğin resmi, seçili tutun. Açılan menüden Gönder > Bluetooth ile seçeneğini belirleyin.
- 2 Bağlanacağınız cihazı seçin. İstenilen cihaz görüntülenmiyorsa, aramak için Daha fazla cihaz seçeneğini belirleyin. Arama yapılırken, menzil içindeki Bluetooth cihazlar görüntülenir.
- 3 Diğer cihazlar şifre isterse, şifre girin. Kendinizin belirleyeceği şifrenin her iki cihazda da girilmesi de zorunludur. Bazı cihazlarda şifre sabittir. Ayrıntılı bilgi için cihazın kullanıcı kılavuzuna bakın.

Bu şifre yalnızca mevcut bir bağlantı için geçerlidir.

4 Bir cihaza sık sık bağlanıyorsanız, cihazı yetkili olarak belirlemek için eşleştirme sırasında çıkan Cihaza otomatik bağlantı yapma izni verilsin mi? yetkilendirme sorusunu kabul edin. Bir cihaz yetkili olduğunda, her defasında şifre girmek zorunda kalmazsınız.

## Uzak SIM modunu kullanarak araç kitinize bağlanma

Uzak SIM modunda, uyumlu bir araç kiti cihazınızın SIM kartını kullanabilir.

Menü > Ayarlar öğesini seçin ve Bağlantı > Bluetooth seçeneğini belirleyin.

Uzak SIM modu etkinleştirilmeden önce cihazınızla aksesuarın eşleştirilmesi gerekir. Eşleştirmeyi araç kiti aksesuarından başlatın.

- 1 Bluetooth'u etkinleştirmek için **Bluetooth** > **Açık** seçeneğini belirleyin.
- 2 Cihazınızda uzak SIM modunu etkinleştirmek için **Uzak SIM modu** > **Açık** seçeneğini belirleyin.
- 3 Araç kiti aksesuarının Bluetooth bağlantısını etkinleştirin.

Uzak SIM modu etkinleştirildiğinde, ana ekranda **Uzak SIM modu** görüntülenir. Kablosuz şebeke bağlantısı kesilir ve hücresel şebeke kapsama alanında bulunmayı gerektiren SIM kart servislerini veya özelliklerini kullanamazsınız.

Uzak SIM modundayken arama yapmak veya almak için, araç kiti gibi uyumlu bir aksesuarın cihazınıza bağlanmış olması gerekir.

Bu moddayken cihazınız yalnızca acil aramalara izin verir.

## Uzak SIM modunu devre dışı bırakma

Açma/kapatma düğmesine basın ve Uzak SIM modundan çık öğesini seçin.
## **Cihaz engelleme**

Başka cihazların sizin cihazınızla Bluetooth bağlantısı kurmasını engelleyebilirsiniz.

Menü > Ayarlar öğesini seçin ve Bağlantı > Bluetooth seçeneğini belirleyin.

Eşleşmiş cihazlar sekmesini açın, engellemek istediğiniz cihazı seçip basılı tutun ve açılan menüden **Engelle** seçeneğini belirleyin.

## Engellenen cihazlar listesindeki bir cihazı bu listeden kaldırma

Engelli cihazlar sekmesini açın, listeden kaldırmak istediğiniz cihazı seçip basılı tutun ve açılan menüden **Sil** seçeneğini belirleyin.

Başka bir cihazdan gelen eşleştirme isteğini reddederseniz, bu cihazı engellenen cihazlar listesine eklemek isteyip istemediğiniz sorulur.

## Cihazınızı koruma

Cihazınızda Bluetooth etkinleştirildiğinde, cihazınızı bulabilecek ve bağlanabilecek kişileri denetleyebilirsiniz.

Menü > Ayarlar öğesini seçin ve Bağlantı > Bluetooth seçeneğini belirleyin.

## Cihazınızın başkaları tarafından algılanmasını önleme

Telefnmn. görünürlüğü > Gizli öğesini seçin.

Cihazınız gizli olduğunda, başkaları onu algılayamaz. Ancak, eşleştirilen cihazlar yine de cihazınıza bağlanabilirler.

## Bluetooth'u Devre Dışı Bırakma

Bluetooth > Kapalı öğesini seçin.

Bilinmeyen bir cihazla eşleştirme yapmayın ve bu tür bir cihazdan gelen bağlantı isteklerini kabul etmeyin. Bu uygulama, cihazınızı zararlı içerikten korumanıza yardımcı olur.

## USB veri kablosu

## Cihazınız ile bilgisayar arasında fotoğraf veya diğer içerik kopyalama

Cihazınız ile bilgisayar arasında fotoğraf ve diğer içeriği kopyalamak için USB veri kablosu kullanabilirsiniz.

- 1 Medya aktarımı öğesinin USB modu olarak ayarlandığından emin olun, Menü > Ayarlar ve Bağlantı > USB > Medya aktarımı öğesini seçin.
- 2 Cihazınızı bilgisayara bağlamak için uyumlu bir USB Control veri kablosu kullanın. Cihaz, bilgisayarınızda taşınabilir bir cihaz olarak görüntülenir. Medya aktarımı modu bilgisayarınızda çalışmazsa, bunun yerine Depolama modunu kullanın.

3 İçerik kopyalamak için bilgisayarınızın dosya yöneticisini kullanın.

## USB modunu değiştirme

İçerik kopyalarken veya cihazınızı bilgisayarınızla senkronize ederken en iyi sonuçlar için, çeşitli cihazlara bağlanmak için USB veri kablosu kullanırken uygun USB modunu etkinleştirin.

**Menü > Ayarlar ve Bağlantı > USB** seçeneğini belirleyin ve aşağıdakilerden birini seçin:

Nokia Ovi Suite — Cihazınızı, Nokia Ovi Suite uygulamasının yüklü olduğu uyumlu bir bilgisayara bağlayın. Bu modda, cihazınızı Ovi Suite ile senkronize edebilir ve diğer Ovi Suite özelliklerini kullanabilirsiniz.

Bu mod, Ovi Suite uygulamasını açtığınızda otomatik olarak etkinleşir.

Depolama — Cihazınızı, Nokia Ovi Suite uygulamasının yüklü olmadığı uyumlu bir bilgisayara bağlayın. Cihazınız bir USB flash hafizası olarak tanınır. Cihazınızı ayrıca ev ve araba müzik seti gibi USB sürücüsü bağlanabilen diğer cihazlara da bağlayabilirsiniz.

Bu modda bir bilgisayara bağlıyken cihaz uygulamalarından bazılarını kullanamayabilirsiniz.

Cihazınızdaki hafıza kartına, başka bir cihaz erişemez.

Redya aktarımı — Cihazınızı, Nokia Ovi Suite uygulamasının yüklü olmadığı uyumlu bir bilgisayara bağlayın. Dijital haklar yönetimi (DRM) tarafından korunan müzik parçaları, bu modda aktarılmalıdır. Bazı eğlence sistemleri ve yazıcılar da bu modda kullanılabilir.

**PC'yi int. bağla** — Cihazınızı uyumlu bir bilgisayara bağlayın ve cihazı kablosuz modem olarak kullanın. Bilgisayar İnternet'e otomatik olarak bağlanır.

İpucu: USB kablo bağlandığında çoğu görünümde USB modunu değiştirebilirsiniz. Sağ üst köşede • 🚓 > USB seçeneğini belirleyin.

## USB yığın depolama cihazı bağlama

USB On-The-Go (OTG) adaptörü ile cihazınızı uyumlu bir USB bellek çubuğuna veya sabit sürücüye bağlayabilirsiniz.

# Bellek çubuğu bağlama

- 1 USB OTG adaptörünün ucunu mikro USB ucunu cihazınızın USB bağlantı noktasına takın.
- 2 Bellek çubuğunu USB OTG adaptörüne takın.

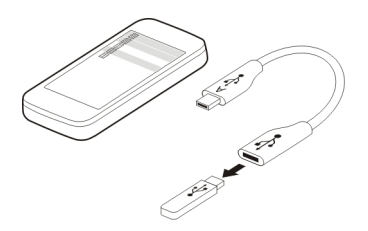

Dosya yöneticisi uygulaması açılır ve bellek çubuğu yığın bellek olarak görünür.

## Dosya kopyalama veya taşıma

Dosya yön. öğesinde kopyalamak veya taşımak istediğiniz dosyayı seçili tutun ve açılan menüden istenilen seçeneği ve hedef klasörü belirleyin.

200 mA güçten daha çoğunu gerektiren bir sabit sürücü bağlarsanız harici bir güç kaynağı kullanın.

## Şebeke bağlantısını kapatma

İnternet bağlantısını kullanan birkaç uygulama varsa, şebeke bağlantılarınızın bazılarını veya tamamını kapatmak için Bağlantı yöneticisi uygulamasını kullanabilirsiniz.

Menü > Ayarlar öğesini seçin ve Bağlantı > Bağlantı yöneticisi seçeneğini belirleyin.

İncelemek istediğiniz bağlantıyı seçili tutun ve açılan menüden **Bağlantıyı kes** seçeneğini belirleyin.

Etkin veri bağlantıları görünümünde geçerli şebeke ağlarınızı görebilirsiniz. 🖨 simgesi, paket veri bağlantısını; 零 simgesi ise kablosuz yerel alan ağı (WLAN) bağlantısını gösterir.

## Bağlantı detaylarını inceleme

İncelemek istediğiniz bağlantıyı seçili tutun ve açılan menüden **Bilgiler** seçeneğini belirleyin.

Aktarılan veri miktarı ve bağlantı süresi gibi detaylar görüntülenir.

**İpucu:** Çoğu görünümde Bağlantı yöneticisi uygulamasını açmak için sağ üst köşedeki bildirim alanını seçin ve ⇒ > Bağlantı yöneticisi seçeneğini belirleyin.

## Dosyalarınızı uzak bir sürücüde depolama

Verilerinizi yedeklemek veya cihazınızda yer tasarrufu yapmak istiyorsanız, dosyalarınızı depolamak ve yönetmek için uzak sürücü kullanabilirsiniz.

Menü > Ayarlar ve Bağlantı > Uzak sürücüler seçeneğini belirleyin.

Uzak sürücü ayarlarını servis sağlayıcınızdan gelen bir yapılandırma mesajıyla alabilirsiniz. Mesajı açın ve ayarları kaydedin.

Servis ücretli olabilir. Kullanılabilirlik ve olası ücretler hakkında bilgi için servis sağlayıcınıza başvurun.

## Uzak sürücüye bağlanma

Uzak sürücüyü seçili tutun ve açılan menüden **Bağlan** seçeneğini belirleyin.

## Yeni bir uzak sürücü ekleme

- 1 Seçenekler > Yeni sürücü seçeneğini belirleyin.
- 2 Uzak sürücünün ismini girin.
- 3 Uzak sürücünün web adresini, bağlantı noktası numarasını içerecek şekilde girin.
- 4 Uzak sürücüye bağlanmak için kullanılacak erişim noktasını seçmek için Erişim noktası > Kullanıcı tanımlı seçeneğini belirleyin. Gerektiğinde sor seçerseniz, uygulamanın her ağa bağlanmasında size bir hedef ya da erişim noktası sorulur.
- 5 Uzak sürücü servisi tarafından isteniyorsa, kullanıcı isminizi ve şifrenizi girin.

## Varolan uzak sürücünün ayarlarını değiştirme

Uzak sürücüler öğesini ve istediğiniz sürücüyü seçin.

Uzak sürücülerinize erişmek ve depolanan dosyaları yönetmek için **Dosya yöneticisi** uygulamasını kullanın.

# Cihaz yönetimi

## Cihazınızın yazılımını ve uygulamalarını güncel tutma Cihaz yazılımı ve uygulama güncellemeleri hakkında

Cihaz güncellemeleri ve uygulama güncellemeleri ile, cihazınızın yeni özelliklerini ve gelişmiş işlevlerini edinebilirsiniz. Yazılımı güncellemek cihazınızın performansını da artırır.

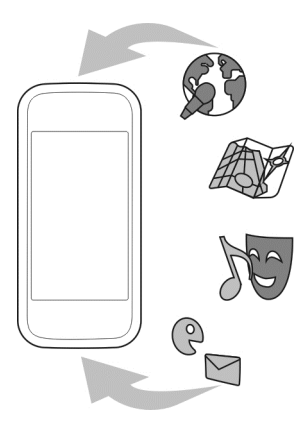

Cihazınızın yazılımını güncellemeden önce kişisel verilerinizi yedeklemeniz önerilir.

# Uyarı:

Yazılım güncellemesi yüklenirken, yükleme tamamlanana ve cihaz yeniden başlatılana kadar cihazı acil aramalar için bile kullanamazsınız.

Hizmeti kullanmak veya içerik indirmek büyük miktarda veri aktarımını gerektirebilir ve sonuç olarak veri trafiği ücrete tabi olabilir.

Güncellemeyi başlatmadan önce cihaz bataryasında yeterli güç olduğundan emin olun veya şarj cihazını takın.

Güncelleme sonrasında, kullanım kılavuzundaki talimatlar artık güncel olmayabilir.

## Cihazınızı kullanırken cihaz yazılım ve uygulamalarını güncelleme

Cihazınızın yazılımı veya tekli uygulamalar için yüklenebilir bir güncelleme olup olmadığını kontrol edin ve varsa, güncellemeleri cihazınıza indirin ve yükleyin (şebeke servisi). Cihazınızı, otomatik olarak güncelleme aramaya ve önemli veya önerilen güncelleme bulunduğunda size bildirmeye ayarlayın.

Menü > Uygulamalar > Yzlm.güncl. seçeneğini belirleyin.

Güncelleme bulunduğunda, indirilecek ve yüklenilecek güncellemeleri ve 🕟 simgesini seçin.

## 114 Cihaz yönetimi

## Cihazınızı, güncellemeleri otomatik olarak arayacak şekilde ayarlama

Seçenekler > Ayarlar > Güncel. için otom. kontrol seçeneğini belirleyin.

## Bilgisayarınızı kullanarak cihaz yazılımını güncelleme

Cihazınızın yazılımını güncellemek için Nokia Ovi Suite PC uygulamasını kullanabilirsiniz. Uyumlu bir bilgisayara, yüksek hızlı bir internet bağlantısına ve cihazınızı bilgisayara bağlamak için uyumlu bir USB veri kablosuna ihtiyacınız vardır.

Daha fazla bilgi almak ve Nokia Ovi Suite uygulamasını indirmek için, www.ovi.com/ suite adresine gidin.

Dosyaları yönetme Dosya yöneticisi hakkında

Menü > Uygulamalar > Ofis > Dosya yön. seçeneğini belirleyin.

Dosya yöneticisiyle cihazınızdaki dosyalara göz atabilir, onları yönetebilir ve açabilirsiniz. Ayrıca, uyumlu bir hafiza kartındaki dosyaları da görüntüleyebilir ve yönetebilirsiniz.

## Cihazınızda kayıtlı dosyaları görüntüleme

Menü > Uygulamalar > Ofis > Dosya yön. öğesini ve istediğiniz hafızayı seçin.

Hafızanın kökündeki klasörler görüntülenir.

## Dosyaları düzenleme

Yeni dosyalar ve klasörler oluşturabilir, silebilir, taşıyabilir veya kopyalayabilirsiniz. Dosya yedeklemeniz veya karşıya yüklemeniz gerekirse, bunları kendi adlarını taşıyan klasörler halinde düzenlemek aktarım işini kolaylaştırır.

Menü > Uygulamalar > Ofis > Dosya yön. öğesini seçin.

## Yeni bir klasör oluşturma

Bir alt klasör oluşturmak istediğiniz klasörde, Seçenekler > Yeni klasör öğesini seçin.

## Bir dosyayı bir klasöre kopyalama veya taşıma

Dosyayı seçili tutun ve açılan menüden uygun seçeneği belirleyin.

İpucu: Ayrıca birden fazla dosyayı aynı anda kopyalayabilir veya taşıyabilirsiniz. Seçenekler > Birden fazla öğe işaretle öğesini seçin.

## Dosyaları yedekleme

Hiçbir önemli dosyayı kaybetmeyeceğinizden emin mi olmak istiyorsunuz? Cihazın hafızasını uyumlu bir bilgisayara veya hafıza kartına yedekleyebilirsiniz.

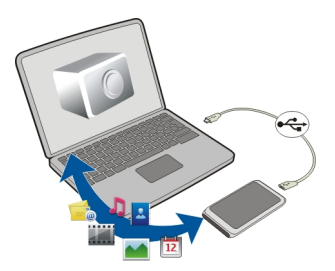

Menü > Uygulamalar > Ofis > Dosya yön. ve Ydklm. ve geri yklm. seçeneğini belirleyin.

Cihazın hafızasını uyumlu bir bilgisayara veya hafıza kartına düzenli olarak yedeklemeniz önerilir.

**İpucu:** DRM korumalı içeriğiniz varsa, bilgisayarınızdaki lisanslar ile içeriğin her ikisini birden yedeklemek için Nokia Ovi Suite kullanın.

## Hafıza kartınızı şifreyle koruma

Hafıza kartını yetkisiz kullanıma karşı korumak istiyor musunuz? Verilerinizi korumak için bir şifre belirleyebilirsiniz.

- 1 Menü > Uygulamalar > Ofis > Dosya yön. öğesini seçin.
- 2 Hafiza kartını seçili tutun.
- 3 Açılan menüden Şifre belirle seçeneğini belirleyin ve bir şifre girin. Şifreyi kimseye söylemeyin ve hafıza kartınızdan başka bir yerde saklayın.

## Hafıza kartını biçimlendirme

Bütün içeriği cihazınızın hafıza kartından silmek istiyor musunuz? Hafıza kartını biçimlendirdiğinizde içindeki bütün veriler silinir.

- 1 Menü > Uygulamalar > Ofis > Dosya yön. öğesini seçin.
- 2 Hafıza kartını seçili tutun ve açılan menüden Biçimlendir seçeneğini belirleyin.

## Daha fazla içerik ekleyebilmek için kullanılabilir hafızayı artırma

Cihazın kullanılabilir hafızasını artırmak ister misiniz? Böylece daha fazla uygulama yükleyebilir veya daha fazla içerik ekleyebilirsiniz.

## 116 Cihaz yönetimi

Artık ihtiyaç duyulmuyorsa aşağıdakileri silebilirsiniz:

- Kısa mesajlar, multimedya mesajları ve e-postalar
- Kartvizit kayıtları ve ayrıntıları
- Uygulamalar
- Yüklenen uygulamaların yükleme dosyaları (.sis veya .sisx)
- Müzik, fotoğraflar veya videolar

Saklamak istediğiniz içeriği uyumlu bir hafiza kartına (varsa) veya uyumlu bir bilgisayara kopyalayın.

İpucu: Süresi dolan deneme sürümleri veya demo uygulamalar varsa onları kaldırın.

### Uygulamaları yönetme Uygulama vöneticisi hakkında

Menü > Ayarlar ve Uygulama yöneticisi seçeneğini belirleyin.

Uygulama yöneticisi ile yüklenmiş uygulamalarla ilgili bilgileri görüntüleyebilir, uygulamaları kaldırabilir ve yükleme ayarlarını tanımlayabilirsiniz.

Yükleyebileceğiniz uygulama türleri şunlardır:

- .jad veya .jar dosya uzantılı Java™ ME uygulamaları
- .sis veya .sisx dosya uzantılı ve Symbian işletim sistemiyle uyumlu uygulamalar
- .wgz dosya uzantılı gereçler

Yalnızca cihazınızla uyumlu olan yazılımları yükleyin.

## Cihazınızdan uygulama kaldırma

Kullanılabilir hafiza miktarını artırmak için, cihazınıza önceden yüklenmiş olan ancak artık cihazınızda bulundurmak veya kullanmak istemediğiniz uygulamaları kaldırabilirsiniz.

Menü > Ayarlar ve Uygulama yöneticisi seçeneğini belirleyin.

- 1 Yüklü uygulamalar öğesini seçin.
- 2 Kaldırmak istediğiniz uygulamayı seçili tutun ve açılan menüden Kaldır seçeneğini belirleyin.

Kaldırdığınız bir uygulamayı yeniden yükleyebilmeniz için, kaldırılan uygulamanın orijinal yükleme dosyasının veya tam yedeklemesinin sizde bulunması gerekir. Kaldırılan bir uygulama ile oluşturulmuş dosyaları açamayabilirsiniz. Yüklenmiş bir uygulama, kaldırılan bir uygulamaya bağlıysa yüklenmiş uygulama çalışmayabilir. Ayrıntılar için yüklenmiş uygulamanın kullanıcı belgesine bakın.

Yükleme dosyaları büyük miktarda hafıza kullanabilir ve başka dosyaları depolamanızı engelleyebilir. Yükleme dosyalarını uyumlu bir PC'ye yedeklemek için Nokia Ovi Suite'i kullanın ve ardından, yükleme dosyalarını cihaz hafızasından silmek için dosya yöneticisini kullanın.

## İçerik senkronize etme Senkronizasyon Hakkında

@Menü > Ayarlar ve Bağlantı > Veri aktarma > Senk. seçeneğini belirleyin.

Senk. uygulaması sayesinde kartvizitlerinizi, notlarınızı ve diğer içeriği cihazınız ile uzak sunucu arasında senkronize edebilirsiniz. Senkronizasyon işlemi ile sunucudaki önemli verilerinizi yedeklemiş olursunuz.

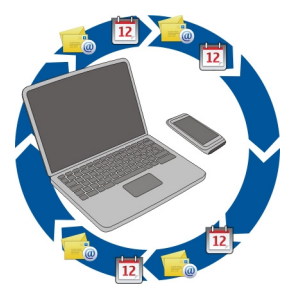

## Cihazınız ile uzak sunucu arasında içerik senkronize etme

Ajandanızın, notlarınızın ve diğeri içeriğinizin yedeklenmesini ve siz bilgisayarınızın başındayken veya mobil cihazınızla hareket halindeyken elinizin altında bulunmasını ister miydiniz? Senk. uygulaması ile önemli içeriğinizi cihazınız ve uzak bir sunucu arasında senkronize edebilirsiniz.

Menü > Ayarlar öğesini seçin ve Bağlantı > Veri aktarma > Senk. seçeneğini belirleyin.

Senkronizasyon ayarlarını servis sağlayıcınızdan gelen bir yapılandırma mesajıyla alabilirsiniz. Senkronizasyon ayarları, senkronizasyon profili olarak kaydedilir. Uygulamayı açtığınızda, varsayılan ya da daha önceden kullanılan senkronizasyon profili görüntülenir.

## İçerik türlerini ekleme veya çıkarma

Bir içerik türü seçin.

## Verileri senkronize etme

Seçenekler > Senkronize et öğesini seçin.

**İpucu:** Cihazınızla Ovi arasında içerik senkronize etmek için Ovi Senk. uygulamasını kullanabilirsiniz.

## Ovi Senk. hakkında

Wenü > Uygulamalar > Araçlar > Ovi Senk. seçeneğini belirleyin.

Ovi Senk. ile rehberi, ajanda kayıtlarını ve notları cihazınız ile Ovi by Nokia arasında senkronize edebilirsiniz. Böylece önemli içeriğinizin her zaman bir yedeği olur. Ovi Senk. uygulamasını kullanabilmeniz için bir Nokia hesabınız olmalıdır. Nokia hesabınız yoksa www.ovi.com adresinde bir Nokia hesabı oluşturabilirsiniz.

Kartvizitleriniz ve Ovi arasında otomatik olarak senkronizasyon için Ovi Senk. kullanıyorsanız, çakışma olabileceğinden, Mail for Exchange gibi diğer hizmetlerle senkronizasyona izin vermeyin.

## Ovi'ye içerik yedekleme

Ajanda kayıtlarınızın, notlarınızın ve cihazınızdaki diğer içeriğin Ovi'de yedeklenmesini ister miydiniz? Ovi Senk. uygulaması ile cihazınızla Ovi arasında el ile veya otomatik olarak içerik senkronize edebilirsiniz.

Menü > Uygulamalar > Araçlar > Ovi Senk. seçeneğini belirleyin.

Uygulamayı ilk kez açtığınızda, senkronizasyon sihirbazı ayarları tanımlamanıza ve senkronize edilecek içeriği seçmenize yardımcı olur.

## Senkronize edilecek içeriği tanımlama

Seçenekler > Senk. ayarları > Senk. edilecek öğeler seçeneğini belirleyin.

## El ile senkronize etme

Senkronize et seçeneğini belirleyin.

## Otomatik olarak senkronize etme

- 1 Otomatik senkronizasyonu etkinleştirmek için Seçenekler > Senk. ayarları > Otomatik senkronizasyon seçeneğini belirleyin.
- 2 Hangi sıklıkta senkronize edileceğini tanımlamak için **Seçenekler** > **Senk.** ayarları > **Prgrminn senk.** aralığı seçeneğini belirleyin.

## Cihazlar arasında rehber veya fotoğraf kopyalama

Tel. değiştirme uygulaması ile uyumlu iki Nokia cihazı arasında içerik senkronize etmek veya kopyalamak için Bluetooth'u ücretsiz olarak kullanabilirsiniz.

Menü > Ayarlar > Bağlantı > Veri aktarma > Tel. değiştirme öğesini seçin.

- 1 Aşağıdakiler arasından seçim yapın:
  - 🔝 İki cihaz arasında içerik senkronize edin.
  - 🛐 Başka bir cihazdan içerik kopyalayın.
  - 😰 Başka bir cihaza içerik kopyalayın.
- 2 Bağlanmak istediğiniz cihazı seçin ve cihazları eşleyin. Bluetooth işlevinin etkin olması gerekir.
- 3 Diğer cihazlar şifre isterse, şifre girin. Kendinizin belirleyeceği şifrenin her iki cihazda da girilmesi de zorunludur. Bazı cihazlarda şifre sabittir. Ayrıntılı bilgi için cihazın kullanım kılavuzuna bakın.

Bu şifre yalnızca mevcut bir bağlantı için geçerlidir.

4 İçeriği seçin ve Tamam seçeneğini belirleyin.

**İpucu:** Ayrıntıları kaydederseniz, aynı cihazla aynı içeriği daha sonra karşılıklı paylaşmak daha kolay olur.

## Cihazınızı koruma

## Cihazınızı otomatik kilitlemeye ayarlama

Cihazınızı yetkisiz kullanıma karşı korumak istiyor musunuz? Bir kilit kodu tanımlayın ve cihazınızı, kullanmadığınız zamanlarda kendi kendini otomatik kilitlemesine ayarlayın.

- 1 Menü > Ayarlar ve Telefon > Telefon yönetimi > Güvenlik ayarları > Telefon ve SIM kart seçeneğini belirleyin.
- 2 **Kilit kodu** öğesini seçin ve bir kilit kodu girin. Kilit kodu en az 4 karakterden oluşmalıdır ve sayılar, semboller, büyük ve küçük harfler kullanılabilir.

Kilit kodunuzu kimseye söylemeyin ve unutulma olasılığına karşı gizli bir yerde yazılı bir kopyasını saklayın. Kilit kodunu unutursanız ve cihaz kilitliyse, cihazınız servis gerektirir. Ek ücret ödemeniz gerekebilir ve cihazınızdaki kişisel verilerin tümü silinebilir. Daha fazla bilgi için, bir Nokia Care noktasına veya cihazı satın aldığınız yere başvurun.

3 **Tel. oto. kilitlenme süresi** seçeneğini belirleyin ve cihazın otomatik olarak kilitlenmesinden sonraki süreyi tanımlayın.

## Cihazınızı el ile kilitleme

Giriş ekranında, açma/kapatma tuşuna 💿 basın, **Telefonu kilitle** seçeneğini belirleyin ve kilit kodunu girin.

## Cihazınızın kilidini açma

Tuş kilidi anahtarını kaydırın, kilit kodunu girin ve **Tamam** öğesini seçin. Tuş kilidi anahtarına ulaşılamıyorsa, menü tuşuna basıp **Kilit aç** öğesini seçin.

## Cihazınızı uzaktan kilitleme

Cihazınızı iş yerinizde unuttunuz ve yetkisiz kullanımı önlemek için cihazınızı kilitlemek istiyorsunuz. Bunun için, önceden tanımlanmış bir metin mesajı göndererek cihazınızı kilitleyebilirsiniz. Ayrıca hafıza kartınızı da kilitleyebilirsiniz.

## Uzaktan kilitlemeyi etkinleştirme

- 1 Menü > Ayarlar ve Telefon > Telefon yönetimi > Güvenlik ayarları > Telefon ve SIM kart > Uzaktan telefon kilitleme > Etkin seçeneğini belirleyin.
- 2 Mesaj içeriğini girin. İçerik 5-20 karakter arasında olmalıdır ve hem küçük hem de büyük harfler kullanılabilir.
- 3 Doğrulamak için aynı metni yeniden girin.
- 4 Kilit kodunu girin.

## Kilit mesajını gönderme

Cihazı uzaktan kilitlemek için önceden tanımlı bir mesaj yazın ve onu cihazınıza kısa mesaj olarak gönderin.

Cihazınızın kilidini açmak için kilit kodu gerekir.

## Cihazınızı geri dönüşüme hazırlama

Yeni bir cihaz aldığınızda veya eski cihazınızı elden çıkarmak istemediğiniz durumda Nokia, cihazınızı geri dönüştürmenizi önerir. Öncesinde, bütün kişisel bilgileriniz ile verilerinizi cihazınızdan kaldırın.

## Bütün içeriği kaldırın ve ayarları varsayılan değerlere geri yükleyin.

- 1 Saklamak istediğiniz içeriği (varsa) uyumlu bir hafiza kartına veya uyumlu bir bilgisayara yedekleyin.
- 2 Etkin durumda olan bütün bağlantıları ve aramaları kapatın.
- 3 Menü > Ayarlar ve Telefon > Telefon yönetimi > Orij. tel. ayarları > Veri sil ve geri yükle seçeneğini belirleyin.
- 4 Cihazınız kapanır ve sonra yeniden açılır. Bütün kişisel içeriğinizin; yani kartvizitler, fotoğraflar, müzik, notlar, mesajlar, e-postalar, sunumlar, oyunlar ve yüklenmiş uygulamalarınızın kaldırıldığını iyice kontrol edin.

Hafıza kartında veya SIM kartta saklanan içerik ve bilgiler kaldırılmaz.

## Daha fazla yardım bulma

## Destek

Ürününüzü kullanmayla ilgili daha fazla bilgi almak istediğinizde veya cihazınızın nasıl çalışması gerektiğinden emin olmadığınızda, www.nokia.com/support adresine, cep telefonu kullanımıyla ilgili olarak nokia.mobi/support adresine gidin. Cihazdaki kullanım kılavuzunu da okuyabilirsiniz. **Menü > Uygulamalar > Klinc. kılavz.** öğesini seçin.

Bu sorununuzu gidermezse aşağıdakilerden birini yapın:

- Cihazınızı yeniden başlatın. Cihazı kapatın ve bataryayı çıkarın. Yaklaşık bir dakika sonra bataryayı yerine takın ve cihazı açın.
- Orijinal fabrika ayarlarını geri yükleyin
- Cihaz yazılımınızı güncelleme

Sorununuz çözümlenmediyse, onarım seçenekleri için Nokia ile görüşün. Şu adrese gidin: www.nokia.com/repair. Cihazınızı tamire göndermeden önce, cihazdaki verilerinizi her zaman yedekleyin.

# Giriş kodları

| PIN veya PIN2 kodu<br>(4-8 rakamlı) | Bunlar, SIM kartınızı yetkisiz kullanıma karşı korur veya bazı<br>özelliklere erişmek için gerekir.            |
|-------------------------------------|----------------------------------------------------------------------------------------------------|
|                                     | Cihazınızı, cihazı açtığınızda PIN kodunu soracak şekilde<br>ayarlayabilirsiniz.                               |
|                                     | Kodlar SIM kartınızla birlikte verilmemişse veya kodları<br>unuttuysanız, servis sağlayıcınıza başvurun.       |
|                                     | Kodu art arda üç defa yanlış girerseniz, PUK veya PUK2 kodunu<br>kullanarak kod blokajını kaldırmanız gerekir. |
| PUK veya PUK2 kodu                  | Bunlar, PIN veya PIN2 kodu blokajını kaldırmak için gerekir.                                                   |
| (8 rakamlı)                         | Kodlar SIM kartınızla birlikte verilmediyse servis sağlayıcınıza<br>başvurun.                                  |
| IMEI numarası                       | Bu numara, cihazın şebekede kullanılıp kullanılamayacağını                                                     |
| (15 rakamlı)                        | bloke etmek için de kullanılabilir.                                                                            |

|                               | IMEI numaranızı görmek için, <b>*#06#</b> kodunu çevirin.                                                                                                |
|-------------------------------|----------------------------------------------------------------------------------------------------|
| Kilit kodu (güvenlik<br>kodu) | Bu, cihazınızı yetkisiz kullanıma karşı korumanıza yardımcı olur.<br>Cihazınızı, tanımladığınız kilit kodunu soracak şekilde                             |
| karakter)                     | Bu kodu kimseye söylemeyin ve kodun yazılı bir kopyasını<br>cihazınızdan ayrı, güvenli bir yerde saklayın.                                               |
|                               | Kodu unutursanız ve cihaz kilitliyse, cihazınız servis gerektirir.<br>Ek ücret ödemeniz gerekebilir ve cihazınızdaki tüm kişisel veriler<br>silinebilir. |
|                               | Daha fazla bilgi için bir Nokia Care Noktası'na veya cihazınızı<br>satın aldığınız yere başvurun.                                                        |

# Sorun giderme

## Orijinal ayarları geri yükleme

Cihazınız düzgün bir biçimde çalışmıyorsa, bazı ayarları orijinal değerlerine geri yükleyebilirsiniz.

- 1 Etkin durumda olan bütün bağlantıları ve aramaları sonlandırın.
- 2 Menü > Ayarlar ve Telefon > Telefon yönetimi > Orij. tel. ayarları > Geri yükle seçeneğini belirleyin.
- 3 Kilit kodunu girin.

Bu işlem, cihazınızda saklı belgelerin veya dosyaları etkilemez.

Orijinal ayarların geri yüklenmesinden sonra cihaz kapanır ve yeniden açılır. Bu, normalden biraz daha uzun sürebilir.

## Hafıza dolu olduğunda yapılması gerekenler

Aynı anda birden fazla öğeyi silerken, aşağıdaki mesajlardan herhangi biri görüntülenirse, en küçük öğeden başlayarak öğeleri tek tek silin:

- İşlemi yapmak için yeterli hafıza yok. Önce bazı verileri silin.
- Hafıza az. Önce telefon hafızasından bazı verileri silin.

Saklamak istediğiniz içeriği, (varsa) uyumlu bir hafıza kartına veya uyumlu bir bilgisayara taşıyın. Uygulamaları mümkünse, cihazın hafızası yerine hafıza kartına yükleyin.

## Yanıp sönen mesaj göstergesi S: Ana ekranda mesaj göstergesi neden yanıp sönüyor?

Y: Cihazınızda saklanan mesaj sayısı maksimuma ulaşmış. Bazı mesajları silin. SIM kartta saklanabilen mesaj sayısı cihazınızın hafızasında saklanabilen mesaj sayısından oldukça azdır. Mesajları uyumlu bir bilgisayara kaydetmek için Nokia Ovi Suite'i kullanabilirsiniz.

## Bir kartvizitin rehberde iki kez görünmesi

# S: Bir kartvizitten rehberimde iki tane var. Fazla olan kartviziti nasıl kaldırabilirim?

Y: İki kartviziti tek kartvizitte birleştirebilirsiniz. **Seçenekler** > **Kartvizitleri birleştir** seçeneğini belirleyin, birleştireceğiniz kartvizitleri seçtikten sonra **Birleştir** seçeneğini belirleyin.

## Web tarama sırasında okunamayan karakterler

Okunmayan karakterler göründüğünde, Menü > Web ve P > 🍎 > Sayfa > Varsayılan kodlama seçeneklerini belirleyin ve geçerli olan dil için doğru karakter kodlamasını seçin.

## Cihazınızı geri dönüşüme hazırlama

Yeni bir cihaz aldığınızda veya eski cihazınızı elden çıkarmak istemediğiniz durumda Nokia, cihazınızı geri dönüştürmenizi önerir. Öncesinde, bütün kişisel bilgileriniz ile verilerinizi cihazınızdan kaldırın.

## Bütün içeriği kaldırın ve ayarları varsayılan değerlere geri yükleyin.

- 1 Saklamak istediğiniz içeriği (varsa) uyumlu bir hafıza kartına veya uyumlu bir bilgisayara yedekleyin.
- 2 Etkin durumda olan bütün bağlantıları ve aramaları kapatın.
- 3 Menü > Ayarlar ve Telefon > Telefon yönetimi > Orij. tel. ayarları > Veri sil ve geri yükle seçeneğini belirleyin.
- 4 Cihazınız kapanır ve sonra yeniden açılır. Bütün kişisel içeriğinizin; yani kartvizitler, fotoğraflar, müzik, notlar, mesajlar, e-postalar, sunumlar, oyunlar ve yüklenmiş uygulamalarınızın kaldırıldığını iyice kontrol edin.

Hafıza kartında veya SIM kartta saklanan içerik ve bilgiler kaldırılmaz.

# Çevreyi koruyun

## Enerji tasarrufu yapın

Aşağıdakileri yaparsanız bataryanızı çok sık şarj etmeniz gerekmez:

- Kullanılmadıklarında, uygulamaları ve WLAN veya Bluetooth bağlantısı gibi veri bağlantılarını kapatın.
- Cihazınızı belirli bir asgari eylemsizlik süresi sonrasında güç tasarrufu moduna girecek şekilde ayarlayın.
- Dokunmatik ekran ve tuş sesleri gibi gereksiz sesleri devre dışı bırakın.

## Geri dönüştürün

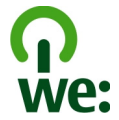

Bu cihaz kullanım ömrünün sonuna geldiğinde, cihazdaki malzemelerin tümü malzeme ve enerji olarak geri döndürülebilir. Cihazın doğru bir şekilde elden çıkarılmasını ve yeniden kullanımını sağlamak için Nokia, We:recycle adlı bir program aracılığıyla iş ortaklarıyla birlikte çalışır.

Ambalaj ve kullanım kılavuzlarını yerel geri dönüşüm döngünüzde geri dönüştürün.

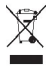

Ürününüzdeki, pildeki, dokümanlardaki veya ambalajdaki üstü çizili, tekerlekli kutu simgesi tüm elektrikli ve elektronik ürünlerin, pillerin ve akümülatörlerin kullanım ömrü sonunda ayrı bir toplama birimine götürülmesi gerektiğini hatırlatır. Bu gereksinim Avrupa Birliği'nde geçerlidir. Bu ürünleri ayrımı yapılmamış diğer belediye atıklarıyla birlikte atmayın. Cihazınızın çevresel nitelikleri hakkında daha fazla bilgi için, www.nokia.com/ecodeclaration adresini ziyaret edin.

# Ürün ve güvenlik bilgileri

### Şebeke servisleri ve ücretler

Cihazınızın WCDMA 900, 1700–2100, 1900, 2100 ve GSM/EDGE 850, 900, 1800, 1900 MHz ağları ile birlikte kullanımı onaylanmıştır. Cihazı kullanabilmeniz için servis sağlayıcılardan birine abone olmanız gerekir.

Şebeke servislerini kullanmak ve cihazınıza içerik indirmek için şebeke bağlantısı gerekir ve bu etkinlikler veri trafiği ücreti ödemenize neden olabilir. Bazı ürün özellikleri için şebeke desteği gerekir ve bunlara abone olmanız gerekebilir.

### Cihazınızı dikkatli kullanın

Cihazınızı, bataryanızı, şarj cihazınızı ve aksesuarlarınızı dikkatli kullanın. Aşağıdaki öneriler cihazınızın garanti kapsamında kalmasını sağlayacaktır.

- Cihazı kuru tutun. Yağmur damlaları, nem ve her türlü sıvı ya da su buharı, elektronik devrelere zarar verebilecek mineraller içerebilir. Cihazınız ıslanırsa, bataryayı çıkarın ve cihazın kurumasını bekleyin.
- Cihazı tozlu veya kirli yerlerde kullanmayın ve saklamayın. Hareketli parçalar ve elektronik bileşenler zarar görebilir.

- Cihazı sıcaklığın yüksek olduğu ortamlarda saklamayın. Yüksek sıcaklıklar cihazın ömrünü kısaltabilir, bataryaya zarar verebilir ve plastik kısımları eğebilir veya eritebilir.
- Cihazı soğuk yerlerde saklamayın. Cihaz tekrar normal sıcaklığına döndüğünde, cihazın içinde elektronik devrelere zarar verebilecek nem oluşabilir.
- Kullanım kılavuzunda belirtilen şekil dışında cihazın içini açmaya çalışmayın.
- · Yetkisiz modifikasyonlar cihaza zarar verebilir ve telsiz cihazlara ilişkin düzenlemeleri ihlal edebilir.
- Cihazı düşürmeyin, üstüne vurmayın ya da sallamayın. Cihazın kaba kullanımı, iç devre kartlarına ve mekanik bileşenlere zarar verebilir.
- Bu cihazın yüzeyini temizlemek için yalnızca yumuşak, temiz ve kuru bir bez kullanın.
- Cihazı boyamayın. Boya hareketli parçaların yapışmasına neden olabilir ve bu parçaların doğru çalışmasını engelleyebilir.
- En iyi performansı elde etmek için, zaman zaman cihazı kapatıp bataryayı çıkarın.
- Cihazınızı mıknatıslardan veya manyetik alanlardan uzak tutun.
- Önemli verilerinizin emniyette olması için, bu verileri en az iki farklı yerde (örneğin, cihazınızda, hafıza kartında veya bilgisayarınızda) saklayın veya önemli bilgileri uygun bir yere yazın.

Uzun süren bir işlem sırasında cihaz ısınabilir. Çoğu zaman bu durum normaldir. Cihazın gerektiği gibi çalışmadığını düşünüyorsanız, cihazı en yakın yetkili servise götürün.

### Geri Dönüşüm

Kullanılmış elektronik ürünlerinizi, pil ve ambalaj malzemelerini her zaman tahsis edilmiş toplama noktalarına bırakın. Böylece denetimsiz atıkların yok edilmesine ve malzemelerin geri dönüştürülmesine yardımcı olabilirsiniz. Ürün ortam bilgilerini ve Nokia ürünlerinizin nasıl geri dönüştürüldüğü ile ilgili bilgileri www.nokia.com/werecycle adresinden öğrenin veya mobil bir cihazla nokia.mobi/werecycle adresine gidin.

### Dijital Hak Yönetimi hakkında

Bu cihazı kullanırken telif hakları da dahil olmak üzere tüm yasalara uyun, yerel örf ve adet kurallarına ve başkalarının gizlilik hakkı ile yasal haklarına riayet edin. Telif hakkı koruması, görüntüleri, müzik parçalarını ve diğer içerik öğelerini kopyalamanızı, aktarmanızı veya bunlar üzerinde değişiklik yapmanızı engelleyebilir.

İçerik sahipleri, kendi fikri mülkiyetlerini korumak için telif hakları da dahil olmak üzere farklı dijital hak yönetimi (DRM) teknolojisi türlerini kullanılabilirler. Bu cihaz, DRM korumalı içeriğe erişmek için çeşitli DRM yazılımı türlerini kullanır. Bu cihazla, WM DRM 10 ve OMA DRM 2.0 ile korunan içeriğe erişebilirsiniz. Belirli bir DRM yazılımı, içeriği koruyamazsa, içerik sahipleri söz konusu DRM yazılımının yeni DRM korumalı içeriğe erişim yeteneğinin iptal edilmesini isteyebilirler. Bu iptal, cihazınızda bulunan bu tür DRM korumalı içeriğin yenilermesini de engelleyebilir. Böyle bir DRM yazılımının iptal edilmesi, diğer DRM türleriyle korunan içeriğin kullanımını veya DRM korumalı olmayyan içeriğin kullanımını etkilemez.

Dijital hak yönetimi (DRM) korumalı içerik, içeriği kullanım hakkınız olduğunu tanımlayan ilişkili bir lisans ile birlikte gelir.

Cihazınızda OMA DRM korumalı içerik varsa, lisansları ve içeriği yedeklemek için Nokia Ovi Suite'in yedekleme özelliğini kullanın.

Diğer aktarım yöntemleri, cihaz hafızası biçimlendirildikten sonra OMA DRM korumalı içeriği kullanmaya devam edebilmeniz için içerikle birlikte geri yüklenmesi gereken lisansları aktaramayabilirler. Cihazınızdaki dosyalar bozulduğu takdirde lisansları da geri yüklemeniz gerekebilir.

Cihazınızda WHDRH korumalı içerik varsa, cihaz belleği biçimlendirildiğinde lisanslar ve içerik kaybolur. Cihazınızdaki dosyalar bozulduğunda da lisanslar ve içerik kaybolabilir. Lisanslar veya içerik kaybolursa aynı içeriği cihazınızda tekrar kullanamayabilirsiniz. Daha fazla bilgi için servis sağlayıcınıza başvurun.

Bazı lisanslar belirli bir SIM karta bağlı olabilir ve korunan içeriğe yalnızca SIM kart cihaza takıldığında erişilebilir.

### Piller ve şarj cihazları

### Nokia orijinal batarya doğrulama kuralları

Güvenliğiniz için daima orijinal Nokia bataryalarını kullanın. Orijinal bir Nokia bataryası aldığınızdan emin olmak için, bataryayı yetkili bir Nokia servis merkezinden veya bayisinden satın alın ve hologramlı etiketi kontrol edin.

### Hologramın orijinal olup olmadığını anlama

1 Holograma bakın. Belirli bir açıdan baktığınızda Nokia'nın birleşen eller simgesini, başka bir açıdan baktığınızda Nokia Original Accessories logosunu görmeniz gerekir.

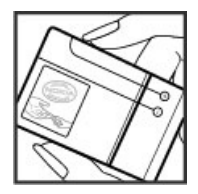

2 Hologramı sola, sağa, aşağıya ve yukarıya doğru çevirin. Her kenarda sırasıyla 1, 2, 3 ve 4 nokta görmeniz gerekir.

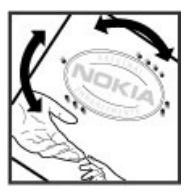

Ancak bu, bataryanın orijinalliğini tam olarak garanti etmez. Orijinalliği doğrulayamıyorsanız veya etiketinde hologram bulunan bataryanızın orijinal bir Nokia bataryası olmadığını düşünmeniz için herhangi bir nedeniniz varsa, bataryayı kullanmayın ve en yakın yetkili Nokia servis merkezine veya bayisine götürün.

Orijinal Nokia bataryaları hakkında daha fazla bilgi edinmek için, www.nokia.com/battery adresine gidin.

### Batarya ve şarj cihazı bilgileri

Cihazınız şarj edilebilir bir BL-SCT batarya ile kullanılmak üzere tasarlanmıştır. Nokia, bu cihazla kullanılabilen ek batarya modelleri üretebilir. Daima orijinal Nokia bataryalarını kullanın.

Bu cihaz şu şarj cihazları tarafından verilen güçle kullanılmak üzere tasarlanmıştır: AC-15 . Nokia şarj cihazının model numarası, E, X, AR, U, A, C, K veya B harfiyle tanımlanan jak türüne göre farklılık gösterebilir.

Batarya yüzlerce kez şarj edilip boşaltılabilir ancak sonunda yıpranacaktır. Konuşma ve bekleme süreleri, normal sürelere göre belirgin ölçüde kısaldığında bataryayı değiştirin.

### Batarya güvenliği

Bataryayı çıkarmadan önce daima cihazı kapatın ve şarj cihazının bağlantısını kesin. Bir şarj cihazının veya aksesuarın bağlantısını keseceğiniz zaman, kabloyu değil, fişi tutup çekin.

Şarj cihazınız kullanılmadığında, şarj cihazının elektrik prizi ve cihazla olan bağlantısını kesin. Tam olarak şarj olmuş bir bataryayı şarj cihazına bağlı olarak bırakmayın; çünkü aşın şarj etme bataryanın ömrünü kısaltabilir. Tam olarak şarj edilmiş bir batarya kullanılmadan bırakıldığında, zaman içinde boşalır.

Bataryanın her zaman 15°C ile 25°C (59°F ile 77°F) arasındaki bir sıcaklıkta olmasını sağlayın. Yüksek sıcaklıklar bataryanın kapasitesini azaltır ve ömrünü kısaltır. Bataryası sıcak veya soğuk olan bir cihaz geçici bir süre için çalışmayabilir.

Örneğin cebinizde yedek bir batarya taşıyorsanız, bataryanın metal şeritlerine metal bir nesne temas ettiğinde kısa devre olabilir. Kısa devre olması bataryaya veya kısa devre bağlantısına neden olan nesneye zarar verebilir.

Bataryaları, patlama olasılığı olduğundan ateşe atmayın. Bataryaları yerel düzenlemelere uygun bir biçimde atın. Geri dönüşüm olanaklarını değerlendirin. Bataryaları, evin diğer çöplerini attığınız gibi atmayın.

Hücreleri veya bataryaları sökmeyin, kesmeyin, açmayın, ezmeyin, bükmeyin, delmeyin veya parçalamayın. Batarya sızdırıyorsa, batarya sıvısının derinize veya gözlerinize temas etmesine izin vermeyin. Böyle bir durum olursa, etkilenen bölgeleri hemen sıyıla yıkayın veya tıbbi yardım alın.

Bataryada değişiklik yapmayın, yeniden üretmeyin veya içerisine yabancı maddeler yerleştirmeye çalışmayın ya da suya veya diğer sıvılara daldırmayın veya mazur bırakmayın. Bataryalar zarar gördüklerinde patlayabilir.

Bataryayı ve şarj cihazını yalnızca amaçları doğrultusunda kullanın. Yanlış kullanım veya onaylı olmayan batarya veya uyumsuz şarj cihazı kullanımı, yangın, patlama veya başka bir tehlikeli duruma neden olabilir ve geçerli olan onayların veya garantilerin geçersiz olmasına neden olabilir. Bataryanın veya şarj cihazının zarar gördüğünü düşünüyorsanız, bataryayı veya cihazı kullanmaya devam etmeden önce incelenmesi için servis merkezine götürün. Zarar görmüş bir bataryayı veya şarj cihazını asla kullanmayın. Şarj cihazını yalnızca kapalı mekanlarda kullanın.

## Ek güvenlik bilgileri

## Acil aramalar

### Acil arama yapma

- 1 Cihazın açık olduğundan emin olun.
- 2 Yeterli sinyal gücü olup olmadığına bakın. Aşağıdakileri de yapmanız gerekebilir:
  - SIM kart takın.
  - Cihazınızda etkinleştirdiğiniz arama engelleme, sabit arama veya dahili kullanıcı grubu gibi arama kısıtlamalarını kaldırın.
  - Cihazınızın hatsız tercihte veya uçuş profilinde olmadığından emin olun.
  - Cihaz ekranı ve tuşları kilitliyse açın.
- 3 Ekranı temizlemek için gerektiği kadar menü tuşuna basın.
- 4 Ara öğesini seçin.
- 5 Bulunduğunuz yerin resmi acil durum numarasını girin.
- 6 🧭 öğesini seçin.
- 7 Gerekli bilgileri mümkün olduğu kadar doğru verin. İzin verilmedikçe görüşmeyi bitirmeyin.

Cihazınızı ilk kez açtığınızda, bir Nokia hesabı oluşturmanız istenebilir. Hesap oluşturma işlemi sırasında acil arama yapmak için, menü tuşuna basın.

**önemli:** Cihazınız internet aramalarını destekliyorsa hem hücresel hem de internet aramalarını etkinleştirin. Cihaz, hem hücresel şebeke hem de İnternet servis sağlayıcınız üzerinden acil arama yapmayı deneyebilir. Her zaman bağlantı garantisi verilemez. Tıbbi acil durumlar gibi çok önemli iletişimler için yalnızca kablosuz bir cihaza asla güvenmeyin.

### Küçük çocuklar

Cihazınız ve aksesuarları oyuncak değildir. Küçük parçalar içerebilir. Bunları küçük çocukların erişiminden uzak tutun.

### Tıbbi cihazlar

Kablosuz telefonlar da dahil olmak üzere, telsiz sinyali yayan bir cihaz, yeterli ölçüde korunmayan tıbbi cihazların işlevine engel olabilir. Harici RF enerjisine karşı yeterli koruması olup olmadığını öğrenmek için bir doktora veya tıbbi cihazın üreticisine danışın. Hastane gibi yerlerdeki tabelalarda kablosuz cihaz kullanılmaması gerektiği belirtiliyorsa o tür yerlerde cihazınızı kapatın.

### İmplant tıbbi cihazlar

Tıbbi cihaz üreticileri kalp pili veya kardiyoverter defibrilatör gibi tıbbi implant cihazları ile olası girişimi önlemek için tıbbi cihaz ile kablosuz cihaz arasında en az 15,3 santimetre (6 inç) uzaklık bulundurulmasını önermektedir. Bu tür cihazlar taşıyan kişiler:

- Kablosuz cihazı her zaman tıbbi cihazlardan en az 15,3 santimetre (6 inç) uzakta tutmalıdır.
- Kablosuz cihazı göğüs cebinde taşımamalıdır.
- Kablosuz cihazı tıbbi cihazın aksi taraftaki kulağına tutmalıdır.
- Girişim olduğundan şüpheleniliyorsa kablosuz cihazı kapatmalıdır.
- Tıbbi implant cihazlarıyla ilgili olarak üreticinin talimatlarını izlemelidir.

Kablosuz cihazı tıbbi implant cihazı ile birlikte kullanma konusunda sorularınız varsa, sağlık kuruluşunuza başvurun.

### İşitme

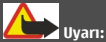

Kulaklıklı mikrofon setini kullandığınızda, dış sesleri duyma yeteneğiniz etkilenebilir. Güvenliğinizin tehlikeye girebileceği durumlarda kulaklıklı mikrofon setini kullanmayın.

Bazı kablosuz cihazlar bazı işitme cihazlarının çalışmasına engel olabilir.

### Nikel

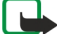

Not: Bu cihazın yüzeyi kaplamada nikel içermez. Bu cihazın yüzeyi paslanmaz çeliktendir.

### Cihazınızı zararlı içerikten koruma

Cihazınız virüslere ve diğer zararlı içeriğe maruz kalabilir. Aşağıdaki önlemleri alın:

- Mesajları açarken dikkatli olun. Mesajlar kötü amaçlı yazılım içerebilir ya da cihazınıza veya bilgisayarınıza zarar verebilir.
- Bağlantı isteklerini kabul ederken, internette gezinirken ya da içerik indirirken dikkatli olun. Güvenmediğiniz kaynaklardan gelen Bluetooth bağlantılarını kabul etmeyin.
- Yalnızca, güvendiğiniz ve yeterli güvenliği ve korumayı sunan kaynaklardaki servisleri ve yazılımları yükleyip kullanın.
- Cihazınıza ve cihazı bağladığınız bilgisayarlara virüsten koruma ve diğer güvenlik yazılımlarını yükleyin. Aynı anda birden fazla virüsten koruma uygulaması kullanmayın. Birden fazla uygulama kullanmak cihazın ve/veya bilgisayarın performansını ve çalışmasını etkileyebilir.
- Önceden yüklenmiş yer işaretlerini ve üçüncü taraflara ait internet sitelerinin bağlantılarını kullanacak olursanız, gerekli önlemleri alın. Nokia bu tür siteler için herhangi bir onay vermemekte veya sorumluluk almamaktadır.

### Çalışma ortamı

Bu cihaz kulakta normal kullanım pozisyonunda veya vücuttan en az 1,5 santimetre (5/8 inc) uzakta tutulduğunda RF maruz kalma koşullarına uygundur. Tüm taşıma kıhfları, kemer klipsleri veya vücut üzerinde taşınarak kullanılan tutucular metal içermemelidir ve cihazı vücudunuzdan yukarıda belirtilen mesafe kadar uzak tutmalıdır.

Veri dosyaları veya mesaj göndermek için kaliteli bir şebeke bağlantısı gerektirir. Veri dosyaları veya mesajlar bağlantı olana kadar gecikebilir. İletim tamamlanana kadar uzaklık talimatlarına uyun.

Cihazin parçalari manyetiktir. Metalik malzemeler cihaza çekilebilir. Kredi kartlari veya diger manyetik depolama ortamlarini cihazin yanina koymayin; çünkü bu ortamlarda depolanan bilgiler silinebilir.

### Araçlar

Radyo sinyalleri, motorlu araçlarda, doğru monte edilmemiş veya yeterli ölçüde korunmayan; elektronik yakıt enjeksiyonu, kilitlenme önleyici elektronik fren, elektronik hız kontrolü ve hava yastığı sistemleri gibi elektronik sistemleri etkileyebilir. Daha fazla bilgi için aracınızın veya donanımının üreticisine başvurun.

Cihazın araca montajı yalnızca kalifiye personel tarafından yapılmalıdır. Hatalı montaj veya servis tehlikeli olabilir ve garantiyi geçersiz kılabilir. Aracınızdaki her türlü kablosuz cihaz ekipmanının doğru bir biçinde monte edilip edilmediğini ve sorunsuz çalışıp çalışmadığını düzenli olarak kontrol edin. Yanıcı sıvıları, gazları ve patlayıcı maddeleri cihazla, cihazın parçaları veya donanımlarıyla aynı yerde bulundurmayın. Hava yastıklarının büyük bir güçle şiştiğini unutmayın. Cihazınızı veya aksesuarları hava yastığı bölgesine koymayın.

Cihazınızı uçağa binmeden önce kapatın. Uçakta kablosuz cihaz kullanılması, uçağın çalışma sistemi için tehlikeli ve yasadışı olabilir.

### Potansiyel patlama tehlikesi olan ortamlar

Patlayıcı madde bulunan ortamlarda cihazınızı kapatın. Belirtilen tüm talimatlara uyun. Bu tür yerlerde kıvılcımlar yaralanma ve hatta ölüme yol açan patlamaya veya yangına neden olabilir. Servis istasyonlarındaki pompaların yakınları gibi benzin dolum noktalarında cihazınızı kapatın. Yakıt depolarında, dağıtım bölgelerinde, kimyasal tesislerde veya patlama işlemlerinin yapıldığı yerlerde kısıtlamalara uyun. Patlayıcı madde içeren yerler her zaman olmasa da çoğu zaman açk şekilde işaretlenmiştir. Bunlar; araç motorunuzun kapatılmasının gerektiği yerler, gemilerde güverte altı, kimyasal aktarım veya depolama tesisleri ve ortamında tanecik, toz, metal tozu gibi partiküller veya kimyasal maddeler içeren yerlerdir. Bu cihazın sıvı petrol gazı (örneğin, propan ve bütan) kullanan araçların yakınlarında güvenli şekilde kullanılıp kullanılamayacağına ilişkin bilgi için bu tür araçların üreticilerine başvurmalısınız.

### Sertifika bilgileri (SAR)

### Bu mobil cihaz radyo dalgalarına maruz kalmayla ilgili kurallara uygundur.

Mobil cihazınız bir radyo vericisi ve alıcısıdır. Uluslararası kurallar tarafından önerilen radyo dalgalarına maruz kalma sınırlarını aşmayacak şekilde tasarlanmıştır. Söz konusu kurallar bağımsız bir bilimsel kuruluş olan ICNIRP tarafından geliştirilmiş olup, tüm kişilere yaş ya da sağlık durumlanından bağımsız olarak koruma sağlayacak güvenlik sınırlarını içermektedir.

Mobii cihazlar için maruz kalma kuralları, Özel Massetme Oranı (Specific Absorption Rate) eyea SAR olarak bilinen ölçü birimini kullanır. ICNIRP kurallarda belirtilen SAR sının ortalama olarak on gramlık doku üzerinde 2,0 watt/kilogram (W/kg) olarak hesaplanmıştır. SAR testleri, cihaz tüm frekans bantlarında onaylı en yüksek güç düzeyinde sinyal iletirken, standart çalışma konumlarında gerçekleştirilmiştir. Çalışır durumdaki bir cihazın gerçek SAR düzeyi maksimum değerin altında olabilir çünkü cihaz yalnızca şebekeye erişmek için gerekli gücü kullanacak şekilde tasarlanmıştır. Bu miktar, şebeke baz istasyonuna ne kadar yakın olduğunuz gibi bir dizi etmene bağlı olarak değişir.

ICNIRP kuralları uyarınca cihazın kulağa tutularak kullanımı için öngörülen en yüksek SAR değeri şudur: 1,03 W/kg.

Cihaz donanımlarının kullanılması farklı SAR değerleri sonucunu verebilir. SAR değerleri, ulusal raporlama ve test standartlarına ve şebeke bandına bağlı olarak değişiklik gösterebilir. SAR ile ilgili daha fazla bilgiyi www.nokia.com sitesinde, ürün bilgileri bölümünden alabilirsiniz.

# Telif hakkı ve diğer bildirimler

UYGUNLUK BİLDİRİMİ

# €€0434 ①

NOKIA CORPORATION, bu RM-718 ürününün 1999/5/EC sayılı Direktifin esas şartları ve diğer ilgili hükümlerine uygun olduğunu beyan eder. Uygunluk Bildirimi'nin bir kopyasını http://www.nokia.com/phones/declaration\_of\_conformity/ adresinde bulabilirsiniz.

© 2011 Nokia telif hakkıdır. Tüm hakları mahfuzdur.

Nokia, Nokia Connecting People ve Ovi Nokia Corporation'a ait ticari markalar veya tescilli ticari markalardır. Nokia tune, Nokia Corporation'ın ses markasıdır. Burada adı geçen diğer ürün ve şirket isimleri, kendi sahiplerinin ticari markaları ve ticari adları olabilir.

Bu belge içindekilerin tamamı veya bir bölümü, Nokia'nın önceden yazılı izni alınmakısızın herhangi bir biçimde yeniden oluşturulamaz, başka bir yere aktarılamaz, dağıtılamaz ve saklanamaz. Nokia, sürekli bir gelişim politikası izlemektedir. Nokia, bu belgede tanımlanan herhangi bir üründe önceden bildirimde bulunmakısızın değişiklik ve yenilik yapıma hakkını saklı tutar.

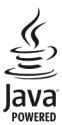

Java and all Java-based marks are trademarks or registered trademarks of Sun Microsystems, Inc.

Bu ürünün lisansı, MPEG-4 Görsel Patent Portföy Lisansı uyarınca, (i) kişisel ve ticari olmayan bir faaliyet sürdüren bir tüketici tarafından MPEG-4 Görsel Standardına uygun olarak kodlanmış bilgilerle ilişkili kişisel ve ticari olmayan kullanım ve (ii) lisanslı bir video sağlayıcısı tarafından sağlanan MPEG-4 videosu ile bağlantılı olarak kullanım çirin verilmiştir. Başka herhangi bir kullanım için açık veya zımni hiçbir lisans verilmemektedir. Tanıtım amaçlı, dahili ve ticari kullanımlarla ilgili bilgiler de dahil olmak üzere daha fazla bilgi MPEG LA, LLC'den edinilebilir. Bkz. http://www.mpegla.com.

Yürürlükteki yasaların izin verdiği azami ölçüde, Nokia ya da herhangi bir lisansörü, hiçbir durumda, meydana gelme nedeni ne olursa olsun oluşabilecek herhangi bir gelir, kar veya veri kaybından veya özel, beklenmeyen, bir şeyin sonucunda meydana gelen ya da dolaylı hasar veya kayıplardan sorumlu tutulamaz.

İşbu belgenin içeriği "olduğu gibi" sunulmaktadır. Yürürlükteki kanunların gerektirdiği haller dışında, ticari olarak satılabilirlik ve beilril bir amaca uygunluk ile ilgili zımni garantiler de dahil olmak üzere ancak bunlarla kısıtlı olmamak şartıyla, işbu belgenin doğruluğu, güvenilirliği veya içeriği ile ilgili olarak, açık veya zımni herhangi bir garanti verilmemiştir. Nokia önceden bildirmeksizin bu belgede değişiklik yapma veya geri çekme hakkını saklı tutar.

Cihazdaki yazılım üzerinde ters mühendislik işlemi yapmak yasalarca izin verilen durumlar haricinde yasaklanmıştır. Şu ana kadar bu kullanım kılavuzunda Nokia'ya ait beyanları, garantileri, zararları ve sorumlulukların da aynı şekilde sınırlar. Ürünlerin, özelliklerin, uygulamaların ve hizmetlerin kullanılabilirliği bölgeye göre değişir. Daha fazla bilgi için Nokia satıcınza veya servis sağlayıcınıza başvurun. Bu cihaz, Amerika Birleşik Devletleri'nin ve diğer ülkelerin ihracat yasalanıa ve düzenlemelerine tabi olan parça, teknoloji veya yazılım içerebilir. Kanunlara aykın değişiklik yapılamaz. Nokia, cihazınızla birlikte gelen üçüncü taraflara ait uygulamalar için herhangi bir garanti vermez ve bu tür uygulamaların işlevseliği, içeriği veya son kullanıcı desteği konusunda herhangi bir sorumluluk kabul etmez. Bir uygulamay kullandığınızda, o uygulamanı olduğu gibi sağlanımış olduğunu kabul etmiş olursunuz. Nokia, cihazınızla birlikte gelen üçüncü taraflara ait uygulamalar için herhangi bir beyanda bulunmaz, herhangi bir garanti vermez ve bu tür uygulamaların işlevselliği, içeriği veya son kullanıcı desteği konusunda herhangi bir sorumluluk kabul etmez.

### FCC/ENDÜSTRİ KANADA BİLDİRİMİ

Cihazımz televizyon veya radyo ile girişime neden olabilir (örneğin, telefon, alıcı cihazın yakınlarında kullanıldığında). Böyle bir girişim sorunu çözülemezse, FCC veya Industry Canada, telefonunuzu kullanmamanızı isteyebilir. Yardıma ihtiyacınız olursa, yerel servis merkezinize başvurun. Bu cihaz FCC kurallanını 15. bölümüne uygundur. Aşağıdaki ki şarta bağı olarak kullanılabilir: (1) Bu cihaz zararlı girişimlere neden olamaz ve (2) bu cihaz, istenmeyen şekilde çalışmasına neden olabilecek girişimler de dahil olmak üzere tüm girişimleri kabul etmelidir. Nokla tarafından açıkça onaylanmayan değişiklikler veya modifikasyonlar, kullanıcının bu donanımı kullanma yetkisini geçersiz kılabilir.

# **C€**0434 **①**

#### Uygunluk Değerlendirme Kuruluşu

Det Norske Veritas Region Norge Veritasveien 1, N-1322 Høvik Tel: +47 67 579900, Faks: +47 67 57 99 11 Norveç

### Üretici Firma

Nokia Corporation, Keilalahdentie 4, 02150 Espoo, Finlandiya Tel: +358 7180 08000 Faks: +358 7180 38226

Bazı işlemler ve özellikler SIM karta ve/veya şebekeye, MMS'e veya cihazların uyumluluğuna ve desteklenen içerik biçimlerine bağlıdır. Bazı servisler ayrıca ücretlendirilir.

/Baskı 2.0 TR

## 132 Dizin

# Dizin

| Α                                      |        |
|----------------------------------------|--------|
| acil aramalar                          | 127    |
| açma/kapatma                           | 14     |
| ajanda 98, 99, 10                      | 0, 101 |
| Ajanda                                 | 66     |
| ana ekran                              | 36     |
| antenler                               | 14     |
| arama                                  | 29     |
| <ul> <li>kartvizitler</li> </ul>       | 38     |
| <u> </u>                               | 79     |
| arama bekletme                         | 39     |
| aramalar                               | 46     |
| — acil                                 | 127    |
| — aktarma                              | 46     |
| — cevaplama                            | 38     |
| <ul> <li>internet aramaları</li> </ul> | 44     |
| — kısıtlama                            | 48     |
| <ul> <li>konferans</li> </ul>          | 41     |
| — reddetme                             | 39     |
| — sınırlama                            | 47     |
| — son çevrilen                         | 45     |
| — video aramaları                      | 40     |
| — yapma                                | 37, 39 |
| aramaları aktarma                      | 46     |
| aramaları engelleme                    | 47     |
| ayarlar                                |        |
| — dil                                  | 57     |
| <ul> <li>erişim noktaları</li> </ul>   | 104    |
| — geri yükleme                         | 122    |
| ayarları geri yükleme                  | 122    |
| aynı anda birden fazla görev içeren    | 24     |

| В                               |         |
|---------------------------------|---------|
| bağlantı                        | 111     |
| batarya                         | 11, 126 |
| — güç tasarrufu                 | 30      |
| <ul> <li>— şart etme</li> </ul> | 12, 13  |
| — takma                         | 11      |
|                                 |         |

| 12, 13, 126        |
|--------------------|
| 62                 |
| 29                 |
| 14                 |
| 35                 |
| 106, 107, 108, 109 |
|                    |

## С

| cihaz                                     |    |
|-------------------------------------------|----|
| — kurulum                                 | 17 |
| cihazınızı kişiselleştirme32, 33, 34, 35, | 36 |
| cihazları                                 |    |
| — kurulum                                 | 15 |

### C

| çalar saat                            | 96  |
|---------------------------------------|-----|
| çalma listeleri                       | 76  |
| çevrenin korunmasıyla ilgili ipuçları | 123 |

### D

| destek                        | 17, 121       |
|-------------------------------|---------------|
| dil ayarları                  | 57            |
| doğum günü kayıtları          | 100           |
| dokunmatik ekran              | 7, 20, 25, 26 |
| dosya yönetimi                | 114, 115      |
| DRM (dijital haklar yönetimi) | 78            |
| durum güncellemeleri          | 65            |
| duvar kağıdı                  | 34            |
| dünya saati                   | 97            |

## Ε

| engelleme                              |                |
|----------------------------------------|----------------|
| — cihaz                                | 109            |
| e-posta                                | 19, 57, 58, 60 |
| — gereçler                             | 60             |
| — kurulum                              | 58             |
| <ul> <li>okuma ve yanıtlama</li> </ul> | 59             |
| — posta kutusu                         | 58             |
| Bkz. e-posta                           |                |

| 7                                  |
|------------------------------------|
| fabrika ayarları, geri yükleme 122 |
| favoriler 51                       |
| fener 7                            |
| FM radyo 79, 80                    |
| Foto düzenleyici 72                |
| fotoğraf                           |
| — çekme 67, 68                     |
| — düzenleme 72                     |
| <u> </u>                           |
| — görüntüleme 70                   |
| — konum bilgileri 68               |
| <u>kopyalama</u> 16, 109, 119      |
| — paylaşım 65                      |
| — TV'de izleme 73                  |
| — yazdırma 73                      |
| fotoğraflar                        |
| Bkz. fotoğraf                      |

# G

| gelen kutusu, mesa | jlar 55                |
|--------------------|------------------------|
| gereçler           | 36, 60, 74             |
| geri dönüşüm       | 123                    |
| giriş ekranı       | 23, 33, 34, 35, 36, 60 |
| giriş kodları      | 121                    |
| görevler           | 99                     |
| görüntü            |                        |
| Bkz. fotoğraf      |                        |
| göstergeler        | 28, 123                |
| GPS (küresel konum | nlama sistemi) 85      |
| güncellemeler      |                        |
| — cihaz yazılımı   | 112, 113, 114          |
| — uygulamalar      | 113                    |
| güncellemeleri     |                        |
| — uygulamalar      | 112                    |
| günlükler          | 62                     |
| güvenlik kodu      | 119, 121               |
|                    |                        |

| Н                 |    |
|-------------------|----|
| haber beslemeleri | 62 |

| hafiza                                 | 114, 120, 123 |
|----------------------------------------|---------------|
| <u> </u>                               | 115, 122      |
| hafiza kartı                           | 10, 115       |
| Haritalar                              | 81            |
| <ul> <li>ekran öğeleri</li> </ul>      | 83, 92        |
| — Favoriler                            | 88            |
| <u> </u>                               | na 95         |
| <u> </u>                               | 89            |
| <u> </u>                               | ne 83         |
| <u> </u>                               | 81            |
| <ul> <li>haritaları indirme</li> </ul> | 84            |
| <u>— kayıtlı rotaları görünti</u>      | ileme 87      |
| <u>— kayıtlı yerleri görüntül</u>      | eme 87        |
| <u> </u>                               | 87            |
| <u> </u>                               | 85            |
| <u> </u>                               | 88            |
| <u> </u>                               | 91, 93        |
| <u> </u>                               | 84            |
| <u> </u>                               | e 91          |
| <u> </u>                               | 88            |
| <ul> <li>rotaları kaydetme</li> </ul>  | 87            |
| <u> </u>                               | ne 93         |
| <u> </u>                               | 94            |
| <ul> <li>— senkronize etme</li> </ul>  | 89            |
| <u> </u>                               | 90            |
| <u> </u>                               | 92            |
| — yer bulma                            | 86            |
| <u> </u>                               | 88            |
| <u> </u>                               | 87            |
| — yer paylaşma                         | 89            |
| hatsız tercihi                         | 30            |
| Hesaplama                              | 102           |
| hızlı arama                            | 42            |
| hoparlör                               | 8             |
| hoparlörlü telefon                     | 8             |
|                                        |               |

## Ι

| IMEI numarası 121 |
|-------------------|
|-------------------|

İ

içerik aktarma

16, 74, 77, 109, 119

## 134 Dizin

| içerik kopyalama 15, 16, 74, 77, 1 | 119, 119 |
|------------------------------------|----------|
| indirilebilir öğeler               | 37       |
| — temalar                          | 33       |
| internet                           |          |
| Bkz. web tarayıcısı                |          |
| internet aramaları                 | 44       |
| İnternet bağlantısı                | 104      |
| intranet                           | 63, 104  |
| İşlem Kaydı                        | 46       |
|                                    |          |

| j                 |     |
|-------------------|-----|
| Java uygulamaları | 116 |

| K                                     |             |
|---------------------------------------|-------------|
| kablo bağlantısı                      | 109, 110    |
| kamera                                | 67          |
| <u> </u>                              | 67, 68      |
| — fotoğraf gönderme                   | 69          |
| — konum bilgileri                     | 68          |
| <ul> <li>video kaydetme</li> </ul>    | 70          |
| Kartım                                | 52          |
| kartvizitler                          | 50, 52, 107 |
| — arama                               | 38          |
| — düzenleme                           | 50          |
| — ekleme                              | 50          |
| — favoriler                           | 51          |
| — gereçler                            | 36          |
| — gönderme                            | 52, 107     |
| — gruplar                             | 52, 53      |
| — kaydetme                            | 50          |
| — kopyalama                           | 16, 119     |
| <ul> <li>— senkronize etme</li> </ul> | 117         |
| <ul> <li>— sorun giderme</li> </ul>   | 123         |
| — sosyal paylaşım ağlarında           | 64, 66      |
| — zil sesleri                         | 52          |
| kaydetme                              |             |
| — aramalar                            | 45          |
| — sesler                              | 78          |
| — video                               | 67          |
| — videolar                            | 70          |
| kısa mesajlar                         | 54          |
|                                       |             |

| kisayollar               | 23, 36          |
|--------------------------|-----------------|
| kilit kodu               | 119, 121        |
| kilitleme                |                 |
| — cihaz                  | 119             |
| — ekran                  | 8               |
| — tuşlar                 | 8               |
| — uzaktan                | 120             |
| klavye                   | 25              |
| konum bilgileri          | 65, 68, 85, 101 |
| konumlama bilgileri      | 85              |
| konumlandırma bilgileri  | 65              |
| kulaklıklı mikrofon seti | 14              |
| kullanım kılavuzu        | 17              |
|                          |                 |

| lisan  | s   | ar |
|--------|-----|----|
| iisaii | וכו | a  |

L

78

| Μ                                     |                |
|---------------------------------------|----------------|
| menüler                               | 36             |
| mesajlar                              | 54, 55, 123    |
| — gönderme                            | 54             |
| — oturumlar                           | 56             |
| — sesli                               | 55             |
| mesaj okuyucu                         | 56             |
| metin girişi                          | 25, 26, 27, 28 |
| MMS (multimedya mesaj se              | rvisi) 54      |
| multimedya mesajları                  | 54             |
| müzik                                 | 75, 77         |
| <ul> <li>— çalma listeleri</li> </ul> | 76             |
|                                       |                |

| N                      |        |
|------------------------|--------|
| Nokia destek bilgileri | 121    |
| Nokia hesabı           | 15     |
| Nokia Ovi              | 53     |
| Nokia Ovi Player       | 78     |
| Nokia Ovi Suite        | 18, 78 |
| Notlar                 | 103    |
|                        |        |

| 0                   |          |
|---------------------|----------|
| office uygulamaları | 101, 102 |
| Ovi by Nokia        | 19       |
|                     |          |

| 19, 58 |
|--------|
| 20     |
|        |
|        |
| 20     |
| 37     |
| 37     |
| 20, 78 |
| 78     |
| 118    |
|        |
|        |
|        |

| 0                   |     |
|---------------------|-----|
| önbellek            | 61  |
|                     |     |
| P                   |     |
| paylaşım, çevrimiçi | 65  |
| PIN kodları         | 121 |
| posta               |     |
| — ekler             | 60  |
| — gönderme          | 60  |

| 9011001110     |     |
|----------------|-----|
| — oluşturma    | 60  |
| posta kutusu   |     |
| — telesekreter | 46  |
| PUK kodları    | 121 |
|                |     |

| Q           |          |
|-------------|----------|
| Quickoffice | 101, 102 |

| R                                     |        |
|---------------------------------------|--------|
| radyo                                 | 79, 80 |
| RDS (radyo veri sistemi)              | 79,80  |
| rehber                                |        |
| — fotoğraf                            | 51     |
| <u> </u>                              | 51     |
| — kopyalama                           | 53     |
| <ul> <li>— senkronize etme</li> </ul> | 53     |
| resimler                              |        |
| <u> </u>                              | 71     |
|                                       |        |

| 2                        |                |
|--------------------------|----------------|
| saat                     | 95, 96, 97     |
| saat ve tarih            | 97             |
| sanal klavye             | 25             |
| sanal tuş takımı         | 26             |
| senkronizasyon           | 53, 117, 118   |
| sensör ayarları          | 45             |
| ses komutları            | 43             |
| sesler                   |                |
| <u> </u>                 | 32             |
| sesli aramalar           |                |
| Bkz. aramalar            |                |
| sesli mesajlar           | 54, 55         |
| ses seviyesi denetimi    | 8              |
| sessiz tercih            | 32             |
| SIM kart                 | 53             |
| <u> </u>                 | 8              |
| Sınırsız Ovi Müzik       | 78             |
| simgeler                 | 28             |
| SMS (kısa mesaj servisi) | 54             |
| sosyal paylaşım ağları   | 63, 64, 65, 66 |
| Sosyal paylaşım ağları   | 65             |
| sözlük                   | 103            |
|                          |                |

| tarayıcı                            |         |
|-------------------------------------|---------|
| Bkz. web tarayıcısı                 |         |
| tarih ve saat                       | 97      |
| telefon defteri                     |         |
| Bkz. kartvizitler                   |         |
| Telefon değiştirme                  | 16, 119 |
| telif hakkı koruması                | 78      |
| temalar                             | 33      |
| tercihler                           | 32, 33  |
| — hatsız                            | 30      |
| <ul> <li>kişiselleştirme</li> </ul> | 32, 33  |
| — oluşturma                         | 33      |
| toplantı istekleri                  | 60      |
| toplantı kayıtları                  | 98, 100 |
| tuş kilidi                          | 8       |
| tuşlar ve parçalar                  | 6, 7    |
|                                     |         |

## 136 Dizin

| tuş takımı                                        | 26 |
|---------------------------------------------------|----|
| TV                                                |    |
| <ul> <li>fotoğraf ve video görüntüleme</li> </ul> | 73 |
| — program izleme                                  | 74 |
|                                                   |    |

| U | U |
|---|---|
| U | U |
| U | U |
| U | U |
| U | U |
| U | U |
| - | - |
|   | - |
|   |   |
|   |   |

| 0                                                                                    |                                              |
|--------------------------------------------------------------------------------------|----------------------------------------------|
| USB bağlantısı                                                                       | 109, 110                                     |
| USB ile şarj etme                                                                    | 12                                           |
| uygulamalar                                                                          | 24, 36, 113, 116                             |
| uygulama yükleme                                                                     | 116                                          |
| uzak kilit                                                                           | 119                                          |
| uzak sürücüler                                                                       | 111                                          |
| uzaktan kilitleme                                                                    | 120                                          |
| uygulamalar<br>uygulama yükleme<br>uzak kilit<br>uzak sürücüler<br>uzaktan kilitleme | 24, 36, 113, 116<br>116<br>119<br>111<br>120 |

| 105, 110    | yuzunnu                        |    |
|-------------|--------------------------------|----|
| 12          | yazılım                        |    |
| 6, 113, 116 | yazılım güncellemeleri         | 11 |
| 116         | yerel etkinlikler ve servisler | r  |
| 119         | yer imleri                     |    |
| 111         | yıldönümü kayıtları            |    |
|             |                                |    |

### N/

| veri bağlantıları                   | 111              |
|-------------------------------------|------------------|
| <ul> <li>Bluetooth</li> </ul>       | 106              |
| veri yedekleme                      | 115              |
| video                               |                  |
| — paylaşım                          | 48               |
| video aramaları                     | 40               |
| <ul> <li>— cevaplama</li> </ul>     | 41               |
| <ul> <li>reddetme</li> </ul>        | 41               |
| videolar                            | 74               |
| — gönderme                          | 69, 107          |
| — izleme                            | 70               |
| <ul> <li>kaydetme</li> </ul>        | 70               |
| <ul> <li>konum bilgileri</li> </ul> | 68               |
| — kopyalama                         | 16, 74, 109, 119 |
| — oynatma                           | 74               |
| — paylaşım                          | 48, 49, 65       |
| <ul> <li>TV'de izleme</li> </ul>    | 73               |

### W

| Web bağlantısı     | 104     |
|--------------------|---------|
| web beslemeleri    | 62      |
| web tarayıcı       | 123     |
| — intranet         | 63, 104 |
| — önbellek         | 61      |
| — sayfaları tarama | 61      |
| — yer imleri       | 62      |
|                    |         |

### 7

| zil sesi      | 32         |
|---------------|------------|
| zil sesleri   | 32, 45, 52 |
| zip dosyaları | 103        |

#### web tarayıcısı 61 WLAN (kablosuz yerel ağ) WLAN (kablosuz yerel alan ağı) 106 105

## ν

| yardım                                | 17            |
|---------------------------------------|---------------|
| yazdırma                              | 73            |
| yazılım                               | 116           |
| yazılım güncellemeleri                | 112, 113, 114 |
| <u>yerel etkinlikler ve servisler</u> | 62            |
| yer imleri                            | 62            |
| yıldönümü kayıtları                   | 100           |